# EW-R3000C

### ИНСТРУКЦИЯ ПО ЭКСПЛУАТАЦИИ

Использование словаря

Использование Энциклопедии

Использование словаря Oxford Learner's Wordfinder Dictionary

Использование пособия Practical English Usage

Использование Multilingual Word and Phrasebank

Мировая литература

Знаменитые речи, крылатые выражения

Поиск по нескольким словарям

> Полезные функции словаря

Использование функции ГОЛОВОЛОМКИ (Цифровые головоломки)

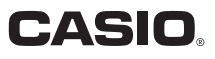

### Важная информация!

Обязательно хранить всю пользовательскую документацию под рукой, чтобы пользоваться ею для справки в будущем.

Manufacturer: CASIO COMPUTER CO., LTD. 6-2, Hon-machi 1-chome, Shibuya-ku, Tokyo 151-8543, Japan Responsible within the European Union: CASIO EUROPE GmbH

Casio-Platz 1, 22848 Norderstedt, Germany

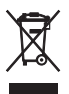

(Этот символ относится только к странам ЕС.)

В данном руководстве обозначения ТМ и ® используются не всегда.

- Данное изделие содержит шрифты FontAvenue, лицензированные компанией NEC Corporation. FontAvenue является зарегистрированным товарным знаком компании NEC Corporation.
- Microsoft, Windows, Windows NT и Windows Vista являются зарегистрированными товарными знаками компании Microsoft Corporation в США и других странах.
- Macintosh и Mac OS являются зарегистрированными товарными знаками компании Apple Inc. в США и других странах.
- microSD и microSDHC являются товарными знаками SD Card Association. Логотипы microSD и microSDHC являются зарегистрированными товарными знаками.
- Использованные в данном руководстве названия компаний и изделий могут быть зарегистрированными товарными знаками или товарными знаками соответствующих владельцев.

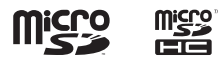

# Перед началом работы

# Снятие упаковки

При снятии упаковки электронного словаря убедитесь в том, что в комплект поставки входит следующее:

- Два щелочных элемента питания АА
- Шнур USB (стр. 141)
- Наушники

Также в комплект поставки могут входить другие дополнительные аксессуары.

# Подключение к компьютеру при помощи шнура USB

Для подключения к компьютеру нужно использовать шнур USB, идущий в комплекте с электронным словарем. Во время подключения электронный словарь получает питание от компьютера через соединение USB. Соединение USB можно использовать для передачи на электронный словарь текстовых файлов.

- Для обмена информацией с электронным словарем на компьютере необходимо установить специальное программное обеспечение (которое содержит драйвер USB). Попытка обмена информацией без установки специального программного обеспечения может привести к возникновению неисправности.
- Для получения дополнительной информации об обмене информацией с компьютером и специальном программном обеспечении см. "Использование функции Библиотека" (стр. 106).
- Для получения дополнительной информации о подаче питания через соединение USB см. "Подача питания от компьютера" (стр. 141).

# Установка элементов питания в первый раз

Прежде чем приступать к использованию электронного словаря, обязательно выполните следующую процедуру для установки двух щелочных элементов питания LR6 или AA, идущих в комплекте с изделием.

Нажмите крышку отсека для элементов питания в двух местах, как показано на рисунке, и снимите крышку в направлении, показанном стрелкой.

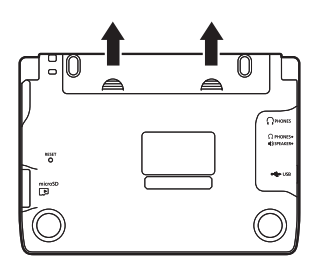

- Установите два элемента и закройте крышку отсека для элементов питания.
  - Для каждого элемента питания, прижимая концом (–) пружину опустите конец (+) в отсек для элементы питания.

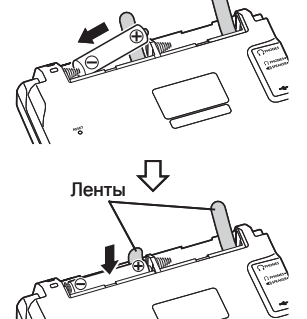

### Правильная установка

- Пружина не выступает сбоку.
- Лента расправлена, а не сложена под элементы питания.
- Полюса элементов питания (+ и –) установлены правильным образом.

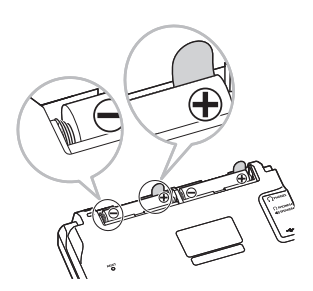

- При помощи шариковой ручки или схожего предмета с заостренным концом нажмите кнопку RESET (СБРОС) на задней панели электронного словаря.
  - Для нажатия кнопки RESET (CБРОС) не используйте зубочистку, графитовый карандаш или какой-либо другой предмет, кончик которого может легко отломаться. Это может привести к повреждению электронного словаря.

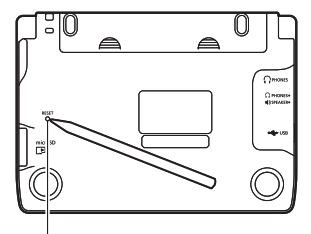

Кнопка RESET (СБРОС)

- 4 Откройте электронный словарь, как показано на рисунке.
  - Появится экран настроек языка.

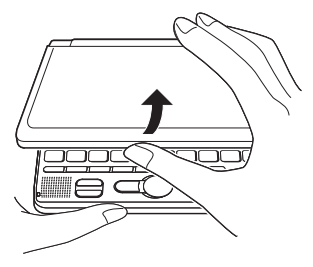

- 5 Используйте клавиши () у для перемещения курсора () к интересующей вас настройке.
  - Выбранный здесь язык будет использоваться для отображения экранных сообщений, заголовков, текста значков и другого текста.
  - Все изображения экранов, использованные в данном руководстве, показаны при выбранном языке "Русский язык".
- 6 После того как вы выберете нужный язык, нажмите ENTER.
  - Отобразится экран МЕНЮ.

|                                | _ |
|--------------------------------|---|
| Выбор языка                    |   |
| Русский язык                   |   |
| О Английский язык              |   |
|                                |   |
|                                |   |
|                                |   |
|                                |   |
| Выберите и затем нажмите ENTER |   |

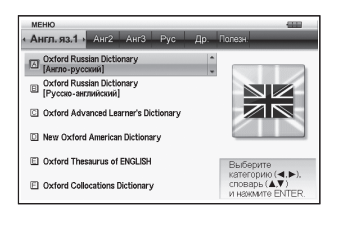

- Вы можете настроить яркость дисплея и другие параметры электронного словаря (стр. 120).
- Идущие в комплекте с электронным словарем элементы питания теряют небольшую часть своего заряда за время транспортировки и хранения. В результате время работы этих элементов питания может отличаться от полного времени работы элементов питания, приведенного в настоящем руководстве.
- Способ применения электронного словаря, тип используемой карты памяти microSD и условия эксплуатации оказывают влияние на время работы от элементов питания.
- Не используйте с данным изделием оксиридовые (oxyride) элементы питания или какие-либо первичные элементы питания на никелевой основе. Несовместимость между этими элементами питания и техническими характеристиками изделия может привести к сокращению времени работы элементов питания и неисправности изделия.

# Яркость дисплея и время работы от элементов питания

Вы можете регулировать яркость электронного словаря, выбирая один из пяти уровней. Подробные сведения см. в разделе "Настройка яркости панели" (стр. 121).

• В заводских настройках выставлено значение 3.

Если в течение 30 секунд не выполняется никаких операций,

яркость дисплея автоматически снижается до уровня 1.

Выполнение любой операции приведет к возвращению яркости дисплея на нормальный уровень.

Значок в верхнем правом углу экрана меню показывает текущий уровень заряда элементов питания.

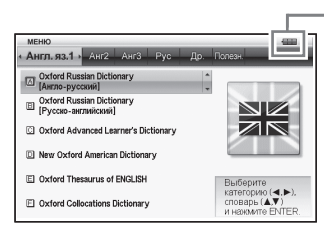

Значок уровня заряда элементов питания

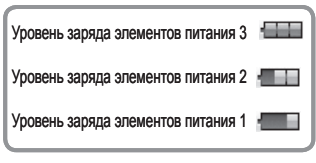

- Когда уровень заряда элементов питания достигнет значения 0, питание будет выключено и экран погаснет.
- При уровне заряда элементов питания на значении 1, электронный словарь может работать неправильно - отключаться и демонстрировать другие отклонения от нормального состояния. Если указан уровень заряда элементов питания 1, то необходимо как можно скорее поменять элементы питания.
- Если электронный словарь питается от компьютера при помощи шнура USB (стр. 141), то рядом со значком уровня заряда элементов питания будет отображаться значок питания по USB (

### Время работы от элементов питания

Длительное использование высокого уровня яркости дисплея, продолжительная подсветка дисплея, а также частое использование функции произношения могут привести к уменьшению времени работы от элементов питания.

| Условия работы                                                                                                    | Яркость дисплея                                        | Приблизительное<br>время работы<br>элементов питания * |
|----------------------------------------------------------------------------------------------------|--------------------------------------------------------|--------------------------------------------------------|
| Каждый час - 4 минуты<br>ввода и поиска, 1 минута<br>воспроизведения звука<br>через динамик, 55 минут<br>отображения данных на<br>экране словаря Англо-<br>английский | Уровень 3 (спустя<br>30 секунд дисплей<br>затемняется) | 70 часов                                               |
| Постоянное                                                                                                    | Уровень 3                                              | 15 часов                                               |
| через динамик или<br>наушники                                                                                                    | Уровень 5                                              | 5,5 часов                                              |

 \* Новые щелочные элементы питания, температура окружающей среды 25°С.

Указанное время работы от элементов питания является приблизительным и предоставляется только в качестве справочной информации.

# Содержание

| Перед началом работы                                                                                                    | 1                 |
|----------------------------------------------------------------------------------------------------|-------------------|
| Снятие упаковки<br>Подключение к компьютеру при помощи шнура<br>Установка элементов питания в первый раз<br>Яркость дисплея и время работы от элементов пита | 1<br>USB1<br>ния5 |
| Введение                                                                                                    | 12                |
| Функции                                                                                                    |                   |
| Меры предосторожности                                                                                                    | 16                |
| Названия деталей                                                                                                    |                   |
| Открывание электронного словаря                                                                                                    |                   |
| Общая информация                                                                                                    | 20                |
| Включение и выключение питания                                                                                                    | 23                |
|                                                                                                    |                   |
| Стандартные операции                                                                                                    | 24                |
| Стандартные операции                                                                                                    | 24                |
| Выбор режима                                                                                                    | 24                |
| Выбор заглавного слова или пункта на экране                                                                                                    | 26                |
| Перемещение между экранами                                                                                                    | 27                |
| Возврат к предыдущей операции                                                                                                    | 27                |
| Просмотр экрана со списком                                                                                                    |                   |
| Изменение вида экрана                                                                                                    |                   |
| Гоиск другого слова                                                                                                    |                   |
|                                                                                                    |                   |
| использование информации о словаре                                                                                                    |                   |
| Ввод символов                                                                                                    | 35                |
| Ввод латинских и кириллических символов                                                                                                    | 35                |
| Ввод цифр                                                                                                    |                   |
| Исправление ошибки ввода                                                                                                    |                   |
|                                                                                                    |                   |

### Использование словаря

| Поиск заглавного слова                                                                                                    | 39<br>41                               |
|----------------------------------------------------------------------------------------------------|----------------------------------------|
| Просмотр подробных сведений о слове (фразы,<br>примеры, комментарии)<br>Просмотр фраз                                                                                                    | <b>43</b><br>43                        |
| Просмотр примеров и комментариев                                                                                                    | 44                                     |
| Поиск слова, в написании которого вы не уверены<br>Проверка орфографии и поиск основной формы                                                                                                    | 45                                     |
| (проверка орфографии/поиск основной формы).                                                                                                    | 47                                     |
| Поиск фраз                                                                                                    | 49                                     |
| Поиск примеров                                                                                                    | 51                                     |
| Поиск стандартных сповосочетаний                                                                                                    |                                        |
| (Поиск устойчивых словосочетаний)                                                                                                    | 53                                     |
| Использование Энциклопедии                                                                                                    | 55                                     |
| Поиск информации в Энциклопедии<br>Использование изображений для поиска                                                                                                    | 55                                     |
| информации (Графический поиск)                                                                                                    | 57                                     |
| Использование словаря Oxford Learner's Wordfinder Dictionary                                                                                                    | 58                                     |
| Поиск по ключевому слову (Ключевое слово)<br>Поиск по родственным словам (Родственное слово)<br>Поиск примеров (Поиск примеров)                                                                                                    | 58<br>59<br>60                         |
| Выполнение поиска тем                                                                                                    | 61                                     |
| Выполнение поиска тем<br>Использование пособия Practical English Usage                                                                                                    | 61<br>62                               |
| Выполнение поиска тем<br>Использование пособия Practical English Usage<br>Поиск по ключевому слову (Ключевое слово)<br>Выполнение поиска тем<br>Поиск по номеру позиции<br>Поиск "130 распространенных ошибок"                                                   | 61<br>62<br>62<br>63<br>64<br>64       |
| Выполнение поиска тем<br>Использование пособия Practical English Usage<br>Поиск по ключевому слову (Ключевое слово)<br>Выполнение поиска тем<br>Поиск по номеру позиции<br>Поиск "130 распространенных ошибок"<br>Использование Multilingual Word and Phrasebank | 61<br>62<br>62<br>63<br>64<br>64<br>65 |

| Поиск по нескольким словарям                                                      | 74 |
|-----------------------------------------------------------------------------------|----|
| Поиск по нескольким словарям<br>Поиск одного и того же слова по нескольким        | 74 |
| словарям (Поиск заглавного слова)<br>Поиск примеров и фраз по нескольким словарям | 75 |
| (Поиск примеров и фраз)                                                           | 76 |
| Задание порядка отображения словарей в списке<br>результатов                      | 78 |
| Полезные функции словаря                                                          | 79 |
| Использование функции произношения                                                | 79 |
| Изменение настройки произношения                                                  | 84 |
| Использование "Мой словарь"                                                       | 85 |
| Дополнительный поиск                                                              |    |
| (Поиск в многооконном режиме)                                                     | 87 |
| Дополнительный поиск (Ограничения/                                                |    |
| Особенности поиска)                                                               | 89 |
| Дополнительный поиск (Проверка орфографии/                                        |    |
| поиск основной формы)                                                             | 91 |
| Повторный просмотр недавно найденного слова                                       |    |
| (Поиск в истории)                                                                 | 92 |
| Поиск слов с экрана с определением или                                            |    |
| комментарием (Переход к новому поиску)                                            | 95 |
| Изменение размера символов на экране                                              |    |
| (Изменение масштаба)                                                              | 97 |
|                                                                                   |    |
| Избранное                                                                         | 98 |

Просмотр, выделение и удаление

Отмена выделения текста......100

сохраненного заглавного слова ......101

### Знаменитые речи, крылатые выражения

| Прослушивание сборника | "Знаменитые речи, |
|------------------------|-------------------|
| крылатые выражения"    |                   |

Чтение сборника произведений мировой литературы......72

### Поис

| Munopog         |        | 10.0          |
|-----------------|--------|---------------|
| 11/12/01012/515 | - 14 E | 1073          |
|                 |        | <br>- C.A.C.I |

72

73

| Изменение имени списка Избранное              | 105 |
|-----------------------------------------------|-----|
| Использование функции Библиотека              | 106 |
| Что такое Библиотека?                         | 106 |
| Подготовка к использованию функции Библиотека | 107 |
| EX-word TextLoader                            | 107 |
| Использование изображений                     | 108 |
| Использование карты памяти microSD            | 110 |

| Использование функции ГОЛОВОЛОМКИ (Цифровые головоломки) | 113 |
|----------------------------------------------------------|-----|
| Цифровые головоломки                                     | 113 |
| Решение головоломок                                      | 116 |
| Просмотр 10 наилучших результатов решения                |     |
| головоломки                                              | 119 |

| Изменение настроек электронного словаря           | 120 |
|---------------------------------------------------|-----|
| Изменение настроек электронного словаря           | 120 |
| Конфигурация                                      | 121 |
| Звук нажатия клавиш                               | 121 |
| Автоматическое выключение                         | 121 |
| Настройка яркости панели                          | 121 |
| Продолж. подсв                                    | 122 |
| Быстрый поиск                                     | 122 |
| Настройки языка                                   | 123 |
| Настройки произношения                            | 123 |
| Настройки скорости чтения (скорость произношения) | 123 |
| Настройка языкового произношения                  | 124 |
| Громкость                                         | 124 |
| Настройка закладок                                | 125 |
|                                                   |     |

| Авторские права | 126 |
|-----------------|-----|
| Авторские права |     |

-

| Справочная информация               | 131 |
|-------------------------------------|-----|
| Экранные сообщения                  | 131 |
| Поиск и устранение неисправностей   | 133 |
| Сброс настроек электронного словаря | 136 |
| Замена элементов питания            | 138 |
| Меры предосторожности при работе с  |     |
| элементами питания                  | 138 |
| Замена элементов питания            | 139 |
| Подача питания от компьютера        | 141 |
| Технические характеристики          | 142 |
| Общая информация                    |     |

# Функции

# Полезные функции, поддерживаемые всеми словарями

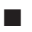

### Значки

Значки появляются в левой части экрана, если во время использования словаря или функции становятся доступны дополнительные операции.

🔶 стр. 31

### Функция произношения

Эта функция использует живой голос носителя языка для чтения некоторых английских слов. Слова, фразы и примеры предложений на английском языке, а также слова, фразы и примеры предложений на других языках читаются при помощи синтезатора речи (речевое воспроизведение текста).

🔶 стр. 79

### Мой словарь

Используйте эту функцию для создания списка быстрого доступа к тем режимам, которые вы чаще всего используете.

🔶 стр. 85

# Функции дополнительного поиска Поиск в многооконном режиме

При просмотре экрана с определением или комментарием вы можете разделить экран на верхнюю и нижнюю панель и искать другое слово.

🔶 стр. 87

### • Ограничения/Особенности поиска

Функция Ограничения/Особенности поиска позволяет быстро уменьшить список результатов или указать порядок слов для списка результатов, получаемого при поиске примеров или фраз.

🔶 стр. 89

### • Проверка орфографии/поиск основной формы

Функция проверки орфографии/поиска основной формы выдает те результаты, написание которых напоминает введенное вами слово, либо результаты, которые похожи на основную форму слова. → стр. 91

Поиск в истории

Чтобы повторно найти слово, которое вы недавно искали. просто выберите его в списке истории.

### Переход к новому поиску

Вы можете использовать слово из определения или комментария в качестве ключевого слова для нового поиска.

### Изменение масштаба

Эта простая функция позволяет выбрать один из трех размеров отображаемого текста.

### Информация о словаре

Информация о словаре содержит сведения о словарях/ режимах, которые поддерживают определенные типы поиска и другие функции. В ней также содержатся сведения (сокращения, инструкции по использованию и т.д.) о каждом словаре/режиме.

Избранное

Избранное позволяет сохранять заглавные слова для запоминания. Функция маркера позволяет выделять слова одним из трех цветов. При необходимости, вы можете скрыть выделенные слова.

Изменение вида экрана

При отображении экрана со списком или данными (определение и комментарий), либо экрана со списком результатов Поиска фраз или Поиска примеров, вы можете переключаться между различными видами экрана.

🔶 стр. 28

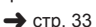

🔶 стр. 98

# 🔶 стр. 95

🔶 стр. 92

→ стр. 97

### Просмотр фотографий

Просмотр фотографий позволяет просматривать на дисплее электронного словаря изображения (в формате JPEG), хранящиеся на карте памяти microSD.

🔶 стр. 108

### Форматы экрана

### Быстрый поиск

При использовании Быстрого поиска список результатов обновляется при вводе каждого символа.

 Вы можете также выбрать режим "Поиск спова", при котором словарь ждет, пока вы не введете все слово, после чего будет выполнен поиск (стр. 122).

# I Arros enrelicositi tit I Arros enrelicositi I and subace bit posterio I and subace bit posterio

# Экран предварительного просмотра

Когда на дисплее отображается список с результатами поиска, вы можете вывести экран предварительного просмотра, в котором будет частично отображаться определение выделенного заглавного слова.

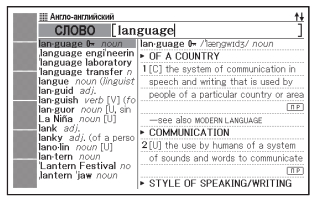

 Вы также можете переместить экран предварительного просмотра в любое место на дисплее (стр. 28).

### Экран предварительного просмотра примера/ комментария

Если выполнять поиск примеров или комментариев нажатием клавиши (<u>ТРИМКОМ</u>, часть выделенного примера или комментария будет отображаться на нижней панели дисплея.

**OPASA** Англо-английский lan-guage 0+ /leengwtdz/ noun DE A COUNTRY 1 [C] the system of communication in speech and writing that is used by people of a particular country or area n p -see also MODERN LANGUAGE COMMUNICATION []an·guage] othe Japanese language oft takes a long time to learn to speak a language well oltalian is my first language. All the children must learn a foreign language. She has a good command of the Spanish language. ea qualification in language teaching

### Количество позиций списка

При поиске примеров, просмотре истории и других списков, на экране отображается общее количество результатов и количество отображаемых позиций.

Указывается, что выделенный результат является 1 из 97 результатов.

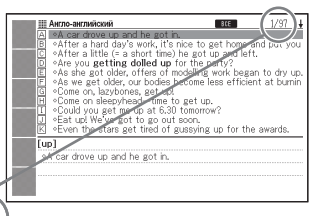

### Библиотека

Библиотека работает вместе с компьютером и картой памяти microSD, расширяя функциональность электронного словаря. Вы можете сохранять на электронном словаре текст для последующего просмотра, а также просматривать изображения с карты памяти.

# Меры предосторожности

При использовании электронного словаря всегда соблюдайте следующие меры предосторожности.

- Ни в коем случае не подносите электронный словарь к огню. Это может привести к взрыву элементов питания и создает опасность возникновения пожара и получения травмы.
- Берегите изделие от чрезмерно высоких или низких температур. Не оставляйте электронный словарь под прямыми солнечными лучами, возле окна, обогревателя и т.д.
- При очень низких температурах реакция дисплея может замедлиться или он может перестать работать. Это состояние является временным и при нормальной температуре работа дисплея будет восстановлена.
- Избегайте мест с повышенной влажностью, загрязненностью или запыленностью.
- Ни в коем случае не бейте, не сгибайте и не скручивайте электронный словарь, не носите его в кармане брюк и не держите его вместе с другими твердыми предметами в сумке или портфеле.
- Ни в коем случае не ставьте на электронный словарь тяжелые предметы. Предмет может упасть и нанести травму.
- Ни в коем случае не пытайтесь разобрать электронный словарь.
- Ни в коем случае не нажимайте клавиши при помощи ручки, карандаша или другого острого предмета.
- Если необходимо почистить корпус электронного словаря, почистите его при помощи мягкой ткани, смоченной в слабом растворе мягкого нейтрального моющего средства и воды. Прежде чем протирать изделие, обязательно хорошо выжмите ткань. Ни в коем случае не используйте для чистки бензин, растворитель или какие-либо другие летучие средства. Это может привести к удалению нанесенных на корпус обозначений или каким-либо другим образом повредить отделку корпуса.
- В случае если электронный словарь испускает дым, странный запах, нагревается или неправильно работает, прекратите его использование. Дальнейшее использование создает опасность возгорания и поражения электрическим током. Немедленно выполните следующие шаги:
  - 1 Выключите питание.
  - 2 Отключите шнур USB.
  - 3 Обратитесь в магазин или официальный сервисный центр CASIO.

- Если вы используете кардиостимулятор или другое медицинское оборудование, держите электронный словарь подальше от вашей груди (нагрудного кармана и т.д.). Магнитное поле электронного словаря может повлиять на работу кардиостимулятора или другого оборудования. Если вы испытываете какие-либо странные ощущения, немедленно отойдите от электронного словаря и обратитесь к вашему врачу.
- Ни в коем случае не носите электронный словарь вместе с магнитной картой (кредитная карта, денежная карта, предоплаченная карта и т.д.). В электронном словаре используются детали, создающие магнитное поле, которые могут привести к порче магнитных карт.
- Не забывайте сохранять резервные копии данных, которые вы переносите с компьютера в электронный словарь или на карту памяти microSD. Не удаляйте данные на вашем компьютере после того как вы их перенесли. Неисправность или ремонт электронного словаря может привести к потере всего содержимого памяти.

### ЖК-дисплей

- Ни в коем случае не давите сильно на ЖК-дисплей и не бейте его. Это может привести к повреждению стекла.
- Если стекло ЖК-дисплея разобьется, не касайтесь жидкости, которая может вытечь из него. Контакт с жидкостью из ЖК-дисплея может привести к раздражению кожи.
- Если жидкость из ЖК-дисплея случайно попадет вам в рот, немедленно промойте его и обратитесь к вашему врачу.
- Если жидкость из ЖК-дисплея попадет вам в глаза или на кожу, немедленно промойте участок (минимум 15 минут) и обратитесь к вашему врачу.
- Вследствие ограниченных возможностей установленного на данном электронном словаре ЖК-дисплея, графические изображения могут отображаться не так, как на экране вашего компьютера, в том что касается цвета и т.д.

Некоторые пикселы дисплея могут не загораться или гореть постоянно. Используемая в качестве дисплея жидкокристаллическая панель является продуктом высокоточных технологий. Количество эффективных пикселов дисплея составляет 99,99%, что означает, что не более 0,01% пикселов никогда не загораются или всегда горят. Это нормально и не свидетельствует о неисправности

### Место использования

- Ни в коем случае не используйте электронный словарь в больнице, самолете или каком-либо другом месте, в котором существуют ограничения или запрет на использование мобильных телефонов.
- Не используйте электронный словарь в местах, в которых вырабатывается электростатический заряд.

### Шнур USB и разъем USB электронного словаря

- Неправильное использование шнура USB может привести к его повреждению и создает опасность получения травмы, повреждения имущества, возникновения пожара и поражения электрическим током. Обязательно соблюдайте следующие правила.
  - Не ставьте на шнур USB тяжелые предметы и не подвергайте его воздействию тепла.
  - Не пытайтесь видоизменить шнур USB и не сгибайте его слишком сильно.
  - Не перекручивайте и не тяните за шнур USB.
  - Не кладите шнур USB возле плиты или какого-либо другого нагревательного прибора.
  - Выключая шнур USB, не тяните за шнур. Вместо этого беритесь за штекер.
  - Полностью вставляйте штекер шнура USB в разъем USB.
  - Прежде чем отправляться в путешествие, или если вы в течение долгого времени не будете использовать изделие, выключайте шнур USB из разъема USB.
  - В случае повреждения шнура или штекера USB обратитесь в магазин или ближайший сервисный центр CASIO.
- Ни в коем случае не беритесь за шнур или штекер USB мокрыми руками. Это создает опасность поражения электрическим током.
- Подключайте к разъему USB только тот шнур USB, идущий в комплекте с электронным словарем. Подключение каких-либо других шнуров создает опасность возгорания и поражения электрическим током.
  - Компания CASIO COMPUTER CO., LTD. не несет никакой ответственности за какие-либо убытки или претензии, возникшие в результате использования настоящего изделия.
  - Содержание настоящего руководства может быть изменено без предупреждения.
  - Никакая часть настоящего руководства не может быть воспроизведена без прямого письменного согласия изготовителя.
  - Используемое в данном руководстве выражение "карта памяти microSD" относится к картам памяти microSD и microSDHC.
  - Представленные в настоящем руководстве изображения экранов и рисунки изделия могут отличаться от реального изделия. Для простоты пояснения некоторые клавиши и значки не показаны в примерах, содержащихся в настоящем руководстве.

# Названия деталей

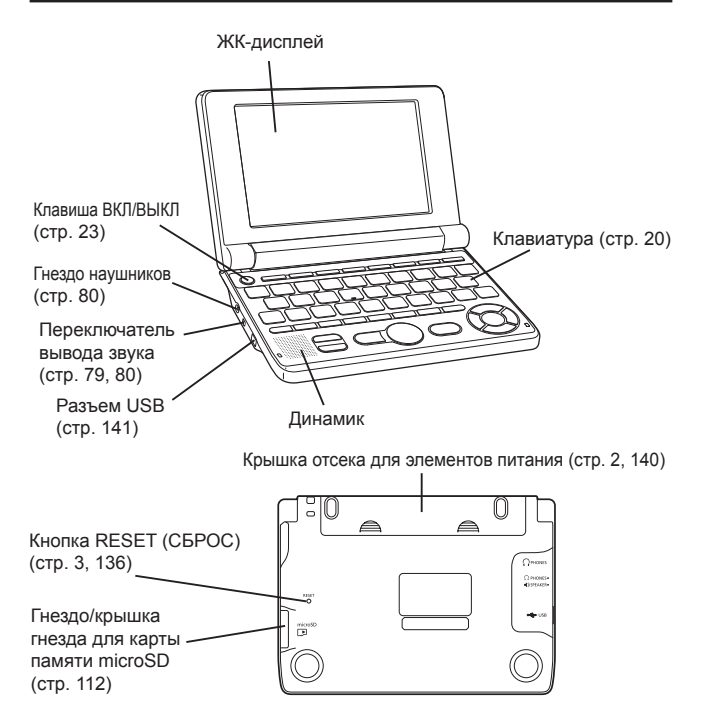

### Открывание электронного словаря

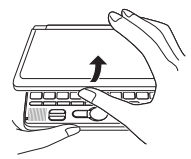

Откройте электронный словарь, как показано на рисунке.

# Общая информация

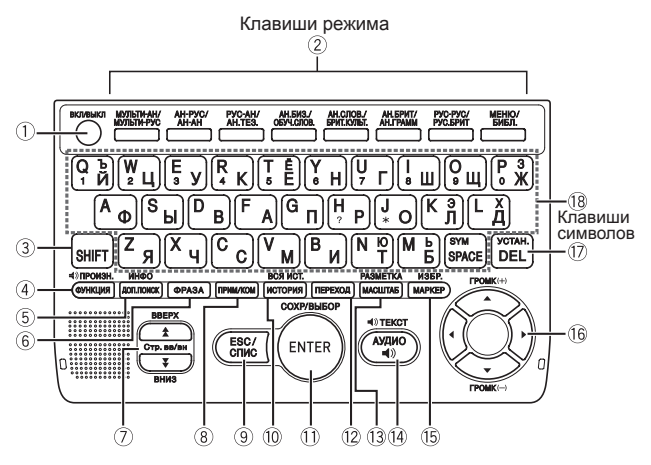

- 1 Включает и выключает питание. (стр. 23)
- (2) При каждом нажатии клавиши режима отображается привязанный к этой клавише начальный экран словаря (над каждой клавишей указаны два словаря). (стр. 24)
- Э Нажимайте для ввода определенных символов (Ъ, Ё, З, Э, Х, Ю, Ь, ?,
  - \*), для доступа к справочной информации и т.д. (стр. 33, 35 и 45)
    - Нажмите клавишу SHFT и отпустите ее, а затем нажмите следующую клавишу.
- ④ Нажимайте эту клавишу для использования значков. (стр. 31) Чтобы изменить настройку произношения, нажмите SHIFT, после чего нажмите эту клавишу. (стр. 84)
- (5) Нажимайте для выполнения операции дополнительного поиска. (стр. 87, 89 и 91) Для просмотра справочной информации нажмите (SHIFT), а затем нажмите эту клавишу. (стр. 33)

- (6) Нажимайте для просмотра фраз, когда на экране словаря отображается значок (ОРАЗА). (стр. 43)
- ⑦ Используйте эти клавиши для перемещения по содержимому экрана вверх и вниз. (стр. 27) Чтобы перейти к определению слова, расположенного перед просматриваемым вами словом, нажмите SHIFT, а затем ▲. Чтобы перейти к определению следующего слова, нажмите SHIFT, а затем ▼.
- (8) Нажимайте для просмотра примеров или комментариев, когда на экране словаря отображается значок <u>П Р</u> или <u>Ком</u>. (стр. 44)
- (9) Нажимайте эту клавишу, чтобы вернуться к предыдущей операции. (стр. 27) Если нажать эту клавишу при просмотре экрана с определением, отобразится экран со списком слов, включая слово, определение которого вы просматриваете. (стр. 27) Если нажать эту клавишу при просмотре начального экрана словаря, вы вернетесь на экран МЕНЮ. (стр. 24)
- (10) Нажимайте эту клавишу для повторного поиска слова, которое вы недавно искали. (стр. 92) Чтобы выполнить поиск по всем словарям для слова, которое вы ранее искали нажмите (SHIFT), а затем эту клавишу. (стр. 93)
- (1) Нажимайте эту клавишу для ввода написанных символов или подтверждения сделанного выбора. (стр. 25) Чтобы добавить запись в Избранное или поставить флажок возле слова в Избранное, нажмите (SHIFT), а затем нажмите эту клавишу. (стр. 99 и 103)
- (12) Нажимайте эту клавишу для поиска слова с текущего экрана с определением или комментарием. (стр. 95)
- (13) Нажимайте эту клавишу при просмотре экрана со списком, определением или комментарием для изменения размера текста. (стр. 97) Чтобы изменить язык дисплея и формат экрана, нажмите [SHIFT], а затем эту клавишу. (стр. 29, 30)
- Нажимайте эту клавишу, чтобы услышать произношение слова носителем языка. (стр. 81) Чтобы услышать чтение слова с использованием синтезированной человеческой речи, нажмите SHIFT, а затем эту клавишу. (стр. 83)
- (5) Нажимайте эту клавишу для выделения слова на экране с определением с помощью маркера. (стр. 98) Чтобы использовать Избранное, нажмите <u>SHIFT</u>, после чего нажмите эту клавишу. (стр. 101)

(6) Используйте эти клавиши для перемещения выделения или курсора вверх, вниз, налево или направо. (стр. 26) Если определение слишком большое и не помещается на экране, при нажатии этой клавиши содержимое экрана будет перемещаться построчно.

Клавиши 🛋 и 👿 также используются для настройки громкости звука. (стр. 80)

- Пажимайте эту клавишу для удаления символа. (стр. 38) Чтобы изменить настройки электронного словаря, нажмите SHFT, после чего нажмите эту клавишу. (стр. 120)
- (18) Используйте эти клавиши для ввода символов и значений. (стр. 35 и 37)

• Чтобы узнать подробнее о клавише (SPM) см. стр. 46.

# Включение и выключение питания

Питание включается автоматически при открывании электронного словаря и автоматически выключается, когда вы его закрываете.

- Вы можете также включать и выключать питание при помощи клавиши <u>вкловыкл</u>.
- Питание также включается при нажатии клавиши режима. При включении питания отображается экран ввода ключевого слова (начальный экран) для выбранного словаря/режима. При нажатии мено/ отображается экран МЕНЮ.

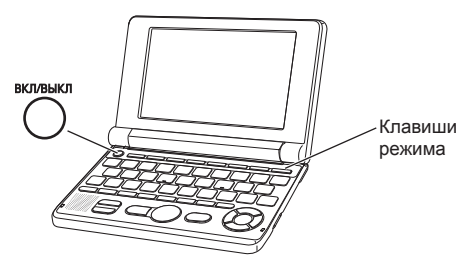

- Вы можете выключить питание независимо от того, какой экран отображается на дисплее.
- Ни в коем случае не выключайте питание, когда электронный словарь переходит с одного экрана на другой.
- Функция автоматического выключения питания защищает от расхода заряда элементов питания, выключая электронный словарь в том случае, если в течение предварительно заданного времени вы не производите никаких действий. Информацию об установке времени автоматического выключения см. на стр. 120 и 121.
- Функция продолжения автоматически сохраняет информацию и данные с экрана при выключении питания. При нажатии клавиши <u>вкливыхп</u> для повторного включения питания на дисплее восстанавливается тот экран, который отображался до последнего выключения питания.

# Стандартные операции

### Выбор режима

Вы можете выбрать необходимый режим, нажав соответствующую клавишу режима или воспользовавшись экраном МЕНЮ.

### Выбор режима при помощи клавиши режима

При каждом нажатии клавиши режима отображается привязанный к этой клавише начальный экран словаря (над каждой клавишей указаны два словаря).

| МУЛЬТИ-АН/ | АН-РУС/ | PYC-AH/ | АН.БИЗ./   | АН.СЛОВ./   | АН.БРИТ/ | РУС-РУС/ | МЕНЮ/ |
|------------|---------|---------|------------|-------------|----------|----------|-------|
| МУЛЬТИ-РУС | АН-АН   | AH.TE3. | ОБУЧ.СЛОВ. | БРИТ.КУЛЬТ. | АН.ГРАММ | РУС.БРИТ | БИБЛ. |
|            |         |         |            |             |          |          |       |

 Чтобы отобразить начальный экран второго словаря, указанного над кнопкой режима, нажмите [SHFT], а затем клавишу режима.

### Выбор режима при помощи экрана МЕНЮ

Вы можете использовать этот метод для выбора любого режима.

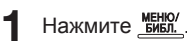

- Отобразится экран МЕНЮ.
- Если отображается экран "Библиотека", снова нажмите <u>меню/</u>\_\_\_\_

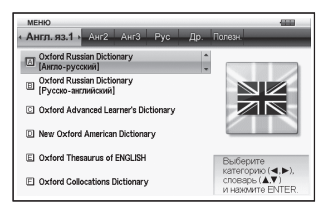

Используйте клавиши со стрелками ▲ и ▲ для перемещения выделения на вкладку с тем словарем/ режимом, который вы хотите выбрать.

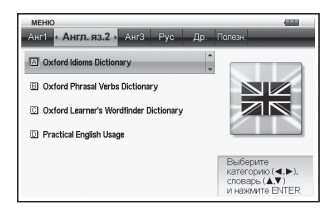

3 Используйте клавиши со стрелками ▲ и ▼ для перемещения выделения на тот режим, который вы хотите выбрать.

### 4 Нажмите ENTER.

• Отобразится начальный экран выбранного словаря/режима.

Словари/режимы делятся на приведенные ниже категории.

### • Англ.яз.1

Oxford Russian Dictionary (англо-русский словарь) Oxford Russian Dictionary (русско-английский словарь) Oxford Advanced Learner's Dictionary (англо-английский словарь) New Oxford American Dictionary (словарь американского английского) Oxford Thesaurus of ENGLISH (английский словарь-тезаурус) Oxford Collocations Dictionary (словарь устойчивых словосочетаний английского языка)

### • Англ.яз.2

Oxford Idioms Dictionary (словарь идиом английского языка) Oxford Phrasal Verbs Dictionary (словарь фразовых глаголов английского языка)

Oxford Learner's Wordfinder Dictionary (словарь использования английского языка)

Practical English Usage (словарь практического использования английского языка)

### • Англ.яз.3

Britannica Concise Encyclopedia (энциклопедия) Oxford Business English Dictionary (словарь бизнес-английского) Oxford Guide to British and American Culture (справочник по британской и американской культуре)

### • Рус. язык

С. И. Ожегов «Толковый словарь русского языка» (русско-русский словарь)

Britannica НАСТОЛЬНАЯ ЭНЦИКЛОПЕДИЯ (энциклопедия)

### • Другое

Multilingual Word and Phrasebank 100 works of World Literature (*Мировая литература*) Remarkable Speeches and Words Ver.3 (Знаменитые речи,

крылатые выражения)

### • Полезные

ГОЛОВОЛОМКИ Мультипоиск по английским словарям Мультипоиск по русским словарям Избранное Мой Словарь

### Выбор заглавного слова или пункта на экране

- Выбор заглавного слова или пункта на экране при помоши выделения или перемешения на него курсора (●)
- 1 При помоши клавиш со стрелками переместите выделение на заглавное слово или выберите интересующий вас пункт на экране.
  - На некоторых экранах вместо выделения вам следует переместить курсор (●) к тому пункту, который вы хотите выбрать.

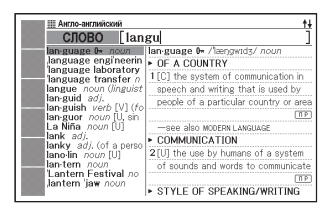

2 Hammute Enter].

 Во всех примерах настоящего руководства для выбора заглавного слова или пункта на экране используется этот метод.

### Выбор заглавного слова или пункта на экране нажатием клавиши с символом

Нажмите клавишу с символом. которая соответствует левой крайней букве заглавного слова или пункта на экране, который вы хотите выбрать.

| Англо-английский                                                                                                    | 1/97         | ŧ       |
|----------------------------------------------------------------------------------------------------|--------------|---------|
| A car drove up and he got in.                                                                                                    |              |         |
| B oAfter a hard day's work, it's nice to get home an                                                                                                    | ad put you   | J       |
| C oAfter a little (= a short time) he got up and left.                                                                                                    |              |         |
| Of the second section of the second second secon |              |         |
| F As we get older, our bodies become less efficien                                                                                                    | it at burnin | ).<br>N |
| H Come on sleenvhead-time to get up                                                                                                    |              |         |
| I Could you get me up at 6.30 tomorrow?                                                                                                    |              |         |
| Eat up! We've got to go out soon.                                                                                                    |              |         |
| Even the stars get tired of gussying up for the                                                                                                    | awards.      | _       |
| [up]                                                                                                    |              | - 1     |
| A car drove up and he got in.                                                                                                    |              |         |
|                                                                                                    |              |         |
|                                                                                                    |              |         |
|                                                                                                    |              |         |
|                                                                                                    |              |         |

### Перемещение между экранами

Стрелка вверх (↑) или стрелка вниз (↓) в верхнем правом углу дисплея указывает на то, что вверху или внизу имеются дополнительные экраны.

- Нажмите или для перемещения между экранами (перемещение по страницам).
- Нажмите 🛋 или 💌 для перемещения по строкам.

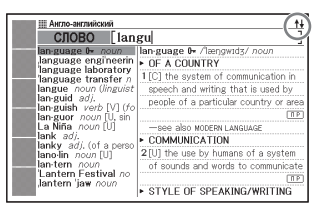

### Возврат к предыдущей операции

Если при работе с электронным словарем вы совершите ошибку, вы можете вернуться к предыдущей операции, нажав [ESC/CПИС].

### Просмотр экрана со списком

Если нажать (ESC/СПИС) при просмотре экрана с определением, отобразится экран со списком слов, включая слово, определение которого вы просматриваете.

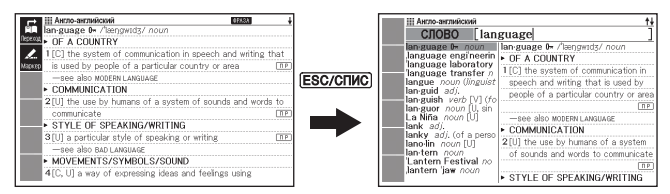

### Изменение вида экрана

### Изменение языка дисплея

Когда на дисплее отображается экран МЕНЮ, нажимайте <u>SHIFT</u>, а затем <u>PA3METKA</u>, чтобы переключаться между английским и русским языками.

- Все изображения экранов, использованные в данном руководстве, показаны при выбранном языке "Русский язык".
- Вы также можете поменять язык дисплея при помощи настроек языка (стр. 123).

### Изменение положения экрана предварительного просмотра

При просмотре экрана со списком нажмите [SHIFT], а затем <u>PA3METKA</u>, чтобы поменять положение экрана предварительного просмотра, как показано ниже.

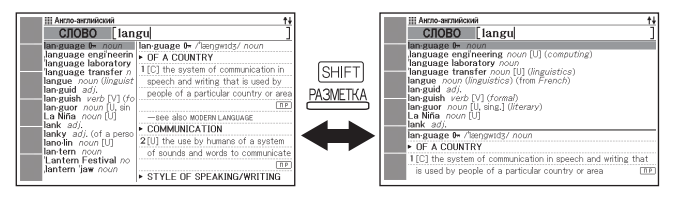

### Изменение формата экрана с данными

При просмотре экрана с данными нажмите <u>SHIFT</u>, а затем <u>PA3METKA</u>, чтобы поменять формат экрана, как показано ниже.

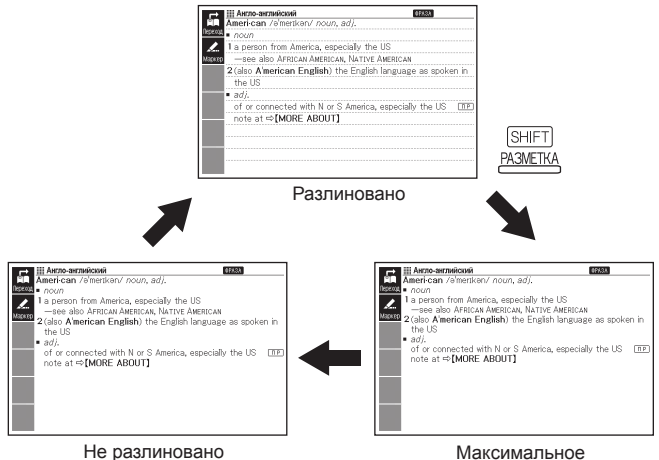

количество строк текста

### Центрирование результатов поиска фраз или примеров

При просмотре экрана с результатами поиска фраз или примеров нажмите [SHIFT], а затем <u>PA3METKA</u>, чтобы расположить по центру экрана фразы или примеры со словом, которое вы ввели первым. При каждом последующем нажатии клавиш [SHIFT] <u>PA3METKA</u> по центру экрана будут отображаться фразы или примеры со вторым, третьим словом и т.д., как показано ниже.

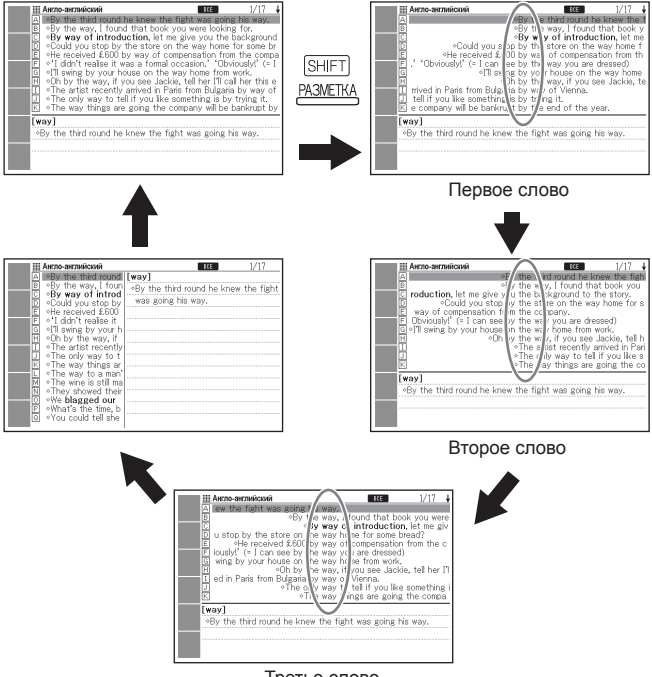

Третье слово

- В приведенном выше примере показано как меняется экран при поиске примера для слов "by the way" в Англо-английском словаре.
- Вы можете центрировать до трех вводимых слов.
- Некоторое содержимое не поддерживает центрирование фраз и примеров.

### Поиск другого слова

После просмотра определения слова вы можете найти другое слово, введя его с клавиатуры.

 После ввода первой буквы вы вернетесь на экран ввода ключевого слова (начальный экран словаря), на котором вы можете ввести интересующее вас слово.

### Использование значков

Значки появляются в левой части экрана, если во время использования словаря или функции становятся доступны дополнительные операции.

Ниже описывается процедура использования значков.

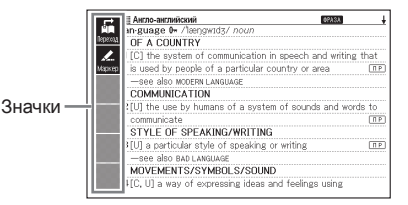

- Когда в левой части экрана отображаются значки, нажмите (омнкция).
  - При этом фокус дисплея переключается на значки. Это экран настроек.
  - Для выхода из экрана настроек снова нажмите оункция или ESC/СПИС).
- 2 При помощи клавиш ▲ и ▼ выделите функцию, которую вы хотите выбрать.
- 3 Нажмите ENTER.

| E.      | 332 Англо-английский                                                                                                    | 4       |
|---------|----------------------------------------------------------------------------------------------------|---------|
| Tepecad | Ian-guage 0+ /længwid3/ nocm<br>► OF & COUNTRY                                                                                                    |         |
| 1_      | 1(C) the system of communication in speech and writing                                                                                                    | ng that |
| Маркер  | is used by people of a particular country or area                                                                                                    |         |
|         | COMMUNICATION                                                                                                    |         |
|         | $2\left[ \text{U}  ight]$ the use by humans of a system of sounds and w                                                                                                    | ords to |
|         | communicate<br>STVLE OF SPEAKING/WPITING                                                                                                    |         |
|         | a [J] a particular style of speaking or writing                                                                                                    | ΠP.     |
|         | -sen also bao language                                                                                                    |         |
|         | <ul> <li>MOVEMENTS/SYMBOLS/SOUND<br/>4[C, U] a way of expressing ideas and feelings using</li> </ul>                                                                                    |         |
|         | STYLE OF SPEAKING/WRITING     SIU a particular style of speaking or writing    se-also acu Language     MOVEMENTS/SYMBOLS/SOUND     4(C.U) a way of 4:preasing ideas and feelings using | 0       |

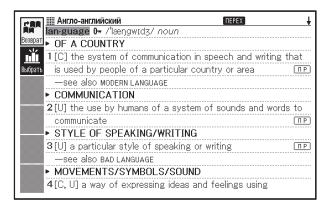

- Отображающиеся значки зависят от текущей функции или режима. Работа со значками описана в разделах, посвященных каждой из функций.
- В данном руководстве операции, которые можно осуществлять как при помощи клавиатуры, так и при помощи значков, объясняются с использованием клавиатуры.
- Значки не появляются на следующих экранах. Меню, Мой Словарь, Библиотека

## Использование Информации о словаре

Информация о словаре содержит сведения о словарях/ режимах, которые поддерживают определенные типы поиска и другие функции. В ней также содержатся сведения (сокращения, инструкции по использованию и т.д.) о каждом словаре/режиме.

- Просмотр словарей/режимов, которые поддерживают определенные типы поиска и другие функции
- Нажмите <u>вибл.</u> для отображения экрана МЕНЮ.
  - Если отображается экран "Библиотека", снова нажмите \_\_\_\_\_\_. .
- 2 Нажмите SHIFT, затем <u>ИНФО</u>.
- При помощи клавиш со стрелками ▲ и у выделите пункт информации, который вы хотите просмотреть, а затем нажмите ЕNTER.

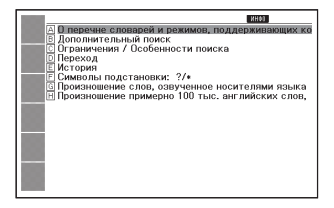

- Просмотр сведений о словаре/режиме
- Выберите один из словарей/режимов.
  - Отобразится начальный экран выбранного словаря/режима.

- **2** Нажмите <u>SHIFT</u>, а затем нажмите <u>ИНФО</u>.
  - Эта функция не поддерживается в некоторых режимах, таких как Избранное и т.д.
- При помощи клавиш со стрелками ▲ и ▼ выделите пункт информации, который вы хотите просмотреть, а затем нажмите ЕNTER.
- Anno-ennoiced
   Anno-ennoiced
   Anno-ennoiced
   Anno-ennoiced
   Anno-ennoiced
   Anno-ennoiced
   Anno-ennoiced
   Anno-ennoiced
   Anno-ennoiced
   Anno-ennoiced

Чтобы закрыть экран информации о словаре, нажмите (ESC/CПИС).
## Ввод латинских и кириллических символов

Вводите латинские и кириллические символы при помощи клавиатуры. При выборе метода поиска электронный словарь автоматически переключится на соответствующий тип текстового ввода (латинские или кириллические символы).

 В данном руководстве рассматривается два типа вводимого текста: латинские символы (английский, немецкий, французский, испанский, итальянский) и кириллические символы (русский).

#### Клавиши для ввода текста

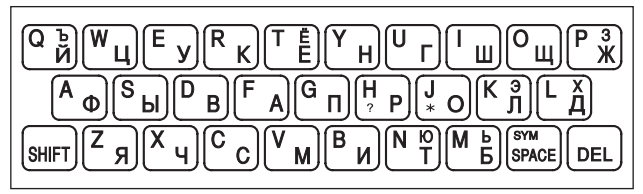

 При вводе латинских символов вводятся те символы, которые указаны в верхней части клавиш. При вводе кириллических символов вводятся те символы, которые указаны в нижней части клавиш.

Пример: ввод слова "internet" в Англо-английском словаре

Нажмите соответствующие клавиши клавиатуры.

CЛOBO [internet

• В данном примере нажмите:

Пример: ввод слова "интернет" в Русско-английском словаре Нажмите соответствующие клавиши клавиатуры.

• В данном примере нажмите:

| Русско-английский | 11 |
|-------------------|----|
| СЛОВО интернет    | ]  |

 Для ввода символа, указанного в верхнем правом углу клавиши (например, буква "Ъ"), нажмите и отпустите SHIFT, а затем нажмите клавишу с интересующим вас символом.

#### Правила ввода текста

- Все символы вводятся в нижнем регистре, независимо от их обычного регистра.
- Слова с дефисом пишите слитно, без дефиса. Например, для поиска слова "heaven-sent" введите "heavensent".
- Если амперсанд является частью слова или фразы, вводимой вами при поиске заглавного слова на английском языке, замените амперсанд на слово "and". Например, для ввода "A & E" введите "aande".
- Используйте латинские символы для ввода символов немецкого, французского и других западноевропейских языков.
  - Для символов с ударением вводите символы без ударения. Пример: для ввода символа "à" введите "a"
  - Для ввода французского символа "ç" введите "c", а для ввода символа "œ" введите "ое".
  - Чтобы ввести немецкий символ "ß", введите "ss".
  - Для ввода испанского символа "ñ" нажмите SHET] SMC, чтобы отобразить окно символов. Затем, при помощи клавиш ◀ и ► выделите интересующий вас символ и нажмите ENTER.
- Вы можете ввести до 30 символов. При использовании Поиска фраз и Поиска примеров пробел считается за символ.

## Ввод цифр

Вы можете вводить цифры при редактировании имени в Избранное и в режиме цифровых головоломок. При входе в режим цифровых головоломок клавиатура автоматически переключается в режим ввода цифр.

Пример: ввод числа 5 Когда на дисплее отображается экран цифровых головоломок, введите цифры при помощи клавиатуры.

• В данном примере: нажмите 5.

#### Экран цифровых головоломок

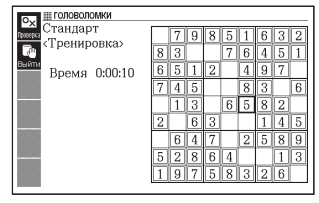

Клавиши ввода цифр

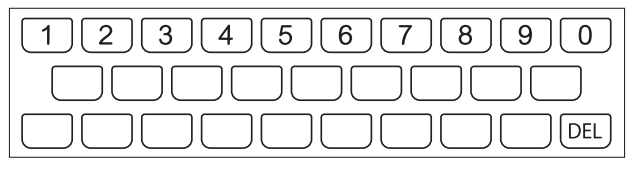

## Исправление ошибки ввода

Для исправления ошибок ввода или изменения ввода используйте любой из следующих методов.

#### Удаление символа

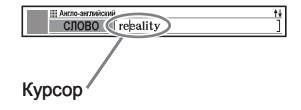

#### 2 Нажмите DEL.

- Это приводит к удалению символа справа от текущего положения курсора.
- Если нажать (DEL), когда курсор находится справа от последнего введенного символа, будет удален символ слева от курсора.

#### Вставка символа

Используйте клавиши со стрелками (и м) для перемещения курсора в то место, где вы хотите вставить символ.

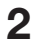

Введите символ.

 Это приведет к вставке символа в месте текущего положения курсора.

## Словари и функции

Ниже показаны справочные материалы, содержащиеся в вашем электронном словаре, а также сообщается, куда надо перейти для получения дополнительной информации по выполнению просмотра специального типа.

 Стандартные операции одинаковы почти во всех словарях. Любые различия упоминаются в разъяснениях для каждого отдельного словаря.

| Словарь/<br>тезаурус              | Тип поиска                                 | Поиск<br>заглавного<br>слова | Проверка<br>орфографии и<br>поиск основной<br>формы | Поиск<br>фраз | Поиск<br>примеров |
|-----------------------------------|--------------------------------------------|------------------------------|-----------------------------------------------------|---------------|-------------------|
| Англо-<br>английский              | Определение<br>английского<br>слова        |                              |                                                     |               |                   |
| Американский<br>английский        | Определение<br>английского<br>слова        |                              |                                                     |               |                   |
| Англо-<br>русский                 | Русский<br>эквивалент<br>английского слова |                              |                                                     |               | CTD 51            |
| Английские<br>идиомы              | Определение<br>английского<br>слова        | Стр. 41                      | Стр. 47                                             | Стр. 49       | C1p. 51           |
| Английские<br>фразовые<br>глаголы | Определение<br>английского<br>слова        |                              |                                                     |               |                   |
| Бизнес-<br>английский             | Определение<br>английского<br>слова        |                              |                                                     |               |                   |
| Русско-<br>русский                | Определение<br>русского слова              |                              |                                                     |               |                   |
| Русско-<br>английский             | Английский<br>эквивалент<br>русского слова |                              |                                                     | -             | -                 |

| Словарь/<br>тезаурус                         | Тип поиска                          | Поиск<br>заглавного<br>слова | Проверка<br>орфографии и<br>поиск основной<br>формы | Поиск<br>фраз | Поиск<br>примеров |
|----------------------------------------------|-------------------------------------|------------------------------|-----------------------------------------------------|---------------|-------------------|
| Английские<br>устойчивые<br>словосочетания * | Определение<br>английского<br>слова |                              |                                                     | Стр. 49       | Стр. 51           |
| Английский<br>словарь-<br>тезаурус           | Английские<br>синонимы              | Стр. 41                      | _                                                   | Стр. 49       |                   |
| Британская и<br>американская<br>культура     | Определение<br>английского<br>слова |                              |                                                     | _             | _                 |

\* Вы можете использовать Словарь английских устойчивых словосочетаний для поиска стандартных словосочетаний (устойчивых словосочетаний). (стр. 53)

## Поиск заглавного слова

• Приведенные ниже объяснения и изображения экранов относятся к Англо-английскому словарю.

\_\_\_\_\_

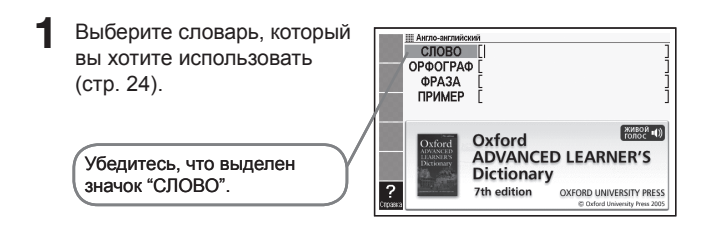

Введите слово, которое вы хотите найти.

> В данном примере выполняется поиск слова "fish".

Список результатов обновляется при вводе каждой буквы слова.

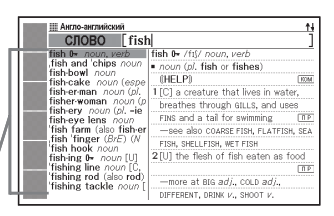

3 Используйте 🛋, 💌, 🚖 и 😍. чтобы выделить слово (заглавное слово), которое вы хотите выбрать, а затем HAXMUTE ENTER.

> Отобразятся результаты поиска

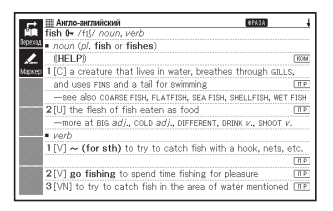

• Вы также можете искать слово, даже если вы не уверены в его правильном написании (стр. 45).

 Если вы видите на экране значок ораза. КОМ или П.Р. это означает, что доступна дополнительная информация. Чтобы узнать больше, см. приведенные ниже разделы.

| Значок | Дополнительная информация               | Стр.    |
|--------|-----------------------------------------|---------|
| ΦΡΑЗΑ  | Просмотр фраз с заглавным словом        | Стр. 43 |
| KOM    | Просмотр комментария к слову со значком | Стр. 44 |
| ПР     | Просмотр примера к слову со значком ПР  |         |

 Если рядом со словом отображается символ ссылки (⇒), значит в этом словаре имеется относящаяся к данному слову информация. Для просмотра относящейся к слову информации нажмите (ПЕРЕХОД), при помощи клавиш 🛋, 🔍, 🗨 и выделите слово с символом ссылки, а затем нажмите ENTER.

| нгло-английский агала агал |
|----------------------------|
| aback /əˈbæk/ adv.         |
| -see also TAKE SB ABACK    |
| note a ⇔I SYNONYMS]        |
|                            |
|                            |
|                            |
|                            |
|                            |
|                            |
|                            |
|                            |
|                            |
|                            |

# Просмотр подробных сведений о слове (фразы, примеры, комментарии)

Если вы видите на экране значок ( , П Р (пример) или КОМ (комментарий или рисунок), это означает, что доступна дополнительная информация.

• Приведенные ниже объяснения и изображения экранов относятся к Англо-английскому словарю.

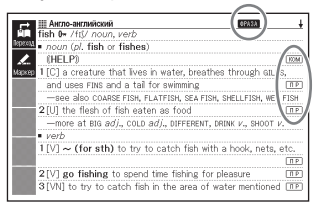

#### Просмотр фраз

Когда на экране отображается оржен, вы можете просмотреть фразы с найденным вами словом.

- Когда на экране отображается (ФРАЗА), нажмите (ФРАЗА).
  - Отобразится список результатов.
- Используйте ▲, ▼, ▲ и ▼, чтобы выделить пункт, который вы хотите выбрать, а затем нажмите ЕNTER.
  - Отобразится значение фраз.

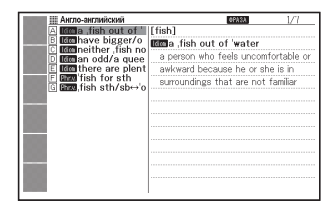

| 🖚 🏢 Англо-английский                                                                               | _ |
|----------------------------------------------------------------------------------------------------|---|
| [fish]                                                                                             |   |
| Rima fish out of water                                                                             |   |
| a person who teels uncomfortable or awkward because he of<br>the initial and the terr and families |   |
| alle is in suroundings that are not rainnar                                                        |   |
|                                                                                                    |   |
|                                                                                                    |   |
|                                                                                                    |   |
|                                                                                                    |   |
|                                                                                                    |   |
|                                                                                                    |   |
|                                                                                                    |   |
|                                                                                                    |   |

#### Просмотр примеров и комментариев

Если на дисплее отображается <u>ПР</u>или <u>КОМ</u>, то для просматриваемого вами слова имеется пример или комментарий.

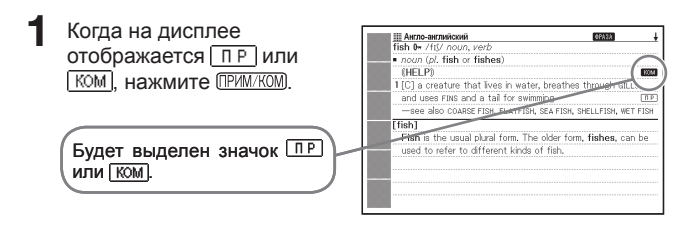

- Используйте ▲, ♥, ◀ и
   , чтобы выделить значок, который вы хотите выбрать, а затем нажмите ENTER.
  - Отобразится соответствующий пример, комментарий или рисунок.

| 藟       | ∭ Англо-английский<br>[fish]                                                                              |
|---------|----------------------------------------------------------------------------------------------------|
| lepcolt | Fish is the usual plural form. The older form, fishes, can be<br>used to refer to different kinds of fish |
| Маркер  |                                                                                                    |
|         |                                                                                                    |
|         |                                                                                                    |
|         |                                                                                                    |
|         |                                                                                                    |
|         |                                                                                                    |
|         |                                                                                                    |
|         |                                                                                                    |

#### Поиск слова, в написании которого вы не уверены

#### Если вы не уверены в определенных буквах

Если вы знаете сколько в слове букв, но не уверены в некоторых из них, вы можете ввести вместо этих букв символы подстановки одной буквы (?).

Буквы, в которых вы не уверены: ad\_\_t  $\rightarrow$  ad??t

#### Если вы не уверены в количестве букв

Если вы не уверены в том, сколько букв должно быть в определенном месте слова, используйте символ подстановки нескольких букв слова (\*).

- Используйте символ подстановки одной буквы (?) или символ подстановки нескольких букв слова (\*) для выполнения поиска заглавного слова.
- Приведенные ниже объяснения и изображения экранов относятся к Англо-английскому словарю.
- Вы можете использовать Информацию о словаре (стр. 33), чтобы узнать названия словарей/режимов, которые поддерживают эту функцию.

Откройте начальный экран словаря (стр. 24).

- Введите ключевое слово, вставляя символ подстановки одной буквы (?) или символ подстановки нескольких букв (\*) в тех местах слова, в написании которых вы не уверены.
  - Ввод символа подстановки одной буквы (?)

Нажмите [SHIFT], а затем нажмите 🗍 🗖

 Ввод символа подстановки нескольких букв (\*)

Нажмите SHIFT, а затем нажмите J о

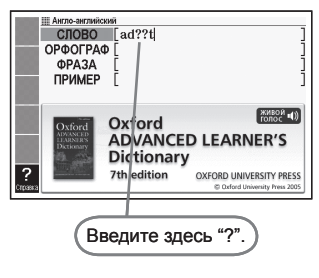

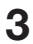

#### З Нажмите ENTER.

• Отобразится список результатов, похожих на введенное вами ключевое СПОВО

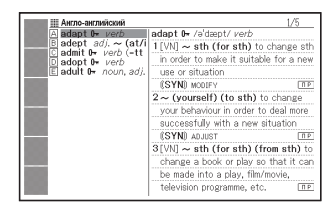

- 💪 Используйте 🛋, 🔍, 🚖 и 🔾, чтобы выделить слово, которое вы хотите выбрать. а затем нажмите ENTER
  - Отобразится определение слова.

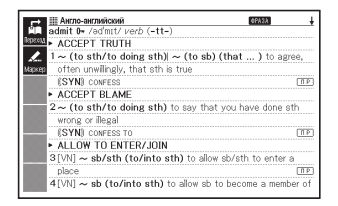

- В одном ключевом слове вы можете ввести до 29 символов подстановки одной буквы (?).
- Поиск невозможен в следующих случаях.
  - Если первым символом ключевого слова является символ подстановки одной буквы (?).
  - Если ключевое слово содержит более одного символа подстановки нескольких букв (\*).
  - Если ключевое слово одновременно содержит символ подстановки одной буквы (?) и символ подстановки нескольких букв (\*).
- Если вы знаете только первые несколько символов слова, которое вы хотите найти, введите те символы, которые вам известны. Отобразится список результатов.
- Вы также можете ввести символ подстановки одной буквы или символ подстановки нескольких букв, нажав [SHIFT] (SYME). В появившемся окне выберите необходимый символ при помощи клавиш 🖪 и 🕞, а затем нажмите ENTER. Если вы хотите закрыть окно не вводя символы, нажмите [ESC/СПИС].

#### Проверка орфографии и поиск основной формы (проверка орфографии/поиск основной формы)

- Приведенные ниже объяснения и изображения экранов относятся к Англо-английскому словарю.
- В дополнение к нахождению слов, написание которых напоминает введенное вами слово, электронный словарь также отобразит те слова, которые, по его мнению, похожи на основную (не измененную) форму введенного вами слова. Это не обязательно означает, что предложенные варианты являются правильной основной (не измененной) формой данного слова. Варианты основной (не измененной) формы слова не будут отображаться, если вы введете измененную форму слова, которое не является заглавным словом.

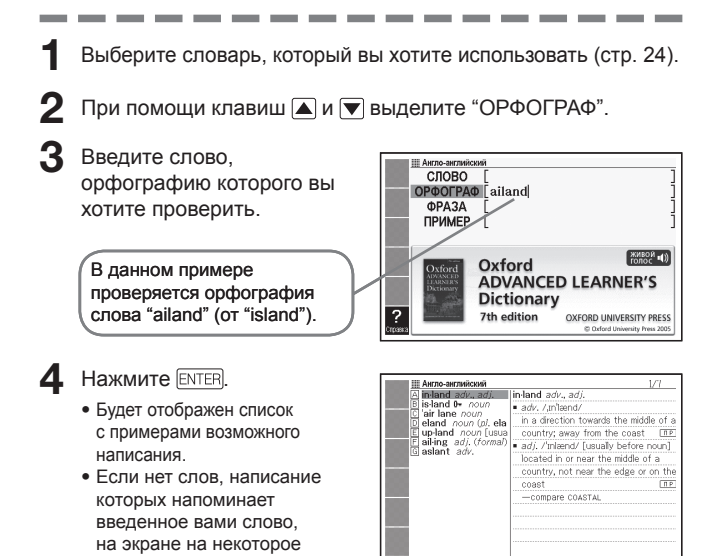

найдено.". Затем сообщение исчезнет и отобразится экран, на котором вы были до начала проверки орфографии.

время появится сообщение "Подходящих вариантов не

- 5 Используйте ▲, ▼, ▲ и ▼, чтобы выделить слово, которое вы хотите выбрать, а затем нажмите ЕNTER.
  - Отобразится определение слова.

|                                     | oundod |
|-------------------------------------|--------|
| by water<br>-see alon pesent is AND | 0010EC |
| 2(BrE) = TRAFFIC ISLAND             |        |
|                                     |        |
|                                     |        |
|                                     |        |
|                                     |        |

При проверке орфографии вы не можете использовать символ подстановки одной буквы (?) или символ подстановки нескольких букв (\*).

## Поиск фраз

 Приведенные ниже объяснения и изображения экранов относятся к Англо-английскому словарю.

Выберите словарь, который вы хотите использовать (стр. 24).

\_\_\_\_\_

- Яри помощи клавиш м выделите "ФРАЗА".
  - В Словаре идиом английского языка выделите "ИДИОМА". В Словаре фразовых глаголов английского языка выделите "ФРАЗ.ГЛ.".
- **З** Введите слова, которые должны присутствовать во фразах.

При вводе нескольких слов, разделяйте их при помощи пробела.

Чтобы в данном примере ввести "get" и "to", введите "aet to".

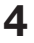

**4** Нажмите [ENTER].

• Отобразится список результатов.

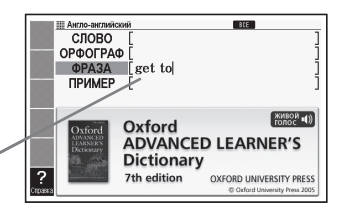

| Англо-английский все                               | 1/31 | 4 |
|----------------------------------------------------|------|---|
| A Ideabe/get 'wise to sb/sth (informal)            |      |   |
| B Macome/get to grips with sth                     |      |   |
| C Ease get a'cross (to sb)   get sth⇔a'cross (to   | ∋sb) |   |
| D Bang get back to sb                              |      |   |
| E Line get back to sth                             |      |   |
| F data (get down to) brass tacks (informal)        |      |   |
| G Hanget down to business                          |      |   |
| I form get (down) to sth                           |      |   |
| I milliget go, etc.) back to bature                |      |   |
| K Interget off to a flying 'start   get off to a ' | lyer |   |
| [wise]                                             | -    | - |
| Timbe (act wine to ob (ath //afamal)               |      |   |
| miniber get wise to sprath (mormar)                |      |   |
| to become aware that sb is being dishonest:        |      |   |
| He thought he could fool me but I got wise to him  |      |   |
|                                                    |      |   |
|                                                    |      |   |

- 5 Используйте ▲, ♥, ▲ и ♥, чтобы выделить фразу, которую вы хотите выбрать, а затем нажмите ЕМТЕВ.
  - Отобразится значение фразы.

 В Словаре идиом английского языка отображаются значения идиом, а в Словаре фразовых глаголов английского языка отображаются значения фразовых глаголов.

| 5       | Ш Англо-английский<br>[fine]                                  |
|---------|---------------------------------------------------------------|
| leperoa | umget sth down to a fine 'art (informal)                      |
| 1.      | to learn to do sth well and efficiently:                      |
| Mapsep  | ◦I spend so much time traveling that I've got packing down to |
|         | a fine art.                                                   |
|         |                                                               |
|         |                                                               |
|         |                                                               |
|         |                                                               |
| 0.0     |                                                               |
| 0.00    |                                                               |
|         |                                                               |

При выполнении этого типа поиска вы не можете использовать символ подстановки одной буквы (?) или символ подстановки нескольких букв (\*).

## Поиск примеров

- Приведенные ниже объяснения и изображения экранов относятся к Англо-английскому словарю.
- 1 Выберите словарь, который вы хотите использовать (стр. 24).
- 2 При помощи клавиш 🔺 и 🔻 выделите "ПРИМЕР".
- З Введите слова, которые должны присутствовать в примерах.

При вводе нескольких слов. разделяйте их при помощи пробела. Чтобы в данном примере ввести "return" и "to", введите "return to".

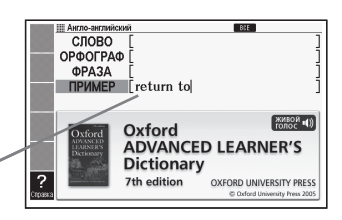

**4** Нажмите ENTER.

• Отобразится список результатов.

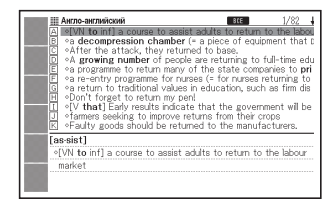

- 5 Используйте ▲, ♥, ▲ и ♥, чтобы выделить пример, который вы хотите выбрать, а затем нажмите ЕNTER.
  - Отобразится значение примера.

| нгло-английский                                                                                                    |
|----------------------------------------------------------------------------------------------------|
| All [land]                                                                                                    |
| She longed to return to her native land.                                                                                                    |
| <u></u>                                                                                                    |
| Maxep                                                                                                    |
|                                                                                                    |
|                                                                                                    |
|                                                                                                    |
|                                                                                                    |
|                                                                                                    |
|                                                                                                    |
|                                                                                                    |
|                                                                                                    |
| and the second second se |

\_ \_ \_ \_ \_ \_ \_ \_ \_

При выполнении этого типа поиска вы не можете использовать символ подстановки одной буквы (?) или символ подстановки нескольких букв (\*).

# Поиск стандартных словосочетаний (Поиск устойчивых словосочетаний)

 Поиск устойчивых словосочетаний выполняется при помощи Словаря английских устойчивых словосочетаний.

#### Нажмите Анслови

- Если экран ввода ключевого слова при этом не отображается, повторите операцию выбора словаря.
- 2 При помощи клавиш ▲ и ▼ выделите "УСТ. СЛОВ.".
- **3** Введите слово, которое вы хотите найти.

При вводе нескольких слов, разделяйте их при помощи пробела.

Чтобы в данном примере ввести "take" и "back", введите "take back".

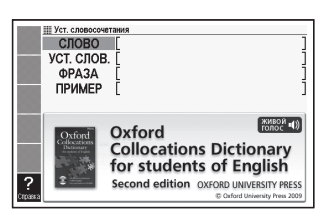

\_ \_ \_ \_ \_

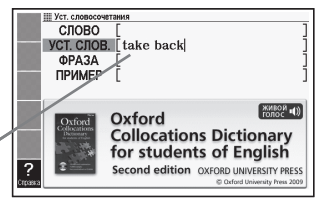

- **4** Нажмите ENTER.
  - Отобразится список результатов.
- 5 Используйте ▲, ▼, ★ и ▼, чтобы выделить пункт, который вы хотите выбрать, а затем нажмите Емтея.
  - Отобразится список результатов.

6 Используйте ▲, ▼, 🚖 и 🟹,

чтобы выделить устойчивое словосочетание, которое вы хотите выбрать, а затем HAXMUTE ENTER.

• Отобразятся устойчивые словосочетания для данного спова

| Epecoa | ∰Уст. словосочетания<br>[library]<br>return sth to, take sth back to |
|--------|----------------------------------------------------------------------|
| 1      | ◇Do you have any books to take back to the ~?                        |
| Маркер |                                                                      |
|        |                                                                      |
|        |                                                                      |
|        |                                                                      |
|        |                                                                      |
| 1000   |                                                                      |
|        |                                                                      |
|        |                                                                      |
|        |                                                                      |

\_\_\_\_

<sup>•</sup> При выполнении этого типа поиска вы не можете использовать символ подстановки одной буквы (?) или символ подстановки нескольких букв (\*).

## Поиск информации в Энциклопедии

- Вы можете использовать функции поиска заглавного слова и графического поиска, чтобы найти необходимую информацию.
- Ниже описывается процедура выполнения поиска заглавного слова. Информацию об использовании графического поиска см. на стр. 57.
- Приведенные ниже объяснения и изображения экранов относятся к энциклопедии "Британника" английская.
- Выберите словарь, который вы хотите использовать (стр. 24).

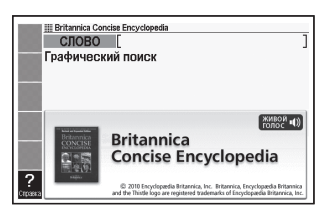

2 При помощи м т выделите "СЛОВО".

- В энциклопедии "Британника" русская при помощи клавиш ▲ и выберите либо "СЛОВО" (для ввода русских слов), либо "АНГЛ" (для ввода английских слов).
- **3** Введите слово, которое вы хотите найти.

В данном примере выполняется поиск слова "aurora". Список результатов обновляется при вводе каждой буквы слова.

| III Britannica Concise Encyc<br>СЛОВО [aur                                                                                                    | ora 1                                                                                                    |
|----------------------------------------------------------------------------------------------------|----------------------------------------------------------------------------------------------------|
| aurora<br>Aurora<br>Aurora<br>Auschwitz-Birkenau<br>auscultation<br>Ausgleich<br>Austen, Jane<br>Austen, Jane<br>Austin, John L(ang<br>Austin, John (Full<br>Australian Aboriginal<br>Australian Aboriginal | aurora<br>Luminous phenomenon of the upper<br>atmosphere that occurs primely at<br>Toph lattudes. Auroras in the<br>Northem Hemisphere are called aurora<br>borealis, or northem lights, in the<br>Southem Hemisphere they are called<br>aurora austain, or southem lights.<br>Auroras are caused by the<br>interaction of energistic particles (<br>destrons and nortons) from outside<br>the atmosphere with atoms of the |

4. При помощи клавиш 🛋, 💌, 🚖 и 罺 выделите слово (заглавное слово), которое вы хотите выбрать, а затем HAXMUTE ENTER.

> • Отобразятся результаты поиска

Britannica Concise Encyclopedia aurora Luminous phenomenon of the upper atmosphere that occurs primarily at high latitudes. Auroras in the Northern Hemisphere 1 are called aurora borealis, or northern lights; in the Southern Hemisphere they are called aurora australis, or southern lights. Auroras are caused by the interaction of energetic particles ( electrons and protons) from outside the atmosphere with atoms of the upper atmosphere. Such interaction occurs in zones surrounding the Earth's magnetic poles. During periods of intense solar activity, auroras occasionally extend to the middle latitudes.

\_ \_ \_ \_

• Если вы не уверены в написании слова. см. стр. 45.

<sup>•</sup> Если вы видите на экране значок [КОМ], это означает, что имеется комментарий. Подробную информацию см. в разделе "Просмотр примеров и комментариев" на стр. 44.

## Использование изображений для поиска информации (Графический поиск)

- Выберите словарь, который вы хотите использовать (стр. 24).
- 2 Используя клавиши ▲ и ▼ выделите пункт "Графический поиск", а затем нажмите ENTER.
  - Отобразится список результатов.
- 3 Используя клавиши
  ▲, ♥, ◀, ▶, ▲ и ♥
  перемещайте выделение к пункту, который требуется выбрать, а затем нажмите ENTEP.
  - В данном примере мы выберем "Specialized fields".

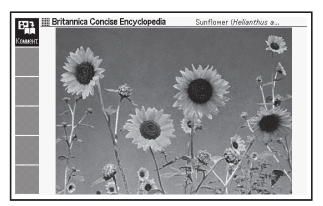

- Повторяйте описанное действие столько раз, сколько потребуется для перехода к искомому изображению.
- 4 Нажмите ЕЛТЕЯ, чтобы отобразить объяснение слова, сопровождающего изображение.

| Any of 50 species of annual herbaceous plants in the genus<br>Helianthus (family Asteraceae), native mostly to North and                                                                                                    | ы́н.    | III Britannica Concise Encyclopedia 🚽                                                                                                    |
|----------------------------------------------------------------------------------------------------|---------|----------------------------------------------------------------------------------------------------|
| South America. The common purflower ( <i>H</i> , annuue) has a<br>rough, hay set ma-15 fft ( <i>I-4</i> sh) high: Doad, coarsely<br>toothed, rough leaves 3-12 in. ( <i>T5-30</i> on) long; and large (3-<br>6 in, or, 7-51 co.m. diameter), fist, platelike compound<br>rowers. Disk rowers nevil in a tight toron, yellow, or purple<br>grain; tray forwarr ar vellow. The leaves are used as folder,<br>the flowers yield a vellow dya, and the seeds contain oil and<br>are used for food. The oil is used for cooking, as on<br>regression of rodo. The oil is used for cooking, as on<br>regression to sublestid eaves (in their methodshoft). Divid few<br>regression are sublestid eaves (in their methodshoft). | Aspeca, | Name the second second |

#### Поиск по ключевому слову (Ключевое слово)

На экране МЕНЮ выберите "Oxford Learner's Wordfinder Dictionary" (стр. 24).

Theoreman induce come
 If the second second

Убедитесь, что выделен пункт "КЛЮЧ. СЛ.".

Введите слово на английском языке, которое вы хотите найти.

> В данном примере выполняется поиск слова "enjoy". Список результатов обновляется при вводе каждой буквы слова.

- 3 Используя клавиши ▲, ▼, ▲ и ▼, перемещайте выделение к английскому слову (ключевому слову), которое требуется выбрать, а затем нажмите ЕNTER.
  - Отобразятся слова и выражения, которые относятся к указанному ключевому слову.

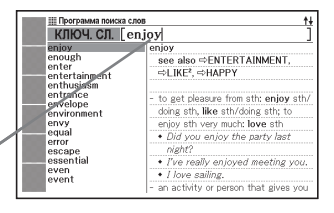

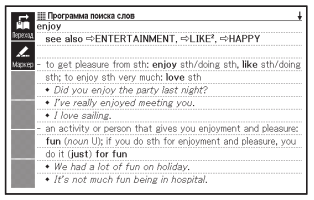

#### Поиск по родственным словам (Родственное слово)

- На экране МЕНЮ выберите "Oxford Learner's Wordfinder Dictionary" (стр. 24).
- 2 Используя клавиши 🛋 и 💌 выделите пункт "РОДСТВ.".
- Введите слово на английском языке, которое вы хотите найти.
  - В данном случае мы будем искать "good time".
- 4 Нажмите ENTER.
  - Отобразятся родственные слова.

| Программа поиска слов                                                                                                    | 1/9                                  |
|----------------------------------------------------------------------------------------------------|--------------------------------------|
| A early/late                                                                                                    | early/late                           |
| B enjoy                                                                                                    | 1 early                              |
| D future                                                                                                    | 2 on time                            |
| E hope                                                                                                    | 3 late                               |
| E long/short' time                                                                                                    | see also ⇔TIME.                      |
| G music                                                                                                    | ⇔REEORE/AETER ⇔WAIT                  |
| I work                                                                                                    |                                      |
|                                                                                                    | 1 early                              |
|                                                                                                    | - before the usual or expected time; |
|                                                                                                    | early (adjective, adverb)            |
| and the second second se | Early arrivals should be shown       |
|                                                                                                    | into the recention room.             |
|                                                                                                    | + 4m Learly?                         |
|                                                                                                    | 1 100 1 300 21                       |

- 5 Используя клавиши ▲, ▼, ▲ и ▼, перемещайте выделение к родственному слову на английском языке, которое требуется выбрать, а затем нажмите ЕNTER.
  - Отобразится объяснение родственного слова.

 I carly / ite
 1

 entry / ite
 2
 0 m time

 2
 2 m time
 3

 see also ~TIME, ~SBEFORE/AFTER, ~WAIT
 5

 1 carly
 - before the usual or sepacted time: carly (adjective, adverb)

 - Early maints about 0 as shown into the reception room.
 - Am / carly?

 - I don't wait to get there too early.
 - oming or bapering before the procer time, too early:

 При выполнении этого типа поиска вы не можете использовать символ подстановки одной буквы (?) или символ подстановки нескольких букв (\*).

# Поиск примеров (Поиск примеров)

- На экране МЕНЮ выберите "Oxford Learner's Wordfinder Dictionary" (стр. 24).
- 2 Используя клавиши 🔺 и 💌, выделите пункт "ПРИМЕР".
- 3 Для поиска примеров выполните шаги с 3 по 5, как описано в параграфе "Поиск примеров" в разделе "Использование словаря" (стр. 51).

При выполнении этого типа поиска вы не можете использовать символ подстановки одной буквы (?) или символ подстановки нескольких букв (\*).

## Выполнение поиска тем

- 1 На экране МЕНЮ выберите "Oxford Learner's Wordfinder Dictionary" (стр. 24).
- Используя клавиши ▲ и ▼, выделите "Поиск по темам", а затем нажмите ENTER.
  - Отобразится список тем.
- 3 Используя клавиши ▲, ▼, ▲ и ▼, перемещайте выделение к теме, которую требуется выбрать, а затем нажмите ЕNTER.
  - Отобразятся слова, относящиеся к выбранной теме.

| Программа поиска слов                       | 1/24 🕴                                |
|---------------------------------------------|---------------------------------------|
| A Topic areas                               | Topic areas                           |
| B 1 People                                  | The 23 groups of keywords below will  |
| D 3 Everyday life                           | help you to explore an area of        |
| E 4 Food and drink                          | vocabulary that you are interested in |
| E 5 Where you live                          | and to find the keyword that you      |
| G 6 The natural envi<br>H 7 Animals and oth | need.                                 |
| 1 8 Work, business, i                       | For example, if you want to find      |
| 9 Money and buyin                           | vocabulary for describing people.     |
| 11 Leisure sport                            | look at ⇔TOPIC AREA 1. In this        |
| M 12 Transport, trav                        | section, you will find a number of    |
| N 13 Government an                          | ideas connected with this tonic, and  |
| 0 14 The law and cri<br>E 15 Eighting and w | the keyword where you should look     |
| 16 Illness and injur                        | to find the words that you need. So   |
|                                             |                                       |

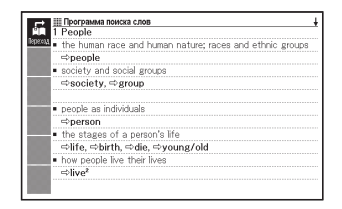

#### Поиск по ключевому слову (Ключевое слово)

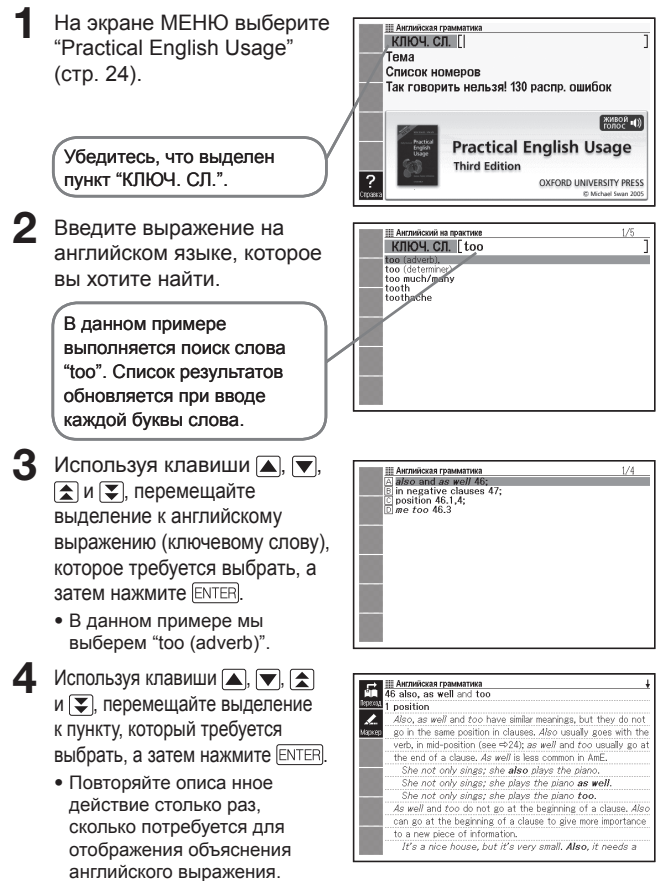

## Выполнение поиска тем

- **1** На экране МЕНЮ выберите "Practical English Usage" (стр. 24).
- Используя клавиши ▲ и ▼, выделите "Тема", а затем нажмите ЕNTER.
  - Отобразится список тем.
- 3 Используя клавиши ▲, ▼, ▲ и ▼, перемещайте выделение к списку тем, который требуется выбрать, а затем нажмите ЕNTER.
  - В данном примере мы выберем "verbs, tense and aspect".
- 4 Используя клавиши ▲, ▼, ▲ и ▼, перемещайте выделение к пункту, который требуется выбрать, а затем нажмите ЕNTER.
  - Повторяйте описанное действие столько раз, сколько потребуется для отображения объяснения английского выражения.

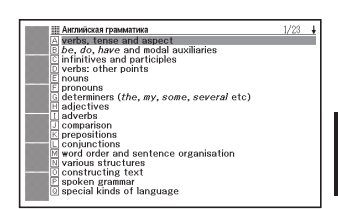

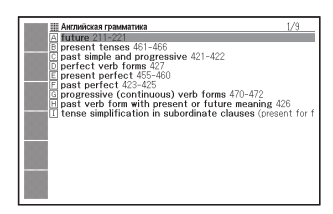

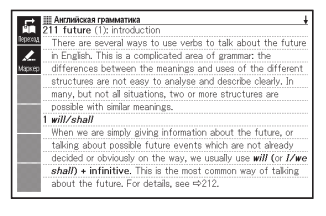

# Использование пособия Practical English Usage

## Поиск по номеру позиции

- **1** На экране МЕНЮ выберите "Practical English Usage" (стр. 24).
- 2 Используя клавиши ▲ и ▼ выделите пункт "Список номеров", а затем нажмите ENTER.
- 3 Используя клавиши ▲, ▼, ▲ и ▼ перемещайте выделение к пункту, который требуется выбрать, а затем нажмите Емтея.
- 4 Используя клавиши ▲, ▼, ▲ и ▼, перемещайте выделение к пункту, который требуется выбрать, а затем нажмите ENTER.
  - Повторяйте описанное действие столько раз, сколько потребуется для отображения объяснения английского выражения.

# Поиск "130 распространенных ошибок"

- На экране МЕНЮ выберите "Practical English Usage" (стр. 24).
- 2 При помощи клавиш ▲ и ▼ выделите "Так говорить нельзя! 130 распр. ошибок" и нажмите ЕМТЕЯ.
- Э При помощи клавиш ▲ и ▼ выделите список типов ошибок, который вы хотите выбрать, а затем нажмите ENTER.
  - Отобразятся примеры ошибок.

# Поиск эквивалентов слова на шести языках

Вы можете воспользоваться описанной в этом разделе процедурой для поиска заглавного слова и просмотра эквивалентов этого слова на британском английском, американском английском, французском, немецком, итальянском, испанском и русском языках. В следующем примере показано как искать слово на американском английском. Кроме выбора языка в шаге 2 данной процедуры, все остальные шаги одинаковы для всех языков.

-

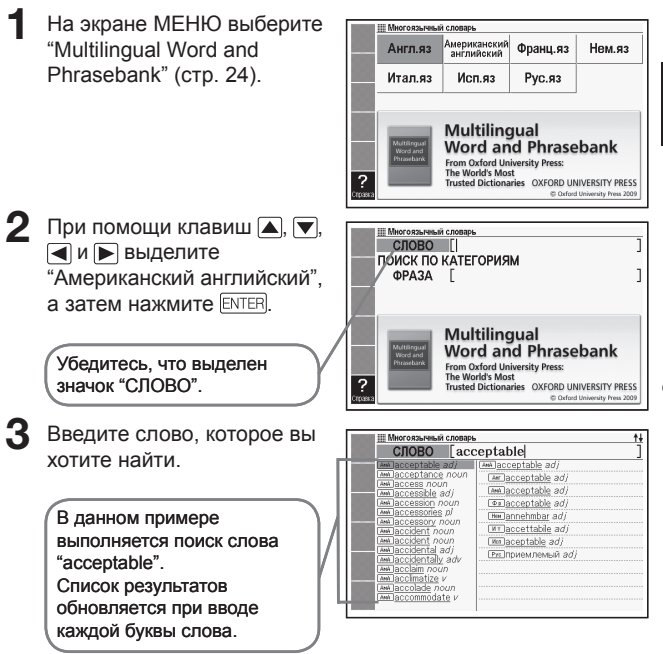

- 4 При помощи клавиш ▲, ▼, ▲ и ▼ выделите слово (заглавное слово) на американском английском, которое вы хотите выбрать, а затем нажмите [ENTER].
  - Введенное вами слово отобразится на всех доступных языках.

| Многоязычный словарь    |
|-------------------------|
| Ann acceptable adj      |
| Ar acceptable adj       |
| Am Jacceptable adj      |
| Maxep @placceptable adj |
| Hexannehmbar adj        |
| (KT)accettabile adj     |
| MmJaceptable adj        |
| Рк. приемлемый adj      |
|                         |
|                         |
|                         |
|                         |
|                         |
|                         |

 В приведенной ниже таблице показано, где можно найти дополнительную информацию.

| Чтобы получить информацию о следующем:      | Читайте здесь: |
|---------------------------------------------|----------------|
| Что делать, если вы не уверены в правильном | Стр. 45        |
| панисании слова                             |                |
| Поиск фраз                                  | Стр. 67 и 69   |

## Поиск фраз по категориям (Поиск фраз)

Вы можете использовать поиск фраз для нахождения эквивалента фразы на британском английском, американском английском, французском, немецком, итальянском, испанском и русском языках. В следующем примере показано как найти фразу на американском английском.

Кроме выбора языка в шаге 2 данной процедуры, все остальные шаги одинаковы для всех языков.

- **1** На экране МЕНЮ выберите "Multilingual Word and Phrasebank" (стр. 24).
- 2 При помощи клавиш ▲, ▼, ◀ и ► выделите "Американский английский", а затем нажмите ENTER.
- З Один раз нажмите клавишу ▼, чтобы выбрать "ПОИСК ПО КАТЕГОРИЯМ", а затем нажмите ЕNTER.

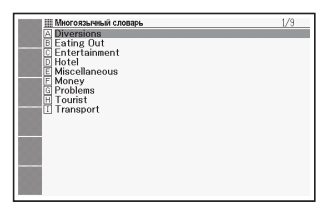

- 4 При помощи клавиш ▲ и ▼ выделите пункт, который вы хотите выбрать, а затем нажмите ENTER.
  - В данном примере мы выбрали "Diversions".

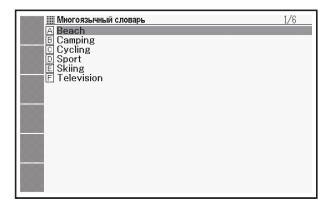

- 5 При помощи клавиш ▲, ▼, ▲ и ▼ выделите пункт, который вы хотите выбрать, а затем нажмите ЕNTER.
  - В данном примере мы выбрали "Sport".
- 6 При помощи клавиш ▲, ▼, ▲ и ▼ выделите пункт, который вы хотите выбрать, а затем нажмите ЕNTER.
  - В данном примере мы выбрали "Can I go fishing?".
- 7 При помощи клавиш ▲, ▼, ▲ и ▼ выделите пункт, который вы хотите выбрать, а затем нажмите ЕNTER.
  - Отобразятся эквивалентные фразы на всех доступных языках.

| Многоязычный словарь                       | 1/107 | ŧ |
|--------------------------------------------|-------|---|
| A Are there any guided walks?              |       |   |
| B Are there any picnic areas near here?    |       |   |
| Are there special rates for children?      |       |   |
| D Can I go fishing?                        |       |   |
| E Can I rent <u>a tennis racket</u> ?      |       |   |
| E Can I rent <u>some equipment</u> ?       |       |   |
| G Can we use the <u>tennis</u> court?      |       |   |
| H Do I have to be a member?                |       |   |
| Do I need boots?                           |       |   |
| Do we need to pay a deposit?               |       |   |
| K Do you fancy a game of miniature golf?   |       |   |
| L Do you give lessons?                     |       |   |
| M Do you have <u>clubs</u> ?               |       |   |
| Do you have a guide to local walks?        |       |   |
| Do you know any good walks?                |       |   |
| Do you know where there is a tennis court? |       |   |
| U Do you play tennis?                      |       |   |

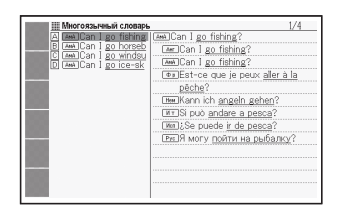

| — III Миогоязычный словарь                    |
|-----------------------------------------------|
| Law Can I go fishing?                         |
| Ar Can I go fishing?                          |
| 🗶 🛲 Can I go fishing?                         |
| Maxee De Est-ce que je peux aller à la pêche? |
| Kann ich angeln gehen?                        |
| NT Si può andare a pesca?                     |
| Mm);Se puede ir de pesca?                     |
| Экс)Я могу пойти на рыбалку?                  |
|                                               |
|                                               |
|                                               |
|                                               |
|                                               |
|                                               |

 В зависимости от фраз, которые вы ищете, эквивалентные фразы на всех доступных языках могут отобразиться при выполнении шага 6.

## Поиск фраз по словам (Поиск фраз)

Вы можете использовать поиск фраз для нахождения эквивалента фразы на британском английском, американском английском, французском, немецком, итальянском, испанском и русском языках. В следующем примере показано как искать фразу на американском английском.

Кроме выбора языка в шаге 2 данной процедуры, все остальные шаги одинаковы для всех языков.

- **1** На экране МЕНЮ выберите "Multilingual Word and Phrasebank" (стр. 24).
- 2 При помощи клавиш ▲, ▼, ◀ и ► выделите "Американский английский", а затем нажмите ENTER.
- З Два раза нажмите , чтобы выбрать "ФРАЗА".
- 4 Введите слова, которые должны присутствовать во фразах.

При вводе нескольких слов, разделяйте их при помощи пробела. Для поиска "i" и "telephone" введите "i telephone".

5 Нажмите ENTER.

 Отобразится список результатов.

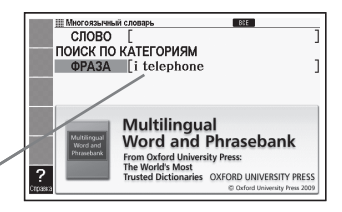

| III Morcosavesi compe<br>(main an loss our telephone call<br>call and an loss our telephone call<br>Cam) What coins do I need for <u>the telephone</u> ? |
|----------------------------------------------------------------------------------------------------|
| Cmi)Can l use your telephone?<br>LarCcan l use your telephone?<br>LarCcan l use your telephone?<br>LarDCan l use your telephone?                         |

6 При помощи клавиш 🛋, 💌, 🚖 и 🟹 выделите фразу, которую вы хотите выбрать, а затем нажмите ENTER.

> • Отобразятся эквивалентные фразы на всех доступных языках

| → Ш Многоязычный словарь                    |  |
|---------------------------------------------|--|
| And Can I use your telephone?               |  |
| Can I use your telephone?                   |  |
| AmiCan I use your telephone?                |  |
| Mapsep De Est-ce que je peux téléphoner?    |  |
| Here Kann ich Ihr Telefon benutzen?         |  |
| (MT)Posso usare il telefono?                |  |
| Mm);Puedo usar su teléfono?                 |  |
| Рис Я могу воспользоваться вашим телефоном? |  |
|                                             |  |
|                                             |  |
|                                             |  |
|                                             |  |
|                                             |  |
|                                             |  |

\_\_\_\_\_

<sup>•</sup> При выполнении этого типа поиска вы не можете использовать символ подстановки одной буквы (?) или символ подстановки нескольких букв (\*).
## Чтение слова или фразы

Используя следующую процедуру вы можете воспроизвести найденное слово или фразу при помощи синтезатора речи (речевое воспроизведение текста).

- Эта функция не позволяет воспроизводить русские слова или фразы.
- При отображении экрана со словом или фразой нажмите (ханоч).
  - Появится значок ТЕКСТ, а также значок, указывающий язык произношения. Кроме того, будет выделено читаемое слово или фраза.

| ловарь                                                                                                    | TEXT AIR |
|----------------------------------------------------------------------------------------------------|----------|
| acceptable a) /                                                                                                    | $\sim$   |
| In adj                                                                                                    |          |
| (AnA)acceptable adj                                                                                                    |          |
| Image: Image: Image |          |
| Itelannehmbar adj                                                                                                    |          |
| Mrlaccettabile adj                                                                                                    |          |
| Monlaceptable adj                                                                                                    |          |
| Рисприемлемый adj                                                                                                    |          |
|                                                                                                    |          |
|                                                                                                    |          |
|                                                                                                    |          |
|                                                                                                    |          |
|                                                                                                    |          |
|                                                                                                    |          |

- 2 При помощи клавиш ▲ и ▼ выделите слово или фразу, которую вы хотите воспроизвести.
  - Соответствующий язык для каждого слова или фразы выбирается автоматически. Язык выбранного слова указывается при помощи значка.
- **3** Нажмите ENTER для воспроизведения выделенного слова или фразы.
- 4 Чтобы выйти из функции чтения, нажмите (ESC/СПИС).
  - При этом значки исчезнут с дисплея.
- При воспроизведении длинного предложения чтение может прерываться или быть неправильным.
- Если фраза примера содержит скобки, часть фразы в скобках будет пропущена.
- Вы можете выбрать одну из пяти скоростей чтения (стр. 123).

### Чтение сборника произведений мировой литературы

На экране МЕНЮ выберите "100 works of World Literature" (стр. 24).

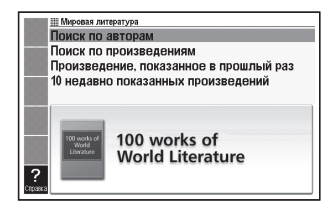

- 2 Используя клавиши 🔺 и 💌, переместите выделение к желаемому методу поиска. а затем нажмите ENTER.
  - Отобразится список произведений.
  - Если выбрано "Произведение, показанное в прошлый раз", то вместо списка слов отобразится текст произведения.

🕄 Используя клавиши 🔺 и 💌. перемешайте выделение к пункту, который требуется выбрать, а затем нажмите ENTER.

> Повторяйте описанное действие столько раз. сколько потребуется для отображения текста произведения, которое вы хотите почитать.

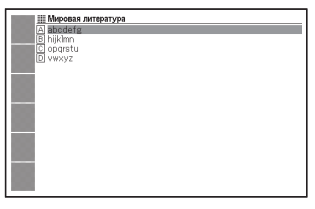

| 🛶 🏼 Мировая литература 🗍                                     |
|--------------------------------------------------------------|
| A CHRISTMAS CAROL                                            |
| 1976A                                                        |
| IN PROSE                                                     |
| BEING                                                        |
| A Gnost Story of Crinistinas                                 |
| by Charles Dickeps                                           |
|                                                              |
|                                                              |
|                                                              |
| PREFACE                                                      |
|                                                              |
| I HAVE endeavoured in this Ghostly little book, to raise the |

• Если вам потребуется пометить какое-либо место в тексте. чтобы потом легко его найти, вы можете вставить закладку на этой странице. Подробную информацию об использовании закладок см. на стр. 125.

## Прослушивание сборника "Знаменитые речи, крылатые выражения"

- На экране МЕНЮ выберите "Remarkable Speeches and Words Ver.3" (стр. 24).
- Banakamang peru, perusatras hapax Banakamang peru, perusatras hapax Kpuinatule consea Hear me! (Consector) -Remarkable Speeches and Words Ver 3 TAISHUKAN Publishing Co.Ltd. (Physical Activity on University 20 200)
- Используя клавиши ▲ и ▼, перемещайте выделение к пункту, который требуется выбрать, а затем нажмите ЕNTER.
  - Отобразится список знаменитых выступлений и высказываний.
- Используя клавиши ▲ и ▼, перемещайте выделение к пункту, который требуется выбрать, а затем нажмите ЕNTER.
  - Отобразится текст выбранного выступления или высказывания.

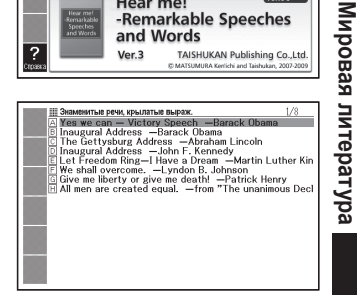

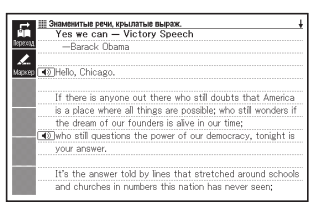

Знаменитые речи, крылатые выражения

## Поиск по нескольким словарям

Вы можете ввести слово и искать в словарях/режимах либо само слово, либо примеры или фразы с этим словом.

- Используйте "Мультипоиск по английским словарям" для ввода и поиска английских слов, или "Мультипоиск по русским словарям" для ввода и поиска русских слов. Вы также можете воспользоваться процедурой "СЛОВО" (Поиск заглавного слова) функции "Мультипоиск по английским словарям", чтобы выполнить поиск Multilingual Word and Phrasebank для слова на британском английском, американском английском, французском, немецком, итальянском и испанском.
- Требования к максимальному количеству символов и другие ограничения ввода соответствуют правилам, которые действуют для ввода текста (стр. 36).
- Вы можете использовать Информацию о словаре (стр. 33), чтобы узнать названия словарей/режимов, в которых можно выполнить поиск с использованием этой функции.

## Поиск одного и того же слова по нескольким словарям (Поиск заглавного слова)

 В приведенном ниже примере и на изображениях экранов показан поиск английского слова при помощи функции "Мультипоиск по английским словарям".

1

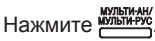

- Для ввода и поиска русского слова нажмите (SHIFT), а затем нажмите (SHIFT).
- Убедитесь, что выделено "СЛОВО".
- Введите слово, которое вы хотите найти.
  - Список результатов обновляется при вводе каждой буквы слова.
- 3 При помощи клавиш ▲, ♥, ★ и ♥ выделите слово, которое вы хотите выбрать, а затем нажмите ЕМТЕЯ.

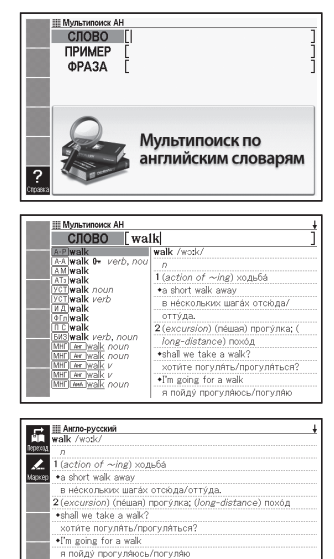

•will you take the children for a walk?

вы погуля́ете с детьми́?; вы поведёте дете́й на прогу́лку

 При поиске заглавного слова вы не можете вводить символ подстановки одной буквы (?), символ подстановки нескольких букв (\*) или пробелы.

Поиск по нескольким словарям

## Поиск примеров и фраз по нескольким словарям (Поиск примеров и фраз)

 В приведенном ниже примере и на изображениях экранов показан поиск английского слова при помощи функции "Мультипоиск по английским словарям".

Нажмите

- Для ввода и поиска русского слова нажмите [SHIFT], а затем нажмите [SHIFT].
- Убедитесь, что выделено "СЛОВО".

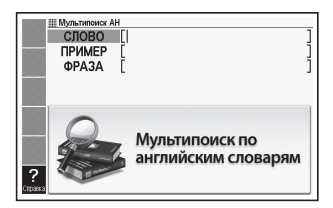

- 2 При помощи клавиш ▲ и ▼ выделите "ПРИМЕР" для поиска примеров или "ФРАЗА" для поиска фраз.
  - "ПРИМЕР" (поиск примеров) не доступен в режиме "Мультипоиск по русским словарям".
- **3** Введите слова, которые должны присутствовать в примерах или фразах, а затем нажмите ENTER.
  - В данном случае мы воспользуемся функцией Поиск примеров для поиска примеров с выражением "by the way".
  - При вводе нескольких слов, разделяйте их при помощи пробела.
  - Отобразится список результатов поиска.
  - Вы можете воспользоваться процедурой, описанной на стр. 78, чтобы задать порядок словарей в списке результатов.

При помощи клавиш и и выберите интересующий вас словарь.

| АнРус АнАн Амер УСТ В ВТС                    | 1/3      |
|----------------------------------------------|----------|
| A •by the by; by the way                     |          |
| •he came in by the front way and went out by | the back |
|                                              |          |
|                                              |          |
|                                              |          |
|                                              |          |
|                                              |          |
| [by]                                         |          |
| •by the by; by the way                       |          |
| кстати.                                      |          |
|                                              |          |

5 При помощи клавиш 🛋, 💌, 🚖 и 🟹 выделите фразу, которую вы хотите выбрать, а затем нажмите ENTER.

|                                                                                                    | Англо-английский                                       |
|----------------------------------------------------------------------------------------------------|--------------------------------------------------------|
| RE Wa                                                                                                    | av]                                                    |
| Teperora or                                                                                                    | By the third round he knew the fight was going his way |
|                                                                                                    | by the third found the future fight had going its hay. |
| See                                                                                                    |                                                        |
| Маркер                                                                                                    |                                                        |
| and the second second se |                                                        |
|                                                                                                    |                                                        |
|                                                                                                    |                                                        |
|                                                                                                    |                                                        |
|                                                                                                    |                                                        |
|                                                                                                    |                                                        |
|                                                                                                    |                                                        |
|                                                                                                    |                                                        |
|                                                                                                    |                                                        |
|                                                                                                    |                                                        |
|                                                                                                    |                                                        |
|                                                                                                    |                                                        |
|                                                                                                    |                                                        |

• Примите к сведению, что при поиске примеров или фраз вы не можете вводить слова с символами подстановки одной буквы (?) или символами подстановки нескольких букв (\*).

\_\_\_\_\_

## Задание порядка отображения словарей в списке результатов

Воспользуйтесь приведенной ниже процедурой, чтобы задать порядок отображения словарей при отображении результатов поиска по нескольким словарям.

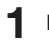

Нажмите SHIFT, а затем DEL

- 2 При помощи клавиш ▲ и ▼ переместите курсор (●) к "Приоритетные установки", а затем нажмите ENTER.
- 3 При помощи клавиш ▲ и ▼ переместите курсор (●) к тому пункту, который вы хотите изменить.
  - Для изменения настроек поиска примеров выберите "Настройка поиска примеров".

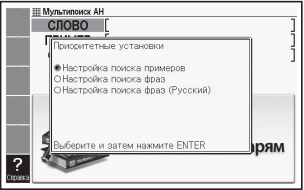

- Для изменения настроек поиска фраз выберите "Настройка поиска фраз".
- Для выбора настроек поиска фраз на русском языке выберите "Настройка поиска фраз (Русский)".

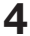

Нажмите ENTER.

| Настройка поиска г                                     | примеров                                             |
|--------------------------------------------------------|------------------------------------------------------|
| Анг-рус<br>ОАнг-анг<br>ОАмер. англ.<br>ОУст. словосоч. | ОИдиомы<br>ОФраз. глаголы<br>ОПоисковик<br>ОБиз-англ |
| Выберите и затем і                                     | нажмите ENTER                                        |

Б При помощи клавиш ▲, ▼, ◄ и ▶ переместите курсор (●) на словарь, который должен получить приоритет, а затем нажмите ENTER.

# Использование функции произношения

Функция произношения использует голос носителя языка для чтения некоторых английских слов и предложений. Кроме того, вы можете воспроизвести слова, фразы и примеры, а также другой текст, при помощи синтезатора речи.

#### Перед использованием функции произношения

Вы можете слушать чтение слов, примеров и т.д. при помощи встроенного динамика или через наушники, идущие в комплекте.

#### Важная информация!

- Используйте только те наушники, которые идут в комплекте с электронным словарем. Использование других наушников может привести к нарушению или искажению звука.
- Подключайте в гнездо наушников только те наушники, которые идут в комплекте с электронным словарем. Подключение чего-либо другого создает опасность возгорания и поражения электрическим током.
- Ни в коем случае не держите электронный словарь за шнур от наушников. Это создает опасность получения травмы вследствие падения электронного словаря.
- При использовании наушников следите за тем, чтобы громкость звука не была слишком высокой. Высокая громкость может привести к нарушению слуха.
- При высоких уровнях громкости звук может искажаться. Если это происходит, уменьшите громкость. (стр. 80)

#### Использование динамика

Чтобы воспользоваться динамиком, установите переключатель вывода звука сбоку электронного словаря в положение "SPEAKER" (ДИНАМИК).

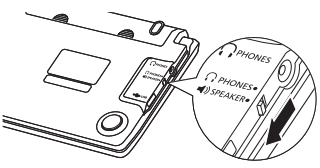

 Подключите наушники к электронному словарю.

• Убедитесь в том, что вы плотно вставили штекер.

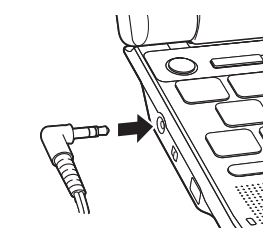

Чтобы воспользоваться наушниками, установите переключатель вывода звука сбоку электронного словаря в положение "PHONES" (НАУШНИКИ).

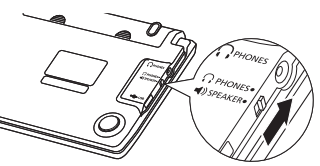

- Для регулировки уровня громкости, если звук не выводится
- Нажмите SHIFT, а затем ▲ или ▼.
  - Отобразится экран "Громкость".
- Используйте ГОМКН (увеличение) или ГОМКНЭ (уменьшение) для настройки громкости. Когда все будет готово, нажмите [ЕЛТЕР].
  - Вы можете также настраивать звук при помощи "Настройки произношения.". (стр. 123)

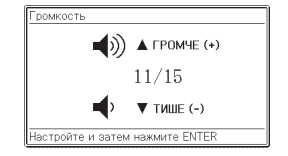

Для регулировки уровня громкости, если звук выводится Нажмите Эромкости или Эромкости или Эромкости или Промкости.

#### Прослушивание произношения носителя языка

Вы можете прослушать произношение носителя языка при следующих условиях.

| Условие                                                             | Описание                                                                                                    |
|---------------------------------------------------------------------|----------------------------------------------------------------------------------------------------|
| На экране с<br>определением<br>отображается<br>().                  | Обозначает, что доступно произношение носителя языка.                                                                                                    |
| На экране с<br>определением<br>отображается<br>английское<br>слово. | Электронный словарь выполнит поиск произношения носителя<br>языка для выбранного слова. Если имеется произношение<br>носителя языка, вы сможете воспроизвести его. Имеется<br>запись произношения приблизительно 100 000 слов. Если<br>для выбранного слова запись произношения носителя языка<br>отсутствует, вы можете прослушать произношение этого<br>слова при помощи синтезированной речи. |

- Уровень громкости голоса регулируется.
- Скорость чтения регулируется. (стр. 123)
- Вы можете воспользоваться функцией информации, чтобы просмотреть список словарей, для которых имеется запись произношения носителя языка. (стр. 33)

Если на основном экране с текстом отображается

- Когда отображается основной экран с текстом, нажмите (маноч).
  - Выберите (), после чего на дисплее появится обозначение Жголос.
  - Если на экране имеется несколько значков , воспользуйтесь клавишами

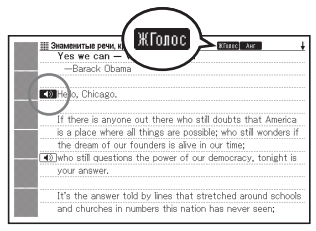

(▲), (▼), (▲) и ▶, чтобы выбрать интересующий вас значок.

- Нажмите ENTER.
  - Будет воспроизведено слово или пример, расположенный справа или под 🚺.

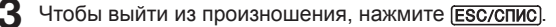

#### Если на экране с определением отображается английское слово.

Произношение английского слова на экране с определением можно прослушать в любом из словарей.

- Когда отображается экран со словом или объяснением, нажмите (хилиоч)).
  - Таким образом выбирается одно из слов, для которых можно прослушать произношение, и на дисплее появляются обозначения
     Жолос, Ант и Пск.

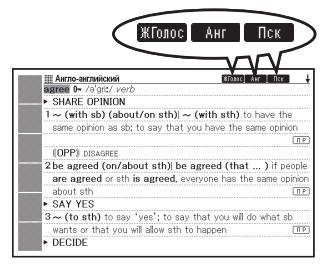

- 2 При помощи клавиш ▲, ▼, ◄ и ▶ выберите английское слово, которое вы хотите услышать.
- Нажмите ENTER.
  - Будет воспроизведено произношение выбранного слова.

  - Если для выбранного слова произношение носителя языка отсутствует, то отобразится экран с предложением воспроизвести выбранное слово с использованием синтезированной речи.
     Если это происходит, при помощи клавиш ▲ и ▼ выберите интересующий вас вариант и нажмите ENTER.

Чтобы выйти из произношения, нажмите (ESC/CПИС).

- Для прослушивания произношения в режиме английского словаря нажмите (худиоч), когда отображается экран со списком заглавных слов или экран предварительного просмотра.
- Компания CASIO записала приблизительно 100 000 слов с произношением носителя языка.
- Правильное произношение воспроизводится только для английского языка.
- Если у слова имеется более одного произношения, синтезируемое электронным словарем произношение может быть неправильным.
- Если отображается сообщение "Не выбраны данные для произношения, либо..." и вы не слышите произношение, поменяйте "Настройка языкового произношения" на "Английскийязык" (стр. 124).

## Прослушивание произношения при помощи синтезированной речи

Находясь на экране с определением или комментарием вы можете воспроизвести слова, фразы и примеры для всех встроенных языков.

- При работе в некоторых словарях звук может отсутствовать.
- Для каждого словаря предварительно установлен соответствующий язык произношения, но функция чтения в некоторых словарях выключена. Если для используемого вами словаря функция чтения выключена, вы можете выбрать интересующий вас язык произношения.
- Когда отображается экран с описанием слова или объяснением, нажмите [SHIFT], а затем <u>\*0TEKCT</u>.
  - Таким образом выбирается одно из слов или примеров для чтения, и на дисплее появляется обозначение текот.

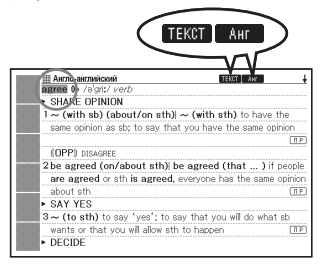

- На экране появляется значок (напр., <u>Анг</u>), обозначающий язык произношения.
- 2 При помощи клавиш ▲ и ▼ выберите слово, фразу или пример, который вы хотите услышать.
  - Вы можете воспользоваться кнопкой ▶, чтобы уменьшить выделение, начиная с первого (самого левого) слова выделенной фразы или примера.
     Вы также можете нажать ĎEL или अнгт ◀, чтобы уменьшить выделение, начиная с последнего (самого правого) слова фразы или примера.
- 3 Нажмите ENTER.
  - Будет воспроизведено слово или пример.

Чтобы выйти из режима чтения, нажмите (ESC/СПИС).

- Перед началом чтения электронный словарь анализирует предложения.
   Если у слова имеется более одного произношения или оно содержит цифры, синтезируемое электронным словарем произношение может быть неправильным.
- При воспроизведении длинных предложений возможны долгие паузы, перерывы и неправильное произношение.
- Любой текст в скобках пропускается.

## Изменение настройки произношения

Вы можете воспользоваться описанной ниже процедурой для изменения настроек функции произношения в текущем режиме или для выключения функции произношения. В начальных заводских настройках для каждого режима задан свой язык по умолчанию.

 Вы не можете самостоятельно менять настройки языка при использовании функции произношения вместе с "Multilingual Word and Phrasebank" и "Remarkable Speeches and Words".

\_\_\_\_\_

- Когда на дисплее отображается экран с определением или комментарием, нажмите ЭНГГ, а затем нажмите •••ПРОИЗН.
  - Отобразится окно настроек языка.
- 2 При помощи клавиш ▲, ▼, ◀ и ▶ переместите курсор (●) на язык, который вы хотите использовать для произношения, а затем нажмите ЕNTER.

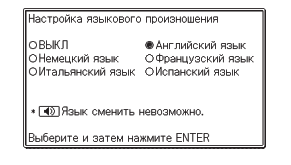

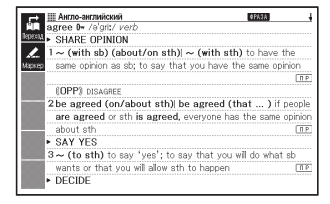

## Использование "Мой словарь"

Вы можете использовать "Мой словарь" для записи часто используемых словарей/режимов и другой информации, чтобы иметь возможность быстрого доступа к ним.

 Вы также можете записывать в "Мой словарь" текстовые файлы, добавленные вами в Библиотеку.

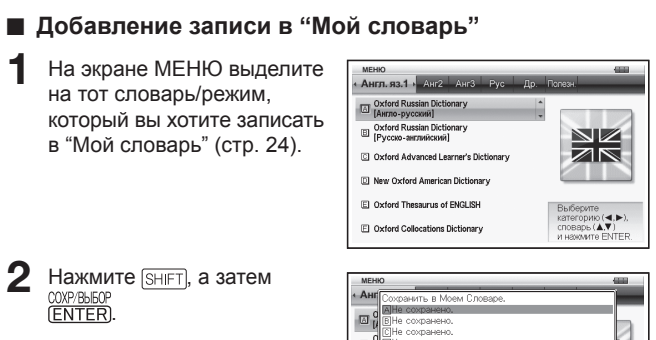

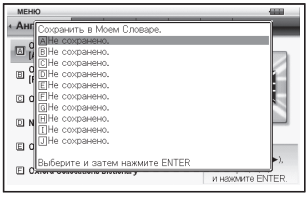

- 3 При помощи клавиш ▲ и ▼ выделите позицию (от А до Ј), в которой вы хотите записать словарь, а затем нажмите ENTER.
  - Словарь/режим будет записан в "Мой словарь" и вы вернетесь на экран МЕНЮ.
  - Если в выбранной вами позиции уже что-то записано, новые данные будут записаны поверх существующей записи.
  - Вы можете записывать один и тот же словарь или текст более одного раза (в разных позициях).
  - Если вы хотите записать в "Мой словарь" добавленный в Библиотеку текстовый файл, в шаге 1 приведенной выше процедуры нажмите [Энг], а затем межб.
     Затем на появившемся экране "Библиотека" выделите файл, который вы хотите записать.

#### Просмотр записи, сделанной в "Моем словаре"

- На экране МЕНЮ выберите "Мой Словарь" (стр. 24).
- 2 При помощи клавиш ▲ и ▼ выделите запись, которую вы хотите открыть, а затем нажмите ENTER.

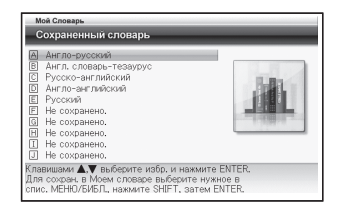

- Удаление записи в "Моем словаре"
- На экране МЕНЮ выберите "Мой Словарь" (стр. 24).
- 2 При помощи клавиш ▲ и ▼ выделите запись, которую вы хотите удалить.

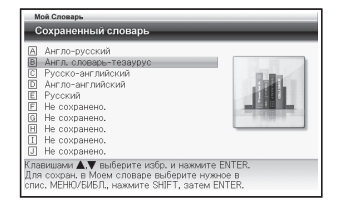

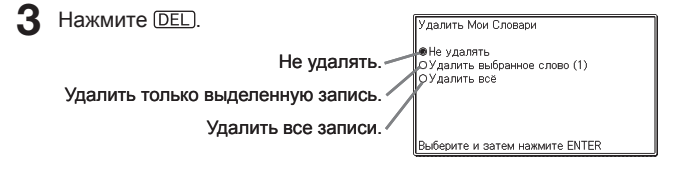

4 При помощи клавиш ▲ и ▼ переместите курсор (●) на требуемую операцию удаления и нажмите ENTER.

### **Дополнительный** поиск (Поиск в многооконном режиме)

При просмотре экрана с определением или комментарием вы можете разделить экран на верхнюю и нижнюю панели. и искать другое слово.

- Вы можете использовать Информацию о словаре (стр. 33), чтобы узнать названия словарей/режимов, в которых можно выполнить поиск с использованием этой функции.
- Когда на дисплее отображается экран с определением или комментарием. воспользуйтесь клавишами 🔺 и 🔻 для выделения слова, которое вы хотите отобразить в верхней панели разделенного экрана.

После разделения экрана вы

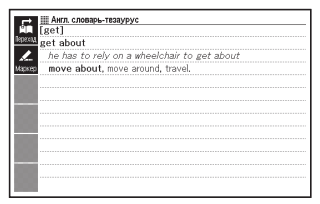

\_\_\_\_\_

- больше не сможете использовать клавиши 🛋 и 🔽 для перемещения по содержимому верхней панели экрана. Прежде чем переходить к шагу 2. обязательно настройте содержимое верхней панели так, как вам хочется.
- 2 Нажмите (доп. поиск).
  - В нижней панели дисплея отобразится экран ввода поиска.
- 🕄 При помощи клавиш 🔺 и 💌 выделите тот тип поиска, который вы хотите использовать, а затем введите слово, которое хотите найти.

| ЩПоиск с разбивкой экрана<br>[get]                                                                                               |
|----------------------------------------------------------------------------------------------------|
| get about                                                                                                    |
| he has to rely on a wheelchair to get about                                                                                      |
| move about, move around, travel.                                                                                                 |
|                                                                                                    |
| АНГЛ [rely ]<br>РУС [ ]                                                                                                    |
|                                                                                                    |
| Новый поиск англ. слов с сохранением пред.<br>экрана. Введите слово и нажмите ENTER.<br>Метод поиска выбирается клавишами ▲ и ▼. |

- Для ввода и поиска английского слова выделите "АНГЛ". Для ввода и поиска русского слова выделите "РУС".

#### 4 Нажмите ENTER].

 Отобразится список результатов.

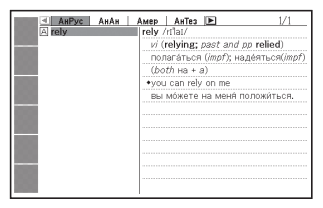

5 При помощи клавиш < и выберите интересующий вас словарь/режим.

| AHPyc AHAH | AMEP         ANTES         1/1           rely 0+ /nlai/ verb (re-lies, rely-ing, re-lied, re-lied)         (WORD FAMILY)         (2000) |
|------------|----------------------------------------------------------------------------------------------------|
|            |                                                                                                    |
|            |                                                                                                    |
|            |                                                                                                    |
|            |                                                                                                    |

- 6 При помощи клавиш 🛋, 🔍. 🚖 и 🔾 выделите слово. которое вы хотите найти, а затем нажмите ENTER.
  - В нижней панели разделенного экрана появится определение слова.
  - Для перемещения по содержимому нижней панели используйте клавиши (А), (V), 🚖 и ₹.
- Нажмите ENTER.
  - Отобразится определение или комментарии к слову, которое находилось в нижней панели в приведенном выше mare 6

| [get]                         |                                              |                |
|-------------------------------|----------------------------------------------|----------------|
| get about                     |                                              |                |
| he has to re                  | ely on a wheelchair to ge                    | t about        |
| move abou                     | t, move around, travel.                      |                |
|                               |                                              |                |
|                               |                                              |                |
|                               |                                              |                |
|                               |                                              |                |
| relv 0= /rťlat/               | verb (re-lies, rely-ing, re-                 | lied, re-lied) |
| rely 0+ /rilat/               | verb (re-lies, rely-ing, re-                 | lied, re-lied) |
| rely 0+ /rt'lat/<br>(WORD FA) | verb (re·lies, rely·ing, re·<br>MLY)         | lied, re-lied) |
| rely 0+ /r/lar/<br>(WORD FA)  | verb (re-lies, rely-ing, re-<br>MILY)        | lied, re-lied) |
| rely 0+ /r/lat/<br>(WORD FA)  | verb (relies, relying, re<br>MILY)           | lied, re-lied) |
| rely 0+ /n'lat/<br>(WORD FA)  | verb (re·lies, rely·ing, re·<br>MLY)         | lied, re-lied) |
| rely 0+ /ri'lat/<br>(WORD FA) | verb (re·lies, rely·ing, re·<br>MLY)         | lied, re-lied) |
| rely 0⊷ /n'lar/<br>(WORD FAN  | <i>verb</i> (re·lies, rely·ing, re·<br>MILY) | lied, re-lied) |

| . 🔜 🏛 A               | нгло-английский                        | 0FAJA           |
|-----------------------|----------------------------------------|-----------------|
| rely                  | 0+ /m'lat/ verb (re-lies, rely-ing, re | -lied, re-lied) |
| 10000                 | WORD FAMILY)                           | MCM             |
| /                     |                                        |                 |
| Aller                 |                                        |                 |
| 142,00.45             |                                        |                 |
|                       |                                        |                 |
|                       |                                        |                 |
|                       |                                        |                 |
|                       |                                        |                 |
|                       |                                        |                 |
|                       |                                        |                 |
|                       |                                        |                 |
|                       |                                        |                 |
| 00                    |                                        |                 |
|                       |                                        |                 |
| and the second second |                                        |                 |

- Вы можете выполнить новый поиск в многооконном режиме из экрана с определением или комментарием в нижней панели предыдущего поиска в многооконном режиме.
- Пока экран разделен, вы можете использовать Поиск в истории или Избранное, либо настроить электронный словарь. Любые другие операции при разделенном экране не поддерживаются. Все операции станут доступны после того, как вы отобразите экран с определением или комментарием в приведенном выше шаге 7.

### Дополнительный поиск (Ограничения/Особенности поиска)

Когда отображается список результатов поиска фраз или примеров, вы можете добавить слова или указать порядок слов, тем самым уменьшая количество результатов поиска.

- Вы можете использовать Ограничения/Особенности поиска во время поиска фраз или примеров.
- Вы можете использовать Информацию о словаре (стр. 33), чтобы узнать названия словарей/режимов, которые поддерживают эту функцию.
- Когда на дисплее отображается список результатов поиска фраз или примеров, нажмите <u>доппоиск</u>.
- Введите слово(а), которое вы хотите использовать для сужения поиска.
  - Если вы не хотите добавлять или изменять слова, переходите к шагу 3.
- 3 При помощи клавиш ▲ и ▼ переместите курсор (●) к тому порядку слов, который вы хотите использовать, а затем нажмите ЕNTER.
  - Если вы используете Ограничения/Особенности поиска после Поиска по нес;

\_\_\_\_

BCE

Ограничения / Особенности поиска bv the wav

Англо-английский

why the bor

Все варианты ОПоиск по порядку слов ОПоиск по строгой послед, слов

Введите/выберите и нажмите ENTER

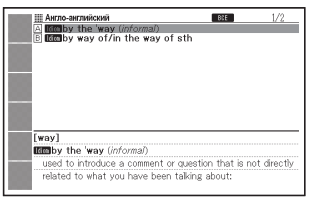

поиска после Поиска по нескольким словарям, для перемещения между словарями используйте клавиши **(**и **)**. Вы можете выбрать словарь, выбрав его вкладку.

4 При помощи клавиш ▲, ▼, ▲ и ▼ выделите пример или фразу, которую вы хотите найти, а затем нажмите ЕNTER.

| Ш Англо-английский<br>Г [way]                                                                                |
|----------------------------------------------------------------------------------------------------|
| Repress (Informal)                                                                                           |
| used to introduce a comment or question that is not directly<br>related to what you have been talking about: |
| •By the way, I found that book you were looking for,<br>•What's the time, by the way?                        |
| <ul> <li>Oh by the way, if you see Jackie, tell her I'll call her this<br/>evening.</li> </ul>               |
|                                                                                                    |
|                                                                                                    |
|                                                                                                    |
|                                                                                                    |

Вы можете ввести слово длиной до 30 символов. Использование символа подстановки одной буквы (?) и символа подстановки нескольких букв (\*) не поддерживается.

# Дополнительный поиск (Проверка орфографии/поиск основной формы)

При выполнении поиска Слова в словаре с поддержкой Проверки орфографии/поиска исходной формы, вы можете использовать данную процедуру для проверки орфографии слова или для поиска исходной формы слова, когда вы знаете только его измененную форму.

- Если слово с использованным вами написанием отсутствует в списке результатов поиска, нажмите (доплоиск).
  - В настоящем примере мы введем "ailand" и нажмем (доп.поиск).
  - Отобразится список соответствующих слов.

| Herno-servations     Horno - servations     Horno - servations     Horno - servations     Horno - servation - servation - |                                                                                                    |                                                                                                    |
|----------------------------------------------------------------------------------------------------|----------------------------------------------------------------------------------------------------|----------------------------------------------------------------------------------------------------|
| A indand adv. adv.     Bisland adv. adv.     adv. /mland adv., adv.     adv. /mland adv. adv.     adv. /mland adv. adv.     adv. /mland adv. adv.     adv. /mland adv.     adv. /mland adv.     adv. /mland adv.     adv. /mland adv.     adv.     adv. /mland adv.     adv.     adv. | Англо-английский                                                                                                    | 1/7                                                                                                    |
| Alang adj. (Coma)     adj. Tritend (Lusaly before noun)     adj. Tritend (Lusaly before noun)     adj. Ariend a no and the middle of a     country, not near the edge or on the     coast     — -compare COASTAL                                                                                                    | Hand-Armeicon<br>Baland - noun<br>Baland - noun<br>Cala - anno<br>Cala - anno | in-land adv., ad/.<br>a dv. /anihend/<br>in a direction towards the middle of a<br>country; away from the cosst []][]<br>dad/. /nihend/ (lausib) before noun]<br>located in or near the middle of a<br>country, not near the engle or on the<br>cosst []]<br>—compare COASTAL |

- Если слова с похожим написанием не найдены, на дисплее отобразится сообщение "Подходящих вариантов не найдено." и вы вернетесь на экран ввода искомого слова.
- 2 При помощи клавиш ▲, ▼, ▲ и ▼ выделите слово, которое вы хотите найти, а затем нажмите ЕNTER.
  - Отобразится определение слова.

| Англо-английский              |                       |
|-------------------------------|-----------------------|
| Island U+ / allend/ noun      | completely surrounded |
| by water                      | IP                    |
| Maxan —see also DESERT ISLAND |                       |
| 2 (BrE) = TRAFFIC ISLAND      |                       |
|                               |                       |
|                               |                       |
|                               |                       |
|                               |                       |
|                               |                       |
|                               |                       |
|                               |                       |
|                               |                       |

### Повторный просмотр недавно найденного слова (Поиск в истории)

Каждый раз, когда вы ищете слово, оно сохраняется в памяти истории. Вы можете просматривать содержимое памяти истории для определенного словаря или для всех словарей сразу. Для повторного просмотра недавно найденного слова откройте список истории и выберите интересующее вас слово (Поиск в истории).

- В памяти истории может одновременно находиться до 1000 слов. При выполнении операции поиска, в результате которой превышается максимальный предел памяти, при добавлении новой записи из истории автоматически удаляется самая старая запись.
- Вы можете использовать Информацию о словаре (стр. 33), чтобы узнать названия словарей/режимов, которые поддерживают эту функцию.

#### Выполнение поиска в истории для определенного словаря

- Когда на дисплее отображается словарь, в истории которого вы хотите выполнить поиск, нажмите История.
- 2 При помощи клавиш ▲, ▼, ▲ и ▼ выделите слово, которое вы хотите найти повторно, а затем нажмите ЕМТЕЯ.
  - Отобразится определение выбранного вами слова.

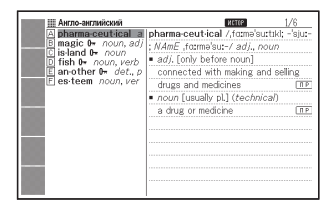

Англо-английский pharma-ceut-ical /,fo:mə'su:tikl; -'sju:-; NAmE ,fo:mə'su:-/ adj adi, fonly before noun? connected with making and selling drugs and medicines noun [usually pl.] (technical) a drug or medicine

#### Выполнение поиска в истории для всех словарей

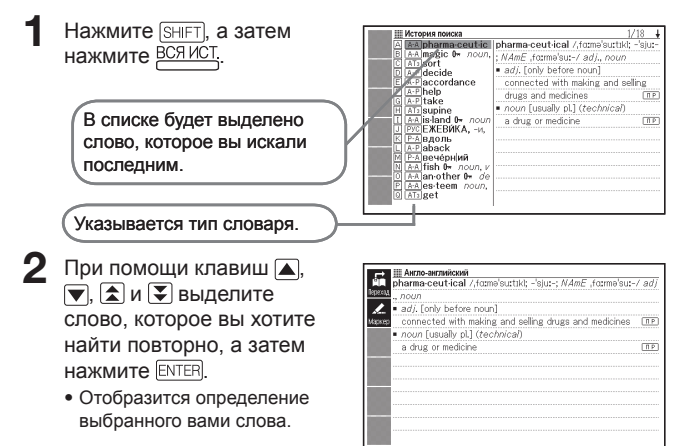

#### Удаление записей из памяти истории

Вы может использовать любую из следующих трех процедур для удаления записей из памяти истории.

- Удаление только одной записи
- Удаление всех записей определенного словаря
- Удаление всего содержимого памяти истории
- Нажмите история.
  - Если вы хотите удалить все данные истории, в шаге 1 нажмите [SHIFT], а затем  $\underline{\text{BCR}\,\text{ИСT}}.$
- 2 При помощи клавиш ▲, ▼, ▲ и ▼ выделите запись истории, которую вы хотите удалить.

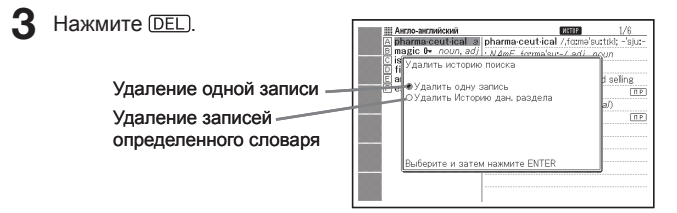

- Если нажать (SHIFT) ВСЯИСТ в шаге 1, то отобразится история для всех словарей. В этом случае появится экран с сообщением "Удалить Истории всех разделов".
- 4. При помощи клавиш со стрелками ▲ и ▼ переместите курсор (●) к интересующему вас типу удаления и нажмите ЕNTER.
  - Будет удалена история в соответствии с процедурой, выполненной вами в предыдущих шагах.

## Поиск слов с экрана с определением или комментарием (Переход к новому поиску)

Выполните следующую процедуру, если в качестве ключевого слова следующего поиска вы хотите использовать слово из определения или комментария. Вы также можете выполнить поиск примеров и фраз с интересующим вас словом.

 Вы можете использовать Информацию о словаре (стр. 33), чтобы узнать названия словарей/режимов, в которых можно выполнить поиск с использованием этой функции.

\_\_\_\_\_

- Когда на дисплее отображается экран с определением или комментарием, нажмите (ПЕРЕХОД).
  - Переход к новому поиску не поддерживается при отображении таблицы или рисунка.

Выделяется первое слово, которое можно использовать для перехода к новому поиску.

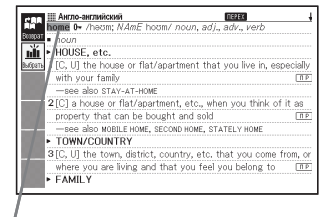

- 2 При помощи клавиш ▲, ▼, ◀ и ▶ выделите слово, которое вы хотите найти.
  - В данном примере выбрано "live".

#### 3 Выберите значок <Выбрать> и нажмите ENTER.

- Это приведет к отображению списка словарей для перехода.
- Если вместо <Выбрать> использовать <Возврат>, поиск слова "live" будет выполнен в том словаре, в который вы перешли в последний раз.

| <b>NEPE</b> | ЕХОД                        | ŧ |
|-------------|-----------------------------|---|
| A           | Англо-русский               |   |
| B           | Англо-английский            |   |
| C           | Амер, английский            |   |
| D           | Англ. словарь-тезаурус      |   |
| E           | Уст. словосочетания         |   |
| F           | Идиомы                      |   |
| G           | Англ.фраз.глаголы           |   |
| H           | Программа поиска слов       |   |
| I           | Бизнес-английский           |   |
| J           | Брит. и амер. культура      |   |
| K           | «Британника» английская     |   |
| Выбя        | ерите и затем нажмите ENTER |   |

- 4 При помощи клавиш ▲, ▼, ▲ и ▼ выделите словарь, который вы хотите использовать, а затем нажмите ЕNTER.
  - Отобразится список слов, которые полностью соответствуют или похожи на выбранное вами слово.

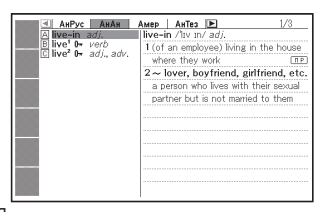

- Если выделенное слово является множественной (например, "dishes"), сравнительной (например, "bigger") или какой-либо другой формой, которая получается в результате добавления суффикса к исходному слову, поиск будет выполнен по исходному слову ("dish", "big" и т.д.).
- При помощи клавиш ▲,
   ▼, ▲ и ▼ выделите интересующее вас слово, а затем нажмите ЕNTER.
  - В некоторых словарях для изменения языка отображения списков можно выбрать значок языка, который хочется использовать (<Анг> и т.д.)

| еркла еркла                                                        | ŧ   |
|--------------------------------------------------------------------|-----|
| III live' 0+ /ltv/ verb                                            |     |
| -see also LIVE <sup>2</sup>                                        |     |
| IN A PLACE                                                         |     |
| Maxim 1 [V + adv. / prep.] to have your home in a particular place | ΠP  |
| BE ALIVE                                                           |     |
| 2 to remain alive                                                  | ΠP  |
| 3 [V] to be alive, especially at a particular time                 | ΠP. |
| TYPE OF LIFE                                                       |     |
| 4 to spend your life in a particular way                           | ΠP  |
| <ul> <li>BE REMEMBERED</li> </ul>                                  |     |
| 5 [V] to continue to exist or be remembered                        |     |
| (SYN) REMAIN                                                       | ΠP  |
| HAVE EXCITEMENT                                                    |     |

- Вы также можете выполнить следующий переход к новому поиску из экрана с определением или комментарием, на который вы попали в результате предыдущего перехода к новому поиску.
- Вы не можете изменять масштаб или вид экрана, когда выделено слово для перехода к новому поиску. Если вы хотите выполнить эту операцию, сначала нажмите <u>свостис</u> для отмены выделения.
- Если выполнить операцию перехода к новому поиску на слове с символом ссылки (二>), отобразится экран с данными по этому слову. В этом случае вам не надо указывать назначение для перехода к новому поиску.

### Изменение размера символов на экране (Изменение масштаба)

Вы можете использовать операцию изменения масштаба для изменения размера символов текста на экране со списком, определением или комментарием.

#### Изменение размера символов на экране

Когда на дисплее отображается экран со списком, определением или комментарием, нажмите (МАСШТАВ.

- При каждом нажатии (МАСШТАБ) размер символов меняется в следующем порядке 16 точек → 24 точки → 12 точек → 16 точек и т.д.
- Ниже показан пример того, как при использовании операции изменения масштаба меняется экран с определением.

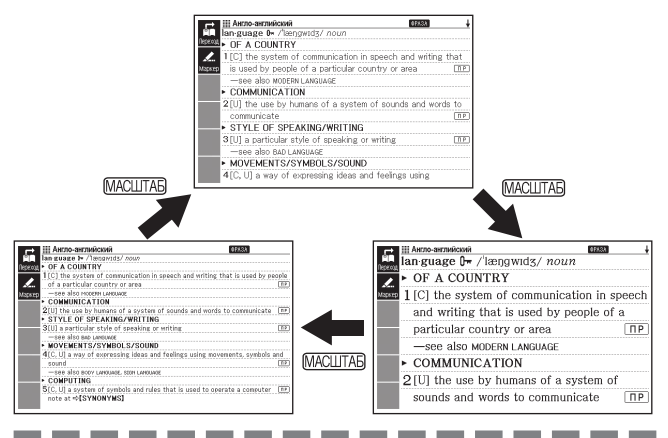

- Выбранный здесь размер символов применяется к экранам с определениями, комментариями и списками.
- Можно изменять масштаб загруженного текстового файла (стр. 107).
- В режиме цифровых головоломок (стр. 113) изменение масштаба невозвожно.
- Изменение масштаба не поддерживается при отображении таблицы или рисунка.

## Избранное

Избранное позволяет сохранять заглавные слова для запоминания. Функция маркера позволяет выделять слова одним из трех цветов. Если потребуется, вы можете даже скрыть выделенные слова.

- Можно создать до шести различных списков Избранное, и каждый такой список может содержать до 300 заглавных слов.
- В качестве заглавных слов можно сохранять слова, примеры или фразы.
- Вы не можете сохранять слова в Избранное из следующих источников.
   ГОЛОВОЛОМКА, 100 works of World Literature, перенесенные в электронный словарь текстовые файлы

#### Сохранение заглавного слова в Избранное

- На экране с заглавным словом, которое вы хотите сохранить, нажмите (маркер).
  - Или воспользуйтесь значками для выбора значка <Маркер>.
  - В начальной точке выделения появится зеленый курсор (...).
  - При использовании функции маркера отображается МАРКЕР.

| нло-английский инжер                                          |                                          |
|---------------------------------------------------------------|------------------------------------------|
| amc)ig 0- /əˈmʌŋ/ (also amongst /əˈmʌŋst/) prep.              |                                          |
| drounded by sb/sth; in the middle of sb/sth                   | [] [] [] [] [] [] [] [] [] [] [] [] [] [ |
| 2 being included or happening in groups of things or p        | ≥ople ∏P                                 |
| Liser 3 used when you are dividing or choosing sth, and three | :e or                                    |
| more people or things are involved                            | LI P.                                    |
| Цеет                                                          |                                          |
|                                                               |                                          |
| Цвет                                                          |                                          |
|                                                               |                                          |
| Ластик                                                        |                                          |
| ÷                                                             |                                          |
|                                                               |                                          |
| A221MTE                                                       |                                          |

- Чтобы выбрать другой цвет, нажмите (Энкция) и при помощи клавиш ▲ и ▼ выберите интересующий вас цвет маркера значков. Затем нажмите (ЕNTER).
- Чтобы сохранить заглавное слово не выделяя слово, нажмите Інгт и Емтея, после чего переходите к шагу 7 этой процедуры.
- 2 При помощи клавиш ▲, ▼, ◀ и ▶ переведите курсор в начальную точку выделения.
- 3 Нажмите ENTER.
  - Начальная точка будет записана и цвет курсора поменяется на цвет выделения.

|   | III Англо-английский IIIIII<br>among 0+ /əˈmʌŋ/ (also amongst /əˈmʌŋst/) prep. |
|---|--------------------------------------------------------------------------------|
|   | 1 surrounded by sb/sth; in the middle of sb/sth                                |
|   | 2 being included or happening in groups of things or people TP                 |
|   | 3 used when you are dividing or choosing sth, and three or                     |
|   | more people or things are involved                                             |
|   |                                                                                |
|   |                                                                                |
|   |                                                                                |
|   |                                                                                |
|   |                                                                                |
| _ |                                                                                |
|   |                                                                                |
|   |                                                                                |

- **Д** При помощи клавиш 🛋 , 🔽. 🖪 и 🕨 переведите курсор в конечную точку выделения.
  - При перемещении курсора происходит выделения текста

### 5 После выделения

интересующего вас текста HAXMUTE ENTER.

• Выделение будет применено и курсор поменяет цвет на зеленый (это означает, что он готов для выбора новой начальной точки).

Если вы хотите выделить другой текст, повторите шаги с 2 по 5.

| ДАКГЛО-английский Маркер                                    | _ |
|-------------------------------------------------------------|---|
| among 0+ /əˈmʌŋ/ (also amongst /əˈmʌŋst/) prep.             |   |
| 1 surrounded by sb/sth; in the middle of sb/sth             | Ð |
| 2 being included or happening in groups of things or people | Ē |
| 3 used when you are dividing or choosing sth, and three or  |   |
| more people or things are involved                          | P |
|                                                             |   |
|                                                             |   |
|                                                             |   |
|                                                             |   |
|                                                             |   |
|                                                             |   |
|                                                             |   |
|                                                             |   |

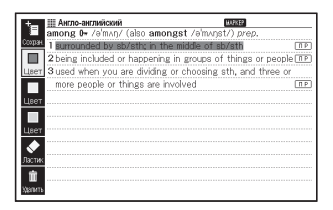

- На одном экране с заглавным словом можно выделить до 10 участков.
- Для отмены выделения выполните шаги 2 5 процедуры "Отмена выделения текста" (стр. 100).

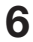

#### **6** Нажмите SHIFT и COMPIBLOP

- Отобразится указатель для списка Избранное.
- Кроме того для отображения указателя Избранное можно нажать (очнкция), выбрать <Coxpaн.>, и нажать ENTER.
- При помоши клавиш 🔺 и выберите Избранное. которое хотите сохранить, и нажмите ENTER.

| t III Избраннов                      | MANER 3/300 |
|--------------------------------------|-------------|
| 🚥 🗚 Избранное 1                      |             |
| В Избранное 2                        |             |
| С Избранное 3                        |             |
| D Избранное 4                        |             |
| Е Избранное 5                        |             |
| Е Избранное 6                        |             |
| Выберите клавишами 🛦 и 🔻 и нажмите Е | NTER.       |

#### Отмена выделения текста

- На экране с заглавным словом, на котором находится текст, выделение которого вы хотите отменить, нажмите МАРКЕР).
  - Или выберите значок <Маркер>.
  - Информация об отображении экрана с заглавным словом, на котором находится текст, выделение которого вы хотите отменить, приведена в процедуре "Просмотр, выделение и удаление сохраненного заглавного слова" (стр. 101).
- 2

#### Нажмите функция.

- При помощи клавиш 🔺 и выберите <Ластик> и HAXMUTE ENTER.
  - На дисплее появится зеленый курсор ().
  - Для удаления выделения текста выберите <Удалить> и HAXMUTE ENTER.

| Англо-английский                   | MAPKEP                           |
|------------------------------------|----------------------------------|
| among 0+ /əˈmʌŋ/ (also amor        | ngst /əˈmʌŋst/) prep.            |
| 1 surrounded by sb/sth; in th      | e middle of sb/sth               |
| 2 being included or happening      | in groups of things or people TP |
| Liser 3 used when you are dividing | or choosing sth, and three or    |
| more people or things are in       | volved IP                        |
| Цвет                               |                                  |
|                                    |                                  |
| Цвет                               |                                  |
|                                    |                                  |
| Пастан                             |                                  |
| *                                  |                                  |
|                                    |                                  |
| Хрлить                             |                                  |

- 💶 При помощи клавиш 🛋, 💌, 🖪 и 🕨 переместите зеленый курсор к выделенному тексту, выделение которого вы хотите отменить.
  - В результате выделение текста станет зеленым.

#### 5 Нажмите [ENTER].

- Выделение будет удалено и снова появится зеленый курсор. Если вы хотите отменить выделение другого текста, повторите шаги с 4 по 5.
- 6 Нажмите SHIFT и COMPAGE
  - Отобразится указатель для списка Избранное.

| + Ш Англо-английский налкее                                      |
|------------------------------------------------------------------|
| among 0+ /əˈmʌŋ/ (also amongst /əˈmʌŋst/) prep.                  |
| 1 surrounded by sb/sth; in the middle of sb/sth                  |
| 2 being included or happening in groups of things or people IP   |
| Liser 3 used when you are dividing or choosing sth, and three or |
| more people or things are involved                               |
|                                                                  |
|                                                                  |
|                                                                  |
| Цвет                                                             |
|                                                                  |
| ×                                                                |
| JICTIK                                                           |
| π                                                                |
| Xpaners.                                                         |

- Кроме того для отображения указателя Избранное можно нажать (оункция), выбрать < Coxpaн.>, и нажать ENTER.
- При помощи клавиш 🔺 и 🔻 выберите Избранное, которое хотите сохранить, и нажмите ENTER.

## Просмотр, выделение и удаление сохраненного заглавного слова

Вы можете настроить содержание экрана при просмотре Избранное.

Используя эти настройки вы можете указать, какие заглавные слова должны появляться, можете скрыть слова, выделенные определенным цветом, или настроить другие параметры, позволяющие повысить эффективность тренировок.

- **1** Нажмите SHFT, а затем избр.
  - Отобразится меню Избранное.
  - Можно также открыть меню Избранное, выбрав на экране МЕНЮ "Избранное". (стр. 24)

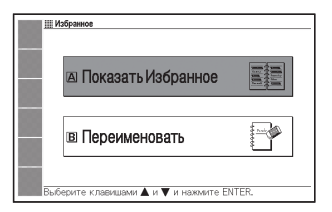

- 2 При помощи клавиш ▲ и ▼ выберите "Показать Избранное" и нажмите ЕNTER.
  - Отобразится указатель для списка Избранное.
- 3 Используя значки настройте условия просмотра Избранное.
- АШ
   Мобранное 1

   Фара
   А Избранное 1

   Фара
   Избранное 2

   Фара
   С Избранное 3

   Фара
   С Избранное 4

   Е
   Избранное 5

   Г
   Избранное 6

   Быберыте клаяншами ▲ и ▼ и нажните ЕНТЕВ.
- Выбрав значок вы можете настроить приведенные ниже параметры.

**Уточнить** 

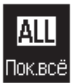

Отображаются все сохраненные заглавные слова.

#### Скрыть

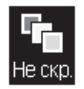

Отображается выделенный текст.

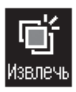

Отображаются только заглавные слова, выделенные пурпурным.

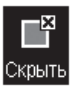

Скрывается текст. выделенный пурпурным.

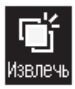

Отображаются только заглавные слова. выделенные желтым.

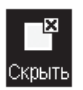

Скрывается текст, выделенный желтым.

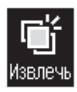

Отображаются только заглавные слова, выделенные голубым.

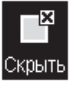

Скрывается текст. выделенный голубым.

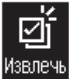

Отображаются только заглавные

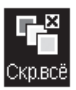

Скрывается весь выделенный текст.

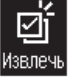

слова с флажками.

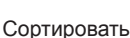

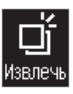

Отображаются только заглавные спова без флажков.

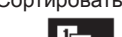

Сортировка в порядке сохранения заглавных спов

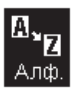

Сортировка в алфавитном порядке.\*

- \* Сохранение заглавных слов, найденных в ходе пошагового поиска на различных экранах, в Избранное приведет к добавлению заглавных слов в конец списка, даже если указана сортировка в алфавитном порядке.
- После того как условие настроено, можно нажать (мункция), а затем, при необходимости, настроить другие условия.

4 После настройки параметров при помощи клавиш ▲ и ▼ выберите интересующее вас Избранное и нажмите ENTER.

• Отобразится экран указателя сохраненных заглавных слов.

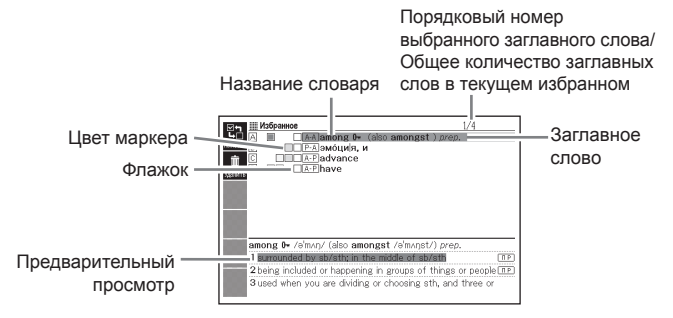

На экране указателя сохраненных заглавных слов поддерживаются следующие операции.

| Функция                                                                   | Операция                                                                                                    |
|---------------------------------------------------------------------------|----------------------------------------------------------------------------------------------------|
| Просмотр экрана<br>с заглавным<br>словом                                  | <ul> <li>Выберите заглавное слово, которое вы хотите просмотреть, и нажмите [NTEF].</li> <li>Если в шаге 3 процедуры выше вы скрыли часть элементов, клавиша [NTEF] позволяет переключаться между скрытием и отображением этих элементов.</li> <li>Также, при необходимости, можно изменить цвет и расположение выделения. Выполните операцию с начала раздела "Сохранение заглавного слова в Избранное" (стр. 98). Также примите к сведению, что если вы выбрали Избранное отличающееся от того, которое было выбрано при последнем сохранении, то сохраненное заглавное слово (включая отредактированное содержимое) будет перемещено в выбранное.</li> </ul> |
| Добавление или<br>удаление флажка<br>для сохраненного<br>заглавного слова | <ol> <li>Выберите заглавное слово, для которого вы<br/>хотите добавить или убрать флажок.</li> <li>Нажмите (SHFT), а затем нажмите (COPREDP *1<br/>ENTER) *1</li> </ol>                                                                                                    |

| Функция                                                                                 | Операция                                                                                                    |
|-----------------------------------------------------------------------------------------|----------------------------------------------------------------------------------------------------|
| Удаление<br>отдельного<br>заглавного слова                                              | <ol> <li>Выберите заглавное слово, которое вы хотите<br/>удалить, и нажмите [DEL].*2</li> <li>На появившемся экране выбора способа<br/>удаления выберите "Удалить выбранное (1)" и<br/>нажмите ENTER.</li> </ol> |
| Удаление только<br>заглавных слов<br>с флажками из<br>отображаемого<br>списка Избранное | <ol> <li>Нажмите (DEL).*2</li> <li>Выберите "Удалить отмеченные слова" и<br/>нажмите ENTER.</li> <li>Выберите "Да" и нажмите ENTER.</li> </ol>                                                                   |
| Удаление всех<br>заглавных слов<br>из отображаемого<br>списка Избранное                 | <ol> <li>Нажмите <u>DEL</u>.*2</li> <li>Выберите "Удал. данные из отобр. списка" и<br/>нажмите <u>ENTEP</u>.</li> <li>Выберите "Да" и нажмите <u>ENTEP</u>.</li> </ol>                                           |
| Удаление всех<br>заглавных слов<br>из всех списков<br>Избранное                         | <ol> <li>Нажмите [DEL].*2</li> <li>Выберите "Удалить все данные из Избран." и<br/>нажмите ЕМТЕЯ.</li> <li>Выберите "Да" и нажмите ЕМТЕЯ.</li> </ol>                                                              |

\*1 Вы можете достичь тех же результатов, выбрав значок <Пометка>.

\*2 Вы можете достичь тех же результатов, выбрав значок <Удалить>.

#### Изменение имени списка Избранное

- Нажмите [SHIFT], а затем ИЗБР.
  - Можно также открыть меню Избранное, выбрав "Избранное" на экране МЕНЮ, (стр. 24)
- Я При помощи клавиш и выберите "Переименовать" и HAXMUTE ENTER.
  - Отобразится указатель для списка Избранное.
- З При помощи клавиш 🔺 и 🔻 выберите Избранное, которое хотите переименовать. и нажмите ENTER
  - Отобразится экран с текушим именем выбранного списка Избранное.

| Переименовать                                          | - |
|--------------------------------------------------------|---|
| Избранное 1                                            |   |
| ●Заглавные<br>ОСтрочные<br>ОЦифры                      |   |
| Пробел вводится клавишей &.<br>Ввелите и нажмите ENTER |   |

Удалите текущее имя и введите новое.

- Вы можете вводить русские кириллические символы (верхний и нижний регистр), цифры и пробелы.
- Для ввода символов в верхнем или нижнем регистре, а также для ввода чисел, используйте клавиши 🛋 и 🔽 для перемещения курсора (•) к интересующему вас символу.
- Для ввода пробела нажмите (SYM SPACE).
- Вы можете ввести до 18 символов.

#### 5 Нажмите [ENTER].

 При желании можно поменять имя списка Избранное на начальное заводское (Избранное 1 - 6). В шаге 3 процедуры выше выберите Избранное, имя которого вы хотите инициализировать, и нажмите (DEL). Отобразится

| Избраннов                       | 5/300      |
|---------------------------------|------------|
| хаамть 🗚 АНГ                    |            |
| В Избранное 2                   |            |
| С Избранное 3                   |            |
| D Избранное 4                   |            |
| Е Избранное 5                   |            |
| Е Избранное 6                   |            |
| Выберите клавишами 🛦 и 🔻 и нажм | ите ENTER. |

экран "Переименовать". При помощи клавиш 🔺 и 🔽 выберите интересующий вас вариант инициализации и нажмите ENTER.

### Использование функции Библиотека

#### Что такое Библиотека?

Библиотека работает вместе с компьютером и картой памяти, расширяя функциональность электронного словаря. В самом начале, после приобретения электронного словаря, Библиотека пуста. Вы можете сохранять на электронном словаре текст для последующего просмотра, а также просматривать изображения с карты памяти.

Библиотека поддерживает следующие операции.

- Использование специального программного обеспечения EX-word TextLoader (стр. 107)
  - Используйте электронный словарь для чтения загружаемых из Интернета электронных книг.
  - Используйте электронный словарь для чтения создаваемых на компьютере текстовых файлов.
- Использование карты памяти microSD (стр. 110)
- Использование изображений (стр. 108)

#### Важная информация!

 Ваш электронный словарь может хранить до 400 электронных книг и текстовых файлов (до 200 во встроенной памяти и до 200 на карте памяти microSD). В зависимости от количества символов в именах файлов число книг может быть меньше.

#### Минимальные системные требования

| Русскоязычная ОС<br>ПО | Microsoft<br>Windows 2000<br>Professional | Microsoft<br>Windows XP<br>Home Edition/<br>XP Professional | Microsoft Windows<br>Vista. Windows 7<br>(32/64-разрядные<br>версии) |
|------------------------|-------------------------------------------|-------------------------------------------------------------|----------------------------------------------------------------------|
| EX-word TextLoader     | 1                                         | ~                                                           | 1                                                                    |

- Работа в операционной системе Windows XP Professional x64 Edition не поддерживается.
- Работа в операционных системах Windows 3.1, 95 и NT, или в операционных системах Macintosh/Mac не поддерживается.
- Правильная работа может быть невозможна при определенных конфигурациях системы (частота процессора, емкость жесткого диска, объем оперативной памяти и т.д.).
- Правильная работа не гарантируется на компьютерах, чья операционная система была обновлена до Windows 2000 Professional, XP Home Edition, XP Professional, Windows Vista или Windows 7.
- Для получения новейшей информации о программном обеспечении посетите веб-адрес, указанный внизу. http://www.casio.ru/ed

#### Подготовка к использованию функции Библиотека

## Проверка свободного объема памяти электронного словаря

Встроенная память электронного словаря также используется для хранения списков Избранное и других данных. Прежде чем использовать функцию Библиотека, обязательно воспользуйтесь процедурой ниже, чтобы проверить свободный объем памяти.

- Нажмите SHIFT и \_\_\_\_\_.
- 2 При помощи клавиш ◀ и ▶ выберите "Текст в устр.".

• Нажмите <u>мыю</u>для отображения экрана меню.

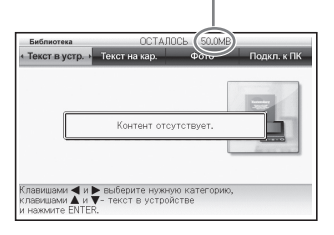

Свободный объем памяти

#### EX-word TextLoader

EX-word TextLoader - это бесплатное программное обеспечение, позволяющее переносить текстовые файлы с компьютера на электронный словарь.

- Вы можете загрузить EX-word TextLoader со следующего веб-сайта: http://www.casio.ru/ed
- Подробные сведения об установке и другую информацию см. в пользовательской документации, предоставляемой вместе с загружаемой программой.

#### Использование изображений

Вы можете просматривать на дисплее электронного словаря изображения (в формате JPEG), хранящиеся на карте памяти microSD. Вы можете также использовать изображения в качестве фоновых изображений экрана меню и экрана выключения питания электронного словаря.

Обязательно сохраняйте изображения на компьютере и т.п. Электростатический разряд, ударная нагрузка на карту памяти, неправильное использование карты памяти или другие проблемы могут привести к удалению или повреждению изображений на карте памяти, что не позволит их прочитать.

#### Поддерживаемые изображения

- Формат: JPEG (jpg, jpe)
- Максимальный размер изображения: 4000 x 3000 точек
- Максимальное количество файлов: 200 файлов в папке (Папка также считается как один файл. Поддерживается отображение файлов, расположенных в папках до пятого уровня вложения включительно.)

#### Просмотр и масштабирование изображений

- Убедитесь, что электронный словарь выключен.
- 2 Вставьте карту памяти microSD с изображениями в электронный словарь.
  - См. "Установка и извлечение карты памяти microSD" (стр. 112).
- 3 Включите электронный словарь и нажмите SHIFT, а затем <u>вню/</u>.
- - Отобразится указатель всех изображений на карте памяти microSD.
  - Папка и файлы функции Библиотека (CASIO) будут созданы на карте памяти автоматически.

| Библиотека     | OCT/                         | АЛОСЬ 1883        | .4MB    | 1/2         |
|----------------|------------------------------|-------------------|---------|-------------|
| Текст в устр.  | Текст на кар.                | • • • • • • • • • | <b></b> | Подкл. к ПК |
| A CASIO        |                              |                   |         |             |
| B CIMG0001.JF  | °G                           |                   |         | 110.000     |
|                |                              |                   |         | ALC: NO     |
|                |                              |                   | 8       | 100         |
|                |                              |                   | 10      |             |
|                |                              |                   |         |             |
|                |                              |                   |         |             |
| Клавишами ┥ и  | выберите ка:                 | гегорию,          |         |             |
| клавишами 🛦 и  | <ul> <li>выберите</li> </ul> | marto ENT         | ED      |             |
| сохраненное на | карте фото и на              | WWWITE FIAT       | Lin.    |             |

- 5 Если изображения находятся внутри папки, выберите папку при помощи клавиш ▲ и ▼, а затем нажмите ENTER для отображения содержимого папки.
- 6 При помощи клавиш ▲ и ▼ выберите интересующее вас изображение и нажмите ENTER.
  - Отобразится изображение.
  - Отображение изображения большого размера может занять некоторое время.

#### Масштабирование изображений

При отображении изображения вы можете воспользоваться значками <Увелич.> и <Уменьш.> для увеличения и уменьшения масштаба (два уровня), как показано ниже.

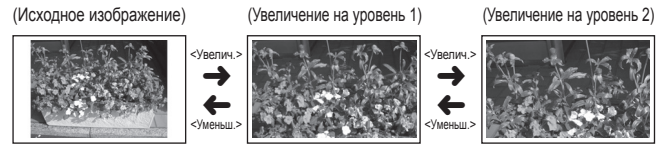

 Если оригинальное изображение большое (в пикселах), то при отображении его размер будет изменен.

#### Назначение и удаление изображений

Вы можете назначать изображения значкам категорий экрана меню и экрану выключения питания.

- Отобразите изображение, которое вы хотите назначить, а затем выберите значок <Зап. из.>.
  - Отобразится экран "Настр. регист. изобр. для меню и заключ. экр.". Рядом с именем категории отобразятся имена файлов изображений, уже назначенных этой категории.

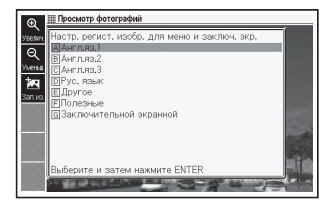

- При помощи клавиш ▲ и ▼ выберите категорию и нажмите ENTER.
  - Отобразится сообщение "Сохранено." и устройство вернется к экрану выбора изображений.
  - Изображение сохраняется во встроенной памяти словаря, и потому оно доступно даже после извлечения карты памяти microSD.
  - Чтобы удалить сохраненное изображение, при помощи клавиш ▲ и ♥ выберите категорию, которой назначено это изображение, и нажмите вител. Отобразится экран "Изменить регистрацию экранов". При помощи клавиш ▲ и ♥ выберите "Восстан. экран выбран. пункта" и нажмите вител.

#### Удаление изображений, назначенных экрану меню

- На экране меню выберите категорию, которой назначено интересующее вас изображение.
- **2** Нажмите **DEL**. Отобразится экран "Изменить регистрацию экранов".
- 3 При помощи клавиш ▲ и ▼ выберите необходимый элемент и нажмите ENTER.

#### Использование карты памяти microSD

Вы можете использовать доступные в продаже карты памяти microSD и microSDHC для увеличения памяти вашего электронного словаря.

## 🕂 Предупреждение

Храните карты памяти microSD вне досягаемости маленьких детей. Если ребенок случайно проглотит карту памяти, немедленно обращайтесь к врачу.

#### Важная информация!

- Используйте только карты памяти microSD и microSDHC.
   При использовании карт памяти другого типа правильная работа не гарантируется.
- При использовании карты памяти microSD никогда не делайте следующее.
  - Не извлекайте карту памяти microSD.
  - Не подключайте и не отключайте шнур USB.
  - Не выключайте электронный словарь или компьютер.
  - Не выходите из EX-word TextLoader или Windows.
- При установке в гнездо карта памяти microSD должна быть ориентирована правильным образом (верхняя и нижняя, передняя и задняя поверхности). Попытка установить карту силой, если она ориентирована неправильно, может привести к ее повреждению.
- Подробные сведения см. в пользовательской документации к карте памяти microSD.
- Некоторые карты памяти microSD необходимо отформатировать перед использованием. В этом случае, при включении электронного словаря после установки карты памяти microSD отображается сообщение. Если вы хотите отформатировать карту, следуйте инструкциям на дисплее. (Форматирование карты памяти microSD приведет к удалению всего имеющегося на ней содержимого. Прежде чем выполнять эту процедуру убедитесь, что вам действительно необходимо форматировать карту памяти.)
- Отображаемый объем памяти при переносе файлов на карту памяти microSD с компьютера отличается от объема, отображаемого при переносе файлов на электронный словарь.
   Это объясняется особенностями стандарта карты памяти microSD и не является неисправностью.
- При переносе данных на карту памяти microSD необходимо убедиться, что свободный объем памяти превышает размер, отображаемый при использовании EX-word TextLoader.
- В зависимости от типа используемой вами карты памяти microSD,при низком заряде элементов питания экран может погаснуть без предварительных сообщений.

#### Установка и извлечение карты памяти microSD

- Выключите электронный словарь.
  - Убедитесь, что питание выключено.
- Откройте крышку гнезда для карты памяти microSD
- **З** Держите карту памяти microSD стороной с вырезом как показано на рисунке, и вставьте ее в гнездо.

#### Извлечение карты памяти microSD

Нажмите на карту памяти microSD. вдавливая ее в гнездо. и отпустите. В результате карта частично выйдет из гнезда. Возьмитесь за карту и извлеките ее из гнезда.

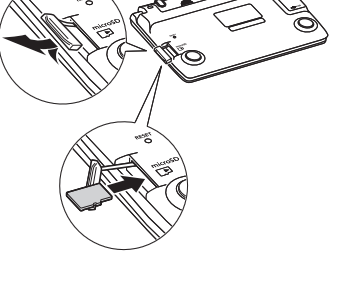

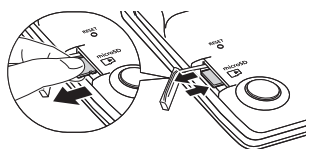

• Не прикладывайте чрезмерных усилий при извлечении карты памяти microSD. Это может привести к повреждению электронного словаря и карты.

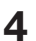

**4** Закройте крышку гнезда для карты памяти microSD.

- Ни в коем случае не вставляйте в гнездо для карт какие-либо иные предметы, кроме карты памяти microSD. Это может привести к повреждению электронного словаря.
- Если в гнездо для карты памяти microSD попала вода или какоелибо инородное тело, немедленно выключите электронный словарь, извлеките элементов питания и обратитесь в магазин или ближайший сервисный центр CASIO.
- Ни в коем случае не извлекайте карту памяти microSD во время ее использования.

Это может привести к ошибке при передаче файлов и создает опасность повреждения карты памяти microSD и т.д.

## Цифровые головоломки

В режиме ГОЛОВОЛОМКИ (Цифровые головоломки) вы можете выбрать одну из трех предлагаемых головоломок: Стандарт, Знаки неравенства и Вычитание. Для каждой головоломки можно просмотреть 10 наилучших результатов ее решения. Прежде чем приступать к решению головоломки, обязательно ознакомьтесь с ее правилами, которые приводятся ниже.

#### Правила головоломки "Стандарт"

| 1 | 5 | <b>-</b> - | 1 | 8 | 2 | 7 | 4 | 3 |   |
|---|---|------------|---|---|---|---|---|---|---|
|   | 2 | 3          | 9 |   | 4 |   |   |   | 8 |
|   | 4 | 8          |   | 3 |   | 1 | 5 |   | 6 |
|   |   |            |   |   |   |   |   |   |   |

В соответствии с цифрами, которые уже стоят в блоке 3 х 3, в клетке ★ может находиться цифра 6 или 7. Но так как в верхней строке квадрата уже стоит цифра 7, в клетке ★ может находиться только цифра 6. Экран этой головоломки представляет собой квадрат 9 x 9, разбитый на девять блоков 3 x 3. В клетках должны быть расставлены цифры от 1 до 9 так, чтобы в каждой строке, в каждом столбце и в каждом блоке 3 x 3 каждая цифра встречалась бы только один раз.

Требуется заполнить цифрами свободные клетки, соблюдая описанные правила.

- Вы можете выбрать один из трех уровней сложности: Начальный, Средний и Продвинутый. Также предусмотрен экран Тренировка.
- Всего имеется по 500 различных головоломок для каждого уровня сложности: Начальный, Средний и Продвинутый.

#### Правила головоломки "Знаки неравенства"

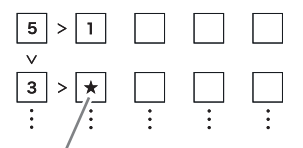

Цифра, стоящая в клетке ★, должна быть меньше 3, следовательно это может быть либо 2, либо 1. Но так как в верхней клетке этого столбца уже стоит цифра 1, то в клетке ★ должна стоять цифра 2. Экран этой головоломки представляет собой квадрат 5 x 5 с расставленными цифрами и знаками неравенства (> и <). В каждой строке и столбце могут содержаться цифры от 1 до 5, при этом каждая цифра должна встречаться только один раз в каждом горизонтальном и вертикальном ряду. Требуется заполнить цифрами свободные клетки, соблюдая описанные правила.

- Если между двумя клетками не стоит знак неравенства, следует просто выбрать любую цифру от 1 до 5 так, чтобы она не повторялась в одной и той же строке и столбце.
- Существует 500 различных головоломок Знаки неравенства и один экран для тренировки.

#### Правила головоломки "Вычитание"

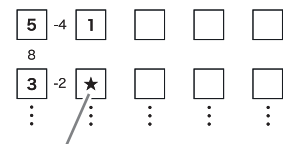

Результат вычисления, указанный слева от клетки ★, имеет знак минус, а значит он получен путем вычитания, поэтому число, стоящее в клетке ★, может быть либо 5 (5-3=2), либо 1 (3-1=2). Но так как в верхней клетке этого столбца уже стоит цифра 1, то в клетке ★ может стоять только цифра 5. Экран этой головоломки представляет собой квадрат 5 x 5 с расставленными цифрами и результатами вычислений. В каждой строке и столбце могут содержаться цифры от 1 до 5, при этом каждая цифра должна встречаться один раз в каждом горизонтальном и вертикальном ряду. Требуется заполнить цифрами свободные клетки, соблюдая описанные правила.

- Числа мелким шрифтом, стоящие между клеток, указывают результаты вычислений.
- Число со знаком плюс, указанное между вертикальными и горизонтальными клетками, означает, что данный результат получен сложением. Число со знаком минус, указанное между вертикальными и горизонтальными клетками, означает, что данный результат получен вычитанием.
- Если между двумя клетками не стоит результат, следует просто выбрать любую цифру от 1 до 5 так, чтобы она не повторялась в одной и той же строке и столбце.
- Существует 500 различных головоломок Сложениевычитание и один экран для тренировки.

## Решение головоломок

Для решения любого типа головоломок (Стандарт, Знаки неравенства. Вычитание) используется одна и та же процедура. за исключением этапа выбора головоломки, описанного в пункте 2 ниже.

В качестве примера далее приводится описание тренировочного окна головоломки "Стандарт".

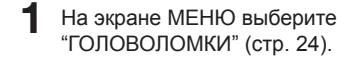

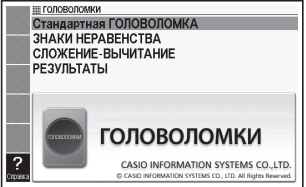

\_ \_ \_ \_ \_ \_

- Используя клавиши (▲) и (▼), выделите "Стандартная ГОЛОВОЛОМКА", затем HAXMUTE ENTER.
  - Если предыдущий раз вы вышли из режима головоломок. не завершив решение головоломки, в меню будет пункт "Начать с продолжения.".

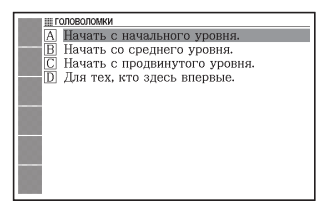

- 🞗 Используя клавиши 🔺 и 🟹, выделите "Для тех, кто здесь впервые.", а затем нажмите ENTER.
  - Откроется окно с описанием головоломки. Прочитайте информацию на экране.

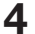

- 4 Нажмите ENTER.
  - Отобразится экран головоломки.

5 Используя клавиши 🛋, 💌, 利 и 🕨, выберите клетку, в которую следует вставить цифру, затем с помощью клавиш для ввода цифр введите необходимую цифру.

Затраченное время (до 9 часов, 59 минут. 59 секунд)

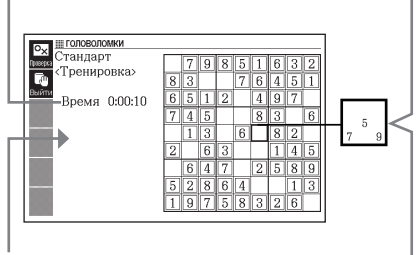

Временный ввод нескольких цифр Если на данном этапе в клетку подходит несколько вариантов. нажмите [SHIFT] и клавишу для ввода цифр. чтобы ввести в клетку несколько цифр. Затем. когда вы определите окончательный вариант. вы сможете изменить введенную в клетку цифру.

Также отобразится наилучший результат решения текушей головоломки. если вы не находились на тренировочном экране.

- Клетка, выбранная в настоящий момент, выделяется черной рамкой, а клетки, в которых уже содержатся цифры по условию задания, обведены двойной линией.
- Чтобы удалить цифру из клетки, выберите эту клетку и нажмите [DEL]. Обратите внимание, что цифры, содержащиеся в клетках изначально, удалить нельзя.
- Если вы ввели несколько цифр в клетку и желаете выбрать окончательный вариант, просто выберите эту клетку и введите необходимую цифру. Выбор клетки, содержащей несколько цифр, с последующим нажатием клавиши (DEL) приведет к удалению всех цифр в этой клетке.
- 6 Чтобы закончить головоломку после ввода всех цифр. или чтобы выйти из игры, не завершив ee, нажмите ENTER.
  - При этом отобразится окно подтверждения.

Проверка ответов.

Проверить ответы Сохранить и выйти ОВыйти без сохранения ООтобразить неправильные ответы

Выберите и затем нажмите ENTER

- 7 Используя клавиши ▲ и ▼, перемещайте курсор (●) к требуемому варианту, а затем нажмите Емтея.
- При выборе пункта "Проверить ответы" приблизительно на одну секунду отобразится сообщение с результатами, а затем откроется экран, описанный далее.
  - Если вы заполнили головоломку правильно: Если вы решили головоломку на тренировочном экране, на дисплее появится время, потраченное вами на решение. Если вы решили любую другую головоломку (не на тренировочном экране), то ваше время отобразится вместе с 10 наилучшими результатами решения этой головоломки.
  - Если вы заполнили головоломку с ошибками или не полностью: Повторно откроется экран головоломки, которую вы решали. Вернитесь к шагу 5 и продолжите решать головоломку, или, повторив шаг 6, выберите другой вариант, чтобы покинуть головоломку.
- Если вы выберите "Сохранить и выйти", головоломка сохранится (в том виде, при котором была нажата клавиша [MTER], как описано в шаге 6), и появится начальный экран режима цифровых головоломок. В следующий раз, когда вы выберите этот тип головоломок, укажите вариант "Начать с продолжения.", чтобы продолжить решение сохраненной головоломки.
- При выборе пункта "Выйти без сохранения" отобразится начальный экран режима цифровых головоломок без сохранения прерванной головоломки.
- При выборе пункта "Отобразить неправильные ответы" откроется экран текущей головоломки, где будут выделены неправильно введенные значения. Обратите внимание, что время решения головоломки, исправленной с помощью функции "Отобразить неправильные ответы" <u>не будет включено в 10 наилучших</u> результатов для этой головоломки.

## Просмотр 10 наилучших результатов решения головоломки

Для просмотра 10 наилучших результатов для каждой головоломки выполните действия, описанные далее. 10 наилучших результатов решения головоломки обновляются автоматически. Также при необходимости можно удалить текущие сохраненные результаты.

- Обратите внимание, что время решения головоломки, исправленной с помощью функции "Отобразить неправильные ответы" (стр. 118) не будет включено в 10 наилучших результатов для этой головоломки.
- На экране МЕНЮ выберите "ГОЛОВОЛОМКИ" (стр. 24).
- 2 Используя клавиши ▲ и ▼ выберите "РЕЗУЛЬТАТЫ" и нажмите ЕNTER.
  - Отобразятся 10 наилучших результатов решения.

| Decision of | ПОЛОВОЛОМ            | лки                |                                                       |                      |                        |
|-------------|----------------------|--------------------|-------------------------------------------------------|----------------------|------------------------|
|             | Начальный<br>уровень | Средний<br>уровень | Продвинутый<br>уровень                                | Знаки<br>неравенства | Сложение-<br>вычитание |
|             | Станд. ГС            | эловол             | ОМКА                                                  |                      |                        |
|             |                      |                    | <ha< td=""><td>чальный</td><td>уровень&gt;</td></ha<> | чальный              | уровень>               |
| 100         | 1.                   | 0:03:22            | 6                                                     | :                    | -:                     |
|             | 2.                   | 0:04:47            | 7                                                     | -:                   | -:                     |
|             | 3.                   | -!!                | 8                                                     | -:                   | -:                     |
|             | 4.                   | -::                | 9                                                     | l:                   | -:                     |
|             | 5.                   | -!!                | 10                                                    | l:                   | -:                     |
|             |                      |                    |                                                       |                      |                        |
|             |                      |                    |                                                       |                      |                        |
|             | Для просмот          | ра результ         | атов нажима                                           | айте <b>4, Þ</b> .   |                        |

- 3 Используйте клавиши ◀ и ▶, чтобы выбрать необходимую головоломку.
- Удаление результата решения головоломки
- Выведите на дисплей 10 лучших результатов решения для той головоломки, результаты которой вы хотите удалить.
- 2 Нажмите DEL.
  - При этом отобразится окно выбора операции удаления.

| Удаление результатов                                        |  |  |
|-------------------------------------------------------------|--|--|
| не удалять                                                  |  |  |
| ОУдалить отображенные результаты<br>ОУдалить все результаты |  |  |
|                                                             |  |  |
|                                                             |  |  |
| Выберите и затем нажмите ENTER                              |  |  |
|                                                             |  |  |
|                                                             |  |  |

3 Используя клавиши ▲ и ▼, перемещайте курсор (●) к операции удаления, а затем нажмите ENTER.

### Изменение настроек электронного словаря

Используйте следующую процедуру для изменения настроек словаря.

\_\_\_\_\_

| 1 | Когда на дисплее        |
|---|-------------------------|
| - | отображается начальный  |
|   | экран МЕНЮ или          |
|   | начальный экран какого- |
|   | либо словаря/режима,    |

Установки

Конфигурация О Приоритетные установки О Настройки произношения

Выберите и затем нажмите ENTER

HAXMUTE SHIFT U DEL Отобразится экран изменения

настроек. • Если на начальном экране МЕНЮ нажать Інгт, а затем Истин то отобразятся все доступные настройки (кроме языка Настройка языкового произношения\*).

\* Для некоторого содержимого Настройка языкового произношения недоступна.

- Если на начальном экране словаря/режима нажать [SHIFT], а затем устин, то отобразятся все доступные настройки, кроме настроек языка
- 🤈 При помощи клавиш 🔺 и ▼ переместите курсор (●) к "Конфигурация", а затем HAXMUTE ENTER.
- Конфигурация
- Звук нажатия клавиш О Автоматическое выключение ОНастройка яркости панели ОПродолж. подсв. ОБыстрый поиск
- Отобразится экран изменения настроек.

ОВыбор языка

Выберите и затем нажмите ENTER

- Для изменения скорости чтения (скорость произношения), языка произношения или громкости, переместите курсор (●) к "Настройки произношения" и нажмите ENTER].
- При помощи клавиш 🔺 и 🔽 переместите курсор (●) к настройке, которую вы хотите изменить, а затем нажмите ENTER.

#### Конфигурация

#### Звук нажатия клавиш

Вы можете включить или выключить звук нажатия клавиш. В начальных заводских настройках звук нажатия клавиш выключен.

- ВКЛ: при нажатии клавиш раздается звук
- ВЫКЛ: при нажатии клавиш звук не раздается

При помощи клавиш со стрелками () и ) переместите курсор (•) к интересующей вас настройке и нажмите [ENTER].

| звук нажатия клавиш |
|---------------------|
| ОВКЛ<br>●ВЫКЛ       |
|                     |
|                     |

Выберите и затем нажмите ENTER

#### Автоматическое выключение

При помощи этой настройки можно задать через сколько времени будет срабатывать функция Автоматического выключения (стр. 23). В начальных заводских настройках время Автоматического выключения выставлено на 6 минут (приблизительно).

При помощи клавиш ▲, ▼, ◀ и ▶ переместите курсор (●) на интересующее вас время и нажмите ЕПТЕР.

| ●6 мин.  | O 45 мин. |
|----------|-----------|
| О10 мин. | О 60 мин. |
| О15 мин. | О 90 мин. |
|          |           |

#### Настройка яркости панели

Используйте эту настройку для изменения яркости дисплея.

При помощи клавиш () и () настройте яркость дисплея, а затем нажмите [INTER].

- 🛋 : СВЕТЛЕЕ
- 💌 : TEMHEE

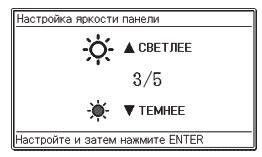

#### Продолж. подсв.

Выполните следующую процедуру, чтобы указать, как долго должен светиться дисплей на уровне, указанном в поле

"Настройка яркости панели". При помощи клавиш 🔺 и 💌 переместите курсор (●) на интересующее вас время и HAXMUTE ENTER.

| Продолж. подсв.                                                                                       |
|----------------------------------------------------------------------------------------------------|
| ® 30 сек.<br>О1 мин.<br>О3 мин.                                                                       |
| <ul> <li>Имейте в виду: чем дольше выставленное<br/>время, тем короче срок службы батарей.</li> </ul> |
| Выберите и затем нажмите ENTER                                                                        |

#### Быстрый поиск

Вы можете включить Быстрый поиск (вкл), при котором список результатов поиска будет обновляться при вводе каждого символа, или Поиск слов (выкл.), при котором поиск будет выполнен только после ввода всего слова.

В начальных заводских настройках тип поиска установлен на "ВКЛ".

- ВКЛ: задается быстрый поиск
- ВЫКЛ: задается поиск слова При помоши клавиш со стрелками 🔺 и 🔻 переместите курсор (●) к интересующей вас настройке и нажмите ENTER.

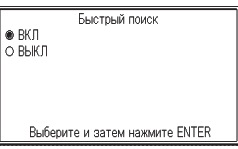

#### Использование поиска слова (Быстрый поиск: Выкл)

1 Введите целиком слово, которое вы хотите найти.

- 2 Нажмите ENTER.
  - Отобразится список результатов со всеми соответствующими или похожими словами.
  - Если имеется только один результат, список слов не появляется. Вместо этого появляется экран, приведенный в шаге 4.

🕄 При помощи клавиш 🛋, 🟹, 😭 и 🏹 выделите слово, которое вы хотите выбрать.

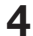

**4** Нажмите ENTER.

Отобразится определение слова.

#### Настройка языка

Вы можете использовать приведенную ниже процедуру для переключения языка экранных сообщений, названий, значков и т.д. с русского языка на английский и обратно.

В начальных заводских настройках выставлен "Русский язык".

 Чтобы изменить настройки языка, вы должны нажать
 Энгт, а затем (Энгт), когда в шаге 1 процедуры на стр. 120 отображается начальный экран МЕНЮ.

При помощи клавиш ▲ и ▼ переместите курсор (●) на интересующую вас настройку и нажмите ЕПТЕЯ.

| Выбор языка                   |    |
|-------------------------------|----|
| Русский язык                  |    |
| ОАнглийский язык              |    |
|                               |    |
|                               |    |
|                               |    |
|                               |    |
| высерите и затем нажмите EN I | EK |

#### Настройки произношения

## Настройки скорости чтения (скорость произношения)

Вы можете выбрать одну из пяти скоростей чтения, которую электронный словарь будет использовать для функции произношения (стр. 79). В начальных заводских настройках для скорости выставлено "Стандарт".

- Очень быстро: 130% от стандартной
- Быстро: 120% от стандартной
- Стандарт: 100%
- Медленно: 85% от стандартной
- Очень медленно: 75% от стандартной

Все приведенные выше процентные значения являются приблизительными.

При помощи клавиш () и () переместите курсор () на интересующую вас настройку и нажмите (ENTER). Скорость произношения О Очень быстро О Быстро © Стандарт О Медленно О Чень медленно Выберите и затем нажмите ENTER

#### Настройка языкового произношения

Используйте эту настройку для изменения настроек языка функции произношения для режима, в котором находился электронный словарь на момент отображения экрана Настройки произношения, или для выключения произношения.

В начальных заводских настройках для каждого режима задан свой язык по умолчанию.

 Вы не можете изменить настройку языка при использовании функции произношения вместе с "Multilingual Word and Phrasebank" и "Remarkable Speeches and Words".

При помощи клавиш ▲ и ▼, ◀ и ▶ переместите курсор (●) на интересующий вас язык и нажмите ЕМТЕЯ.

#### Настройка языкового произношения ОВЫКЛ ФАнглийский язык ОФемецийи язык ОИгальянский язык ОИспанский язык и тарлянский язык • тарлязык сменить невозможно. Выберите и азтем нажиите ENTER

#### Громкость

Вы можете использовать эту настройку для выбора одного из 16 уровней громкости. Изменяйте громкость при помощи клавиш ▲ (увеличение) и ▼ (уменьшение).

Когда все будет готово, нажмите ENTER.

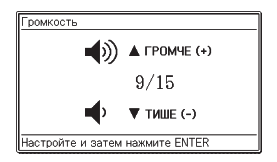

#### Настройка закладок

Вы можете вставлять закладки в "100 works of World Literature" или текстовые файлы, чтобы при необходимости легко найти нужное место.

- Вставка закладки
- 1 Выведите на экран место (страницу), в котором вы хотите вставить закладку. Далее, HAXMUTE SHIFT U SCIAN DEL
- 2 При помощи клавиш 🔺, 💌, и выберите "Сохр. в закладки" и нажмите ENTER.

| ~    |       |    |     |      |
|------|-------|----|-----|------|
| ( OL | amiar | നന | 211 |      |
| (0)  | IQ FI |    | uц  | P171 |

ОСохр. в заклалки 🛛 🕫 Язык текста ООтобр. закладок ОЗвук клавиш ОНа послед. стр. ОНа пред. стран.

ОНа главную стр. О Автом.выключение ОНастр. яркости ОНастр. произн.

Выберите и затем нажмите ENTER

- 🕄 При помощи клавиш 🔺 и 💌 выберите закладку (Закладка 1 до 4) и нажмите ENTER.
- Переход к закладке
- Когда отображаются данные с интересующей вас закладкой, нажмите [SHIFT] и [DEL].
- 2 При помощи клавиш 🔺, 💌, 🖪 и 🕨 выберите "Отобр. закладок" и нажмите ENTER.
  - При этом для перемещения по данным можно использовать "На главную стр.", "На послед. стр." и "На пред. стран.".
- 🕄 При помощи клавиш 🛋 и 🔻 выберите закладку (Закладка 1 до 4) и нажмите ENTER.

## Авторские права

#### Сведения об авторских правах

Содержимое словарей и режимов настоящего электронного словаря составлено при сотрудничестве и с разрешения редакторов, контрольных редакторов и издателей каждой из защищенных авторскими правами публикаций.

Воспроизведение или копирование какой-либо части или всего содержимого настоящего электронного словаря без разрешения запрещено.

Использование содержимого настоящего электронного словаря для каких-либо иных целей, кроме личных нужд, без разрешения компании CASIO и первоначальных владельцев авторских прав запрещено.

#### Другие предостережения

 Настоящий электронный словарь был составлен под наблюдением издателей оригинальных словарей. Тем не менее, отображаемые данные могут отличаться от данных в печатных версиях исходных словарей.

Некоторая информация, содержащаяся в настоящем электронном словаре, может устареть вследствие постоянно меняющейся ситуации и т.д.

- Словари, представленные в настоящем электронном словаре, являются цифровыми преобразованными копиями печатных версий словарей, изданных соответствующими издательствами. Компания CASIO COMPUTER CO., LTD. не несет никакой ответственности за какие-либо убытки, понесенные вследствие ошибок, упущений или неправильного использования содержащихся в словаре данных.
- Следующая информация имеется только в некоторых словарях: фотографии, иллюстрации, таблицы, подстатьи и приложения.

#### Англо-русский словарь / Русско-английский словарь

#### **Oxford Russian Dictionary**

500 000 слов, фраз и переводов © Oxford University Press 1972, 1984, 1993, 1997, 2000, and 2007

#### Англо-английский словарь

Oxford Advanced Learner's Dictionary 7th edition

183 500 слов, фраз и значений 780 иллюстраций © Oxford University Press 2005

#### Словарь американского английского

#### The New Oxford American Dictionary

250 000 статей и определений © Oxford University Press, Inc. 2005

#### Английский словарь-тезаурус

#### Oxford Thesaurus of English 2nd edition

Около 600 000 синонимов и антонимов © Oxford University Press 2000, 2004

#### Словарь устойчивых словосочетаний английского языка

#### Oxford Collocations Dictionary for students of English

Устойчивые словосочетания для 9 000 существительных, глаголов и прилагательных; 250 000 словосочетаний © Oxford University Press 2009

### Словарь идиом английского языка Oxford Idioms Dictionary for Learners of English

Более 10 000 идиом 50 иллюстраций © Oxford University Press 2001 and 2006

#### Словарь фразовых глаголов английского языка Oxford Phrasal Verbs Dictionary for learners of English

Более 6000 стандартных фразовых глаголов британского и американского английского © Oxford University Press 2001 and 2007

#### Словарь использования английского языка

#### Oxford Learner's Wordfinder Dictionary

Около 630 ключевых слов (около 31 000 родственных слов) 470 иллюстраций © Oxford University Press 1997

#### Словарь практического использования английского языка

#### Practical English Usage

© Michael Swan 2005

#### Энциклопедия

#### Britannica Concise Encyclopedia

25 000 статей Приблизительно 2700 иллюстраций © 2010 Encyclopædia Britannica, Inc. Britannica, Encyclopædia Britannica and the Thistle logo are registered trademarks of Encyclopædia Britannica, Inc.

#### Словарь бизнес-английского

#### Oxford Business English Dictionary for learners of English

Более 30 000 слов, фраз и значений из различных областей бизнеса 40 иллюстраций © Oxford University Press 2005

### Справочник по британской и американской культуре

#### Oxford Guide to British and American Culture

Около 9000 записей, около 30 изображений © Oxford University Press 2005

#### Русско-русский словарь

#### С. И. Ожегов «Толковый словарь русского языка»

100 000 слов, терминов и фразеологических выражений © Ожегов С. С., Ожегова Н. С., наследники, 2010 © ООО «Издательство «Мир и Образование», 2010

#### Энциклопедия

#### Britannica НАСТОЛЬНАЯ ЭНЦИКЛОПЕДИЯ

25 000 статей Приблизительно 2000 иллюстраций © 2010 Encyclopædia Britannica, Inc. Britannica, Encyclopædia Britannica and the Thistle logo are registered trademarks of Encyclopædia Britannica, Inc.

#### **Multilingual Word and Phrasebank**

#### Multilingual Word and Phrasebank

- Около 17 500 слов, 5 500 фраз
- 6 языков
- Поддерживаемые языки: английский (британский и американский), французский, немецкий, итальянский, испанский, русский

© Oxford University Press 2009

#### Мировая литература

#### 100 works of World Literature

100 произведений

#### Знаменитые речи, крылатые выражения

#### Remarkable Speeches and Words Ver.3

15 записей © MATSUMURA Ken'ichi and Taishukan, 2007-2009 Audio: Barack Obama's victory speech on Nov.4, 2008 ©ITN Source 2009

#### головоломки

#### **ГОЛОВОЛОМКИ**

- Стандартная ГОЛОВОЛОМКА
- ЗНАКИ НЕРАВЕНСТВА
- СЛОЖЕНИЕ-ВЫЧИТАНИЕ

© CASIO INFORMATION SYSTEMS CO., LTD. All Rights Reserved.

## Экранные сообщения

Ниже поясняются причины появления экранных сообщений и дается информация по необходимым действиям.

 Другие сообщения отображаются на дисплее некоторое время, а затем исчезают. Такие сообщения в данной таблице не рассматриваются.

| Сообщение                                                                                                    | Причина и устранение                                                                                                    |
|----------------------------------------------------------------------------------------------------|----------------------------------------------------------------------------------------------------|
| Отсоедините<br>программное<br>обеспечение<br>EX-word.<br>Нажмите<br>ENTER, чтобы<br>закрыть это<br>сообщение.                                                                     | Передача данных была прервана вследствие того,<br>что в это время на электронном словаре проводились<br>какие-то операции.<br>Выполните на компьютере необходимые действия по<br>выходу из EX-word TextLoader.                                                                                                    |
| Связь с ПК<br>невозможна в<br>следующих<br>случаях<br>состояния<br>карты памяти:<br>-Отсутствие<br>совместимости<br>-Неправильный<br>формат<br>-Несоответствующая<br>карта данных | <ul> <li>Вы пытаетесь использовать карту памяти microSD, отформатированную при помощи компьютера или другого устройства.</li> <li>1. В электронном словаре откройте экран "Библиотека".</li> <li>2. Выберите "Текст на кар.".</li> <li>Появится следующее сообщение: "Сохранённые данные будут удалены. Вы уверены, что хотите форматировать карту памяти? О Да ● Нет Выберите и затем нажмите ENTER."</li> <li>3. Выполните форматирование.</li> <li>Примите к сведению, что форматирование карты памяти microSD приводит к удалению хранящихся на ней данных.</li> </ul> |
| Код ошибки 01<br>Код ошибки 02                                                                                                    | Электронный словарь подвергся электростатическому<br>разряду или сильному удару. Обратитесь в ближайший<br>сервисный центр CASIO.                                                                                                    |
| Карта<br>отсутствует.                                                                                                    | Карта памяти microSD не установлена или установлена<br>неправильно.<br>Установите карту памяти microSD правильным<br>образом. (стр. 112)                                                                                                    |

| Сообщение                                                                                                    | Причина и устранение                                                                                                    |
|----------------------------------------------------------------------------------------------------|----------------------------------------------------------------------------------------------------|
| Некорректная<br>карта данных.                                                                                                    | Вставлена карта памяти microSD с неправильно<br>скопированными файлами.                                                                                                    |
| Вставлена карта<br>со<br>скопированными<br>данными.<br>Вставьте<br>правильную<br>карту данных.<br>Нажм. ENTER,<br>чтобы закрыть<br>это сообщ.                                                                                                    | вставьте нормальную карту памяти тисгозы.                                                                                                    |
| Произошла<br>ошибка связи<br>с ПК.<br>Пожалуйста,                                                                                                    | При передаче данных отключен шнур USB.<br>Правильно подключите шнур USB и повторите<br>передачу данных. См. пользовательскую<br>документацию к EX-word TextLoader.                                                                                                |
| подождите.                                                                                                    | При передаче данных возникла проблема.<br>Убедитесь, что шнур USB подключен правильно и<br>повторите передачу данных.<br>Если снова появляется такое же сообщение,<br>обратитесь в ближайший сервисный центр CASIO.                                               |
| Несовместим<br>формат карты<br>памяти,<br>либо<br>повреждены<br>данные.<br>Чтобы<br>использовать<br>данные,<br>не вынимайте<br>карту памяти<br>и<br>перейдите<br>к категории<br>«Текст на<br>карте».<br>Нажм. ENTER,<br>чтобы закрыть<br>это сообщ. | Карта памяти microSD отформатирована для<br>использования на другом устройстве, либо карта<br>неисправна.<br>Следуйте инструкциям на экране. Примите к сведению,<br>что данные, удаленные при форматировании карты<br>памяти microSD, восстановлению не подлежат. |

# Поиск и устранение неисправностей

При возникновении какой-либо из описанных ниже проблем, выполните предлагаемое действие.

|                          | Симптом                                                                  | Причина                                                                                             | Действие                                                            | Стр. |
|--------------------------|--------------------------------------------------------------------------|----------------------------------------------------------------------------------------------------|---------------------------------------------------------------------|------|
| Элект-<br>ропита-<br>ние | Не удается<br>включить<br>питание.                                       | Низкий заряд<br>батареек                                                                            | Замените батарейки                                                  | 139  |
|                          | Если я не<br>выполняю<br>никаких<br>действий,<br>питание<br>выключается. | Автоматическое<br>выключение                                                                        | Снова включите питание.                                             | 23   |
|                          |                                                                          | Низкий заряд<br>батареек                                                                            | Замените батарейки                                                  | 139  |
|                          | Не удается<br>получать<br>питание<br>при помощи<br>шнура USB.            | Подключенный<br>компьютер<br>выключен, либо<br>находится в<br>ждущем или<br>спящем режиме.          | Включите<br>компьютер.                                              |      |
|                          |                                                                          | Порт USB<br>компьютера<br>выключен, либо<br>у компьютера<br>проблемы с<br>электропитанием<br>и т.п. | Для питания<br>электронного<br>словаря<br>используйте<br>батарейки. | 139  |

|            | Симптом                                                                      | Причина                                                                               | Действие                                                                                                    | Стр. |
|------------|------------------------------------------------------------------------------|---------------------------------------------------------------------------------------|----------------------------------------------------------------------------------------------------|------|
| Дисплей    | Функция<br>автоматического<br>выключения не<br>работает.                     | Указано слишком<br>длинное время<br>автоматического<br>выключения.                    | Проверьте<br>настройки<br>автоматического<br>выключения.                                                                                   | 121  |
|            | Дисплей<br>неожиданно<br>гаснет.                                             | Низкий заряд<br>батареек                                                              | Замените батарейки                                                                                                    |      |
|            | Экран не<br>загорается<br>или мигает.                                        |                                                                                       |                                                                                                    | 139  |
|            | Неожиданно<br>появляется<br>экран<br>настройки<br>языка.                     |                                                                                       |                                                                                                    |      |
|            | Звук нажатия<br>клавиш<br>отсутствует,<br>хотя эта<br>настройка<br>включена. | Переключатель<br>вывода звука<br>установлен<br>в положение<br>"PHONES"<br>(НАУШНИКИ). | Установите<br>переключатель вывода<br>звука в положение<br>"SPEAKER" (ДИНАМИК)<br>или воспользуйтесь<br>наушниками.                        | 79   |
| Библиотека | Не удается<br>выполнить<br>передачу<br>данных.                               | Что-то случилось<br>с соединением.                                                    | Убедитесь, что<br>соединение при<br>помощи шнура USB<br>между электронным<br>словарем и<br>компьютером находится<br>в исправном состоянии. |      |
|            | Нет доступа к<br>карте памяти<br>microSD.                                    | Карта памяти<br>microSD установлена<br>неправильно.                                   | Установите карту<br>памяти microSD<br>правильным образом.                                                                                  | 112  |
|            | He удается<br>передать<br>текстовые<br>файлы при<br>помощи<br>TextLoader.    | Сжатый<br>текстовый файл                                                              | Разархивируйте<br>текстовый файл<br>и повторите<br>операцию.                                                                               |      |
|            | Изображение<br>не<br>отображается.                                           | Изображение<br>слишком большое<br>или в неправильном<br>формате                       | Проверьте<br>изображение.                                                                                                    | 108  |

|        | Симптом                                                                                           | Причина                                                                               | Действие                                                                              | Стр. |
|--------|---------------------------------------------------------------------------------------------------|---------------------------------------------------------------------------------------|---------------------------------------------------------------------------------------|------|
| Чтение | При выводе<br>на динамик<br>звук не                                                               | Выставлен<br>низкий уровень<br>громкости                                              | Настройте уровень<br>громкости.                                                       | 80   |
|        | слышен.                                                                                           | Переключатель<br>вывода звука<br>установлен<br>в положение<br>"PHONES"<br>(НАУШНИКИ). | Установите<br>переключатель<br>вывода звука в<br>положение<br>"SPEAKER"<br>(ДИНАМИК). | 79   |
|        | При выводе<br>на наушники<br>звук не<br>слышен                                                    | Выставлен<br>низкий уровень<br>громкости                                              | Настройте уровень<br>громкости.                                                       | 80   |
|        |                                                                                                   | Переключатель<br>вывода звука<br>установлен<br>в положение<br>"SPEAKER"<br>(ДИНАМИК). | Установите<br>переключатель<br>вывода звука в<br>положение<br>"PHONES"<br>(НАУШНИКИ). | 80   |
|        |                                                                                                   | Наушники<br>подключены<br>неправильно.                                                | Убедитесь в том, что<br>штекер наушников<br>вставлен в гнездо<br>полностью.           | 80   |
|        | При<br>использовании<br>функции<br>произношения<br>искажается<br>звук или<br>мерцает<br>подсветка | Выставлен<br>высокий уровень<br>громкости                                             | Настройте уровень<br>громкости.                                                       | 80   |
|        |                                                                                                   | Низкий заряд<br>батареек                                                              | Замените батарейки                                                                    | 139  |
|        | При<br>воспроизведении<br>звука<br>дисплей<br>неожиданно<br>гаснет                                | Попытка<br>воспроизвести<br>длинное<br>предложение при<br>низком заряде<br>батареек.  | Замените<br>батарейки.                                                                | 139  |

# Сброс настроек электронного словаря

Сильный электростатический разряд может привести к неправильной работе или блокировке электронного словаря. Если это происходит, вам потребуется сбросить настройки электронного словаря.

#### Внимание!

Примите к сведению следующую информацию о работе функции RESET (СБРОС).

- Прежде чем приступать к сбросу настроек обязательно выключите питание. Сброс без выключения питания может привести к удалению данных истории и настроек.
- Для нажатия кнопки RESET (СБРОС) не используйте зубочистку, графитовый карандаш или какой-либо другой предмет, кончик которого может легко отломаться. Это может привести к повреждению электронного словаря.

Нажмите клавишу ВКЛ/ВЫКЛ, чтобы выключить питание.

При помощи шариковой ручки или похожего предмета с острым кончиком нажмите Кнопку RESET (СБРОС) на задней панели электронного словаря.

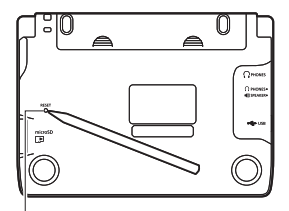

Кнопка RESET (СБРОС)

- Откройте электронный словарь, как показано на рисунке.
  - Появится экран Выбор языка.
- 4 Следуйте инструкциям на дисплее для изменения настроек.
  - Подробные сведения см. в разделе "Установка элементов питания в первый раз", начиная с шага 5. (стр. 4)

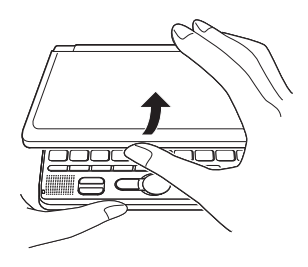

## Замена элементов питания

Если на дисплее появляется сообщение "Разряжены батарейки.", как можно скорее замените элементы питания.

Меняйте элементы питания минимум раз в год, даже если это сообщение не появляется.

#### Меры предосторожности при работе с элементами питания

Неправильное использование элементов питания может привести к взрыву или протеканию элементов питания, что может повредить внутренние части изделия. Придерживайтесь следующих мер предосторожности:

- Используйте в этом изделии только щелочные элементы питания.
   Использование элементов питания другого типа приведет к сокращению времени работы элементов питания и может вызвать неисправность.
- Убедитесь, что положительный (+) и отрицательный (–) концы каждой элементы питания размещены правильным образом.
- Ни в коем случае не используйте одновременно элементы питания различного типа.
- Ни в коем случае не используйте одновременно старые и новые элементы питания.
- Не подвергайте элементы питания прямому воздействию тепла, не пытайтесь закоротить их или разобрать.
- Ни в коем случае не оставляйте в отсеке для элементов питания разряженные элементы питания.
- Если вы не будете использовать электронный словарь в течение длительного времени, извлеките элементы питания.
- Ни в коем случае не пытайтесь перезарядить элементы питания, идущие в комплекте с электронным словарем.

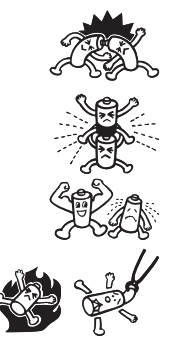

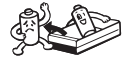

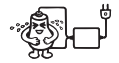

- В случае протекания элемента питания немедленно почистите отсек для элементов питания, следя за тем, чтобы жидкость из элемента питания не попала на кожу.
- Если жидкость из элемента питания попала в глаза, немедленно выполните следующие шаги. В противном случае вы можете потерять зрение.
  - 1. Промойте глаза чистой водой и не трите их.
  - 2. Немедленно обратитесь к врачу.

#### Держите элементы питания вне досягаемости маленьких детей. В случае проглатывания элементы питания, немедленно обращайтесь к врачу.

Ни в коем случае не выбрасывайте разряженные элементы питания вместе с бытовыми отходами. Проследите за тем, чтобы элементы питания попали в соответствующее место сбора мусора или центр утилизации отходов.

#### Замена элементов питания

#### Важная информация!

Прежде чем приступать к замене элементов питания ознакомьтесь со следующей важной информацией.

- Выключите питание и замените элементы питания. Если этого не сделать, данные настроек, истории и др. будут утеряны.
- Заменяйте элементы питания на две новые элементы питания.
- Обязательно используйте только щелочные элементы питания АА (LR6). Использование элементов питания другого типа может привести к сильному сокращению времени работы элементов питания и неисправности.
- Подготовьте две новые щелочные элементы питания АА.
- **2** Нажмите клавишу **ВКЛ/ВЫКЛ**, чтобы выключить питание.

Нажмите в двух местах крышки отсека для элементов питания, как показано на рисунке, и снимите крышку в направлении, показанном стрелкой.

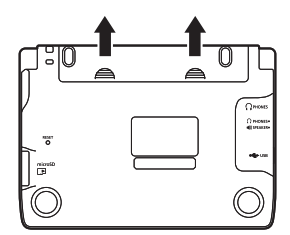

- 4 Извлеките обе старые элементы питания и установите две новые элементы питания.
  - Потяните за ленту для извлечения элементы питания.
  - Установите каждый элемент питания таким образом, чтобы его лента находилась под ним.

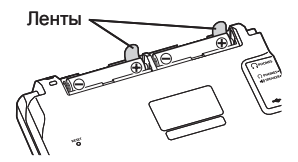

- 5 Закройте крышку отсека для элементов питания.
- 6 При помощи шариковой ручки или похожего предмета с острым кончиком нажмите Кнопку RESET (СБРОС) на задней панели электронного словаря.
  - Для нажатия Кнопки RESET (СБРОС) не используйте зубочистку, графитовый карандаш или какойлибо другой предмет, кончик которого может легко отломаться.
     Это может привести к повреждению электронного споваря.

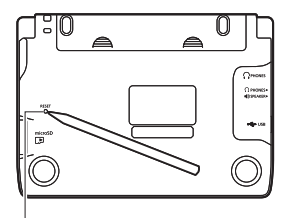

Кнопка RESET (СБРОС)

- 7 Откройте электронный словарь.
  - Появится экран Выбор языка.
- 8 Следуйте инструкциям на дисплее для изменения настроек.
  - Подробные сведения см. в разделе "Установка элементов питания в первый раз", начиная с шага 5. (стр. 4)

## Подача питания от компьютера

Ваш электронный словарь может работать от питания. подаваемого через подключенный к компьютеру шнур USB (питание по USB).

#### Предостережения относительно питания по USB

- Установите в электронный словарь элементы питания с достаточным зарядом. Если установлены неподходящие элементы питания, то при отключении шнура USB или выключении подключенного компьютера сработает функция сброса, удаляющая содержимое раздела ИСТОРИЯ, настройки и другие данные. Кроме того могут возникнуть проблемы с отображением значка низкого заряда элементов питания.
- Обязательно выключайте электронный словарь, прежде чем подключать шнур USB.
- При подключении электронного словаря к компьютеру при помощи шнура USB. электронный словарь автоматически переключится с питания при помощи элементов питания на питание по USB.
- Отключайте шнур USB от электронного словаря, если вы не используете его.

#### Использование питания по USB

Питание по USB доступно только при включенном компьютере.

Если электронный словарь выключен, воспользуйтесь идушим в комплекте шнуром USB для соединения портов USB электронного словаря и компьютера как показано на рисунке.

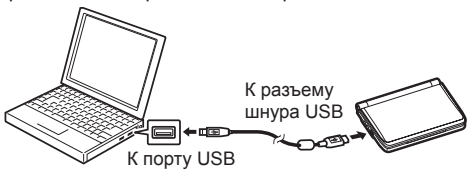

Э Включите электронный словарь.

- На электронный словарь начинает подаваться питание от компьютера.
- Если включить электронный словарь без установленных элементов питания или если заряд элементов питания низкий, активируется функция сброса электронного словаря и отобразится сообщение "Выбор языка". Если это происходит, выключите электронный словарь, отсоедините шнур USB, а затем установите или замените элементы питания.

Подается питание по USB\_ Значок уровня заряда элементов питания

МЕНЮ

## Технические характеристики

- Название модели: EW-R3000C
- Содержимое: информацию о словарях см. на стр. 126.
- Дисплей: Цветной ЖК-дисплей 528 x 320
- Объем памяти (область пользователя БИБЛИОТЕКА): приблизительно 50,0 Мб
  - Эначение объема памяти получено с использованием следующей информации: 1 Кб = 1024 байта; 1 Мб = 1024<sup>2</sup> байта; 1 Гб = 1024<sup>3</sup> байта
- Потребляемая мощность: 0,9 Вт
- Требования по питанию: две щелочные батарейки AA (LR6)
- Приблизительное время работы элементов питания\* (при 25°С):
  - Постоянное отображение экрана словаря Англо-английский Яркость дисплея на уровне 3, спустя 30 секунд дисплей затемняется: 130 часов
  - Каждый час 4 минуты ввода и поиска, 1 минута воспроизведения звука через динамик, 55 минут отображения данных на экране словаря Англо-английский, яркость дисплея на уровне 3, спустя 30 секунд дисплей затемняется: 70 часов
  - Постоянное воспроизведение звука через динамик или наушники, яркость дисплея на уровне 3: 15 часов
  - \* Время работы элементов питания зависит от типа карты памяти microSD, режима работы, типа элементов питания, условий эксплуатации, типа выполняемых операций (яркость дисплея, длительность подсветки дисплея, громкость звука, частота вывода звука) и т.д.
  - \* Поддерживается подача питания от компьютера через шнур USB (питание по USB).
- Автоматическое выключение: можно выбрать следующее время выключения - 3, 6, 10, 15, 30, 45, 60 или 90 минут
- Функция продолжения: при выключении питания текущий экран и данные сохраняются.
- Рабочая температура: от 0°С до 40°С
- Размеры: 148,5 (Ш) х 106,5 (Г) х 16,3 (В) мм (в самом тонком месте при закрытой крышке); В = 18,9 мм в самом толстом месте.
- Приблизительный вес: 270 г (с элементами питания)
Функция речевого воспроизведения на английском, немецком, французском, итальянском и испанском использует систему FonixTalk™ компании Fonix Speech Inc. из США.

Нет никаких гарантий относительно правильности и/или пригодности выполняемого этой системой речевого воспроизведения.

Компания CASIO COMPUTER CO., LTD. и держатели прав на каждую систему речевого воспроизведения не несут никакой ответственности за какие-либо убытки, потерю прибыли или претензии третьих сторон, возникающие в результате использования функции речевого воспроизведения текста.

#### Общая информация

X

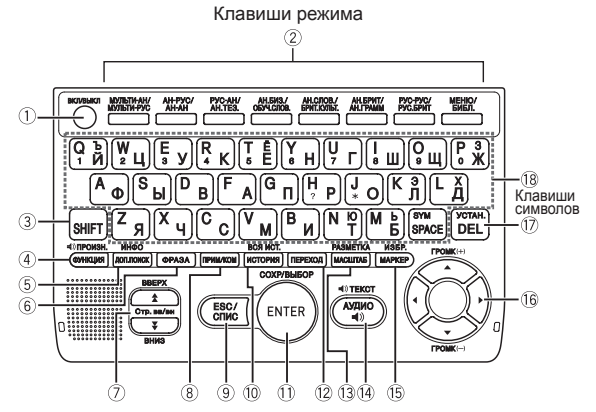

|   | Клавиша                                      | Назначение клавиши                                                                                                    |
|---|----------------------------------------------|----------------------------------------------------------------------------------------------------|
| 1 | ВКЛИВЫКЛ                                     | Включает и выключает питание. (стр. 23)                                                                                                    |
| 2 | Пример:<br>мульти-ан/<br>мульти-рус          | При каждом нажатии клавиши режима отображается привязанный<br>к этой клавише начальный экран словаря (над каждой клавишей<br>указаны два словаря). (стр. 24)                                                                                                    |
| 3 | SHIFT                                        | Нажимайте для ввода определенных символов (Ъ, Ё, З, Э, Х, Ю, Ь,<br>?, *), для доступа к справочной информации и т.д. (стр. 33, 35 и 45)<br>• Нажите клавишу [∋н=] и отпустите ее, а затем нажмите<br>следующую клавишу.                                                                        |
| 4 | <ul> <li>ПРОИЗН.</li> <li>ФУНКЦИЯ</li> </ul> | Нажимайте эту клавишу для использования значков. (стр. 31)<br>Чтобы изменить настройку произношения, нажмите ⊪⊓, после чего<br>нажмите эту клавишу. (стр. 84)                                                                                                    |
| 5 | ИНФО<br>Доп.поиск                            | Нажимайте для выполнения операции дополнительного поиска.<br>(стр. 87, 89 и 91)<br>Для просмотра справочной информации нажмите (SHIFT),<br>а затем нажмите эту клавишу. (стр. 33)                                                                                                    |
| 6 | ΦΡΑЗΑ                                        | Нажимайте для просмотра фраз, когда на экране словаря отображается<br>значок [07838]. (стр. 43)                                                                                                    |
| 7 |                                              | Используйте эти клавиши для перемещения по содержимому экрана<br>вверх и вниз. (стр. 27)<br>Чтобы перейти к определению слова, расположенного перед<br>просматриваемым вами словом, нажмите [энт], а затем [э]<br>Чтобы перейти к определению следующего слова, нажмите [энт],<br>а затем [э]. |

|      | Клавиша                       | Назначение клавиши                                                                                                    |
|------|-------------------------------|----------------------------------------------------------------------------------------------------|
| 8    | (TPUM/KOM)                    | Нажимайте для просмотра примеров или комментариев, когда на экране словаря отображается значок <u>п Р</u> или <u>ком</u> . (стр. 44)                                  |
| 9    |                               | Нажимайте эту клавишу, чтобы вернуться к предыдущей операции.<br>(стр. 27)<br>Если нажать эту клавишу при просмотре экрана с определением,                            |
|      | ESC/CПИC                      | отобразится экран со списком слов, включая слово, определение<br>которого вы просматриваете. (стр. 27)<br>Если нажать эту клавницу при поссмите начального экрана     |
|      |                               | словаря, вы вернетесь на экран МЕНЮ. (стр. 24)                                                                                                    |
| 10   | ВСЯ ИСТ.<br>ИСТОРИЯ           | Нажимайте эту клавишу для повторного поиска слова, которое вы<br>недавно искали. (стр. 92)                                                                            |
|      |                               | Чтобы выполнить поиск по всем словарям для слова, которое вы<br>ранее искали, нажмите अнгт, а затем эту клавишу. (стр. 93)                                            |
| 1    | COXP/BLIEOP<br>(ENTER)        | Нажимайте эту клавишу для ввода написанных символов или подтверждения сделанного выбора. (стр. 25)                                                                    |
|      |                               | Чтобы добавить запись в Избранное или поставить флажок возле<br>слова в Избранное, нажмите अнт], а затем нажмите эту клавишу.<br>(стр. 99 и 103)                      |
| 12   | ПЕРЕХОД                       | Нажимайте эту клавишу для поиска слова с текущего экрана с<br>определением или комментарием. (стр. 95)                                                                |
| 13   | PA3METKA<br>MACLIITAB         | Нажимайте эту клавишу при просмотре экрана со списком,<br>определением или комментарием для изменения размера текста.<br>(стр. 97)                                    |
|      |                               | Чтобы изменить язык дисплея и формат экрана, нажмите [SHET], а<br>затем эту клавишу. (стр. 29, 30)                                                                    |
| (14) | <b>⊲))текст</b><br>(Аудио⊲))) | Нажимайте эту клавишу, чтобы услышать произношение слова<br>носителем языка. (стр. 81)                                                                                |
|      |                               | Чтобы услышать чтение слова с использованием синтезированной<br>человеческой речи, нажмите मान], а затем эту клавишу. (стр. 83)                                       |
| (15) | ИЗБР.<br>МАРКЕР               | Нажимайте эту клавишу для выделения слова на экране с<br>определением с помощью маркера. (стр. 98)                                                                    |
|      |                               | Чтобы использовать Избранное, нажмите <u>SHFT</u> , после чего нажмите эту клавишу. (стр. 101)                                                                        |
| 16   |                               | Используйте эти клавиши для перемещения выделения или<br>курсора вверх, вниз, налево или направо. (стр. 26)                                                           |
|      |                               | Если определение слишком большое и не помещается на<br>экране, при нажатии этой клавиши содержимое экрана будет<br>перемещаться построчно.                            |
|      |                               | Клавиши 🔺 и 💌 также используются для настройки громкости<br>звука. (стр. 80)                                                                                          |
| 17   | DEL                           | Нажимайте эту клавишу для удаления символа. (стр. 38)<br>Чтобы изменить настройки электронного словаря, нажмите [ञाना],<br>после чего нажмите эту клавишу. (стр. 120) |
| (18) | Q b<br>1 N ~ SYM<br>SPACE     | Используйте эти клавиши для ввода символов и значений.<br>(стр. 35 и 37)                                                                                              |
|      |                               | Чтобы узнать подробнее о клавише (ЗУМ) см. стр. 46.                                                                                                    |

X

# **CASIO**<sub>®</sub>

CASIO COMPUTER CO., LTD.

6-2, Hon-machi 1-chome Shibuya-ku, Tokyo 151-8543, Japan

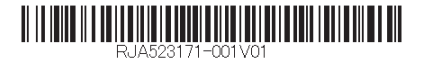

MO1012-B Printed in China